# マニュアルの使いかた

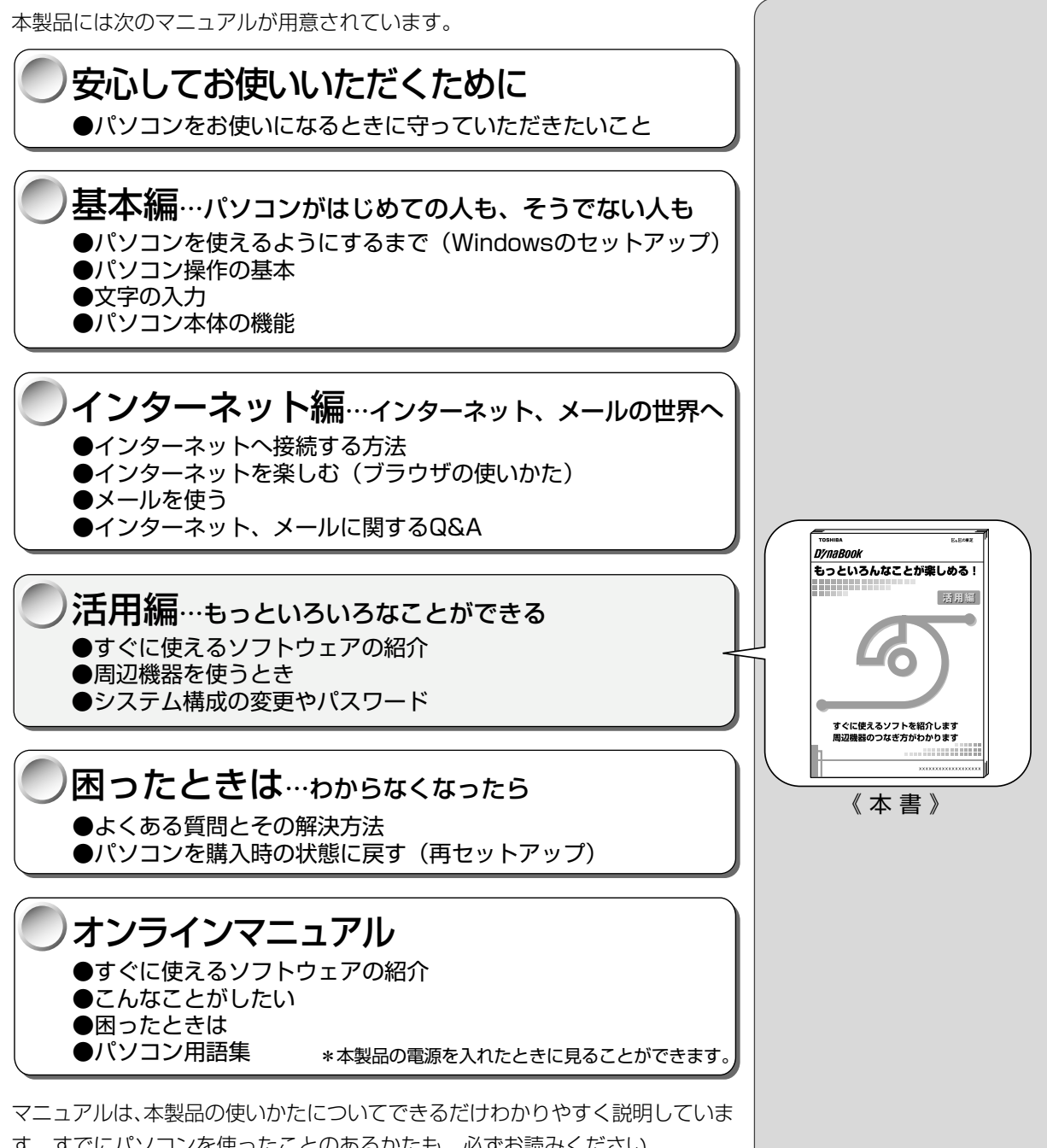

す。すでにパソコンを使ったことのあるかたも、必ずお読みください。 お読みになった後も、いつでも取り出してご覧になれるよう、保管しておいてく ださい。

# リリース情報について

「リリース情報」には、本製品を使用するうえでの注意事項などが記述されています。必ずお読みください。

本製品の電源を入れた状態で、[スタート] メニュー - [はじめに] - [リリース 情報] をクリックするとご覧になれます。

| マニュアルの使いかた | 1 |
|------------|---|
| もくじ        | 2 |
| 表記について     | 9 |

# 1章 アプリケーションについて

| 1 | こんなことがしたい                                                               | . 12 |
|---|-------------------------------------------------------------------------|------|
| 2 | アプリケーションを使う                                                             | . 14 |
|   | 東芝 HW セットアップ -ハードウェア環境設定ソフト-                                            | 14   |
|   | 東芝省電力ユーティリティ -省電力ソフト                                                    | 19   |
|   | Fn-esse – Fnキーアプリケーション起動ソフト-                                            | 24   |
|   | 東芝サービス –ボタン設定ソフト–                                                       | 26   |
|   | PC 診断ツール -パソコンの情報ソフト                                                    | 27   |
|   | 東芝 LIVE MEDIA PLAYER -音楽再生ソフト                                           | 28   |
|   | 東芝 LIVE MEDIA VOICE –音声録音ソフトー                                           | 29   |
|   | 東芝 LIVE MEDIA STILL -静止画キャプチャソフト                                        | 30   |
|   | 東芝 LIVE MEDIA VIDEO –動画キャプチャソフト–                                        | 31   |
|   | 東芝 LIVE MEDIA EDIT –動画編集ソフト–                                            | 32   |
|   | Microsoft <sup>®</sup> Word 2000 -文書作成ソフト                               | 33   |
|   | Microsoft <sup>®</sup> Excel 2000 –表計算ソフトー                              | 34   |
|   | Microsoft® Outlook® 2000 -スケジュール管理ソフト-                                  | 35   |
|   | Microsoft <sup>®</sup> /Shogakukan Bookshelf <sup>®</sup> Basic -辞典ソフト- | 37   |
|   | 内蔵モデム用地域選択ユーティリティ –モデム設定ソフト–                                            | 38   |
|   | 簡単インターネット – プロバイダサインアップソフト–                                             | 40   |
|   | People ープロバイダサインアップソフトー                                                 | 41   |
|   | AOL – プロバイダサインアップソフトー                                                   | 42   |
|   | @ nifty -プロバイダサインアップソフト-                                                | 43   |
|   | BIGLOBE -プロバイダサインアップソフト-                                                | 44   |
|   | infoPepper ープロバイダサインアップソフトー                                             | 45   |
|   | ODN –プロバイダサインアップソフトー                                                    | 46   |
|   | So-net -プロバイダサインアップソフト                                                  | 47   |
|   | OCN –プロバイダサインアップソフトー                                                    | 48   |
|   | DION -プロバイダサインアップソフト-                                                   | 49   |

| DreamNet - プロバイダサインアップソフト                  |  |
|--------------------------------------------|--|
| Microsoft® Internet Explorer –ブラウザー        |  |
| 東芝ネットメニュー – Web ショートカットソフトー                |  |
| The 翻訳インターネット -英日・日英翻訳ソフト                  |  |
| Microsoft® Outlook Express -メールソフト         |  |
| PostPet -メールソフト                            |  |
| メール着信ユーティリティ –新着メール確認ソフト–                  |  |
| LaLaVoice - 合成音声/認識ソフト57                   |  |
| KaraOK! -カラオケソフト58                         |  |
| TOSHIBA Audio Manager – SDMI対応音楽ソフトー       |  |
| Ulead Photo Express - 画像編集ソフト              |  |
| Mediapresso -動画表示ソフト61                     |  |
| Ulead VideoStudio -動画編集ソフト                 |  |
| Easy CD Creator - CD書き込みソフト63              |  |
| DirectCD - CD書き込みソフト64                     |  |
| Mediamatics DVD Player - DVD 再生ソフト         |  |
| プロアトラス 2001 – 地図ソフト –                      |  |
| 駅すぱあと – 路線検索ソフト –                          |  |
| Adobe® Acrobat® Reader - PDF ファイルビューワソフト68 |  |
| 筆ぐるめ はがき作成ソフト                              |  |
| てきぱき家計簿マム 2Plus/2000 -家計簿ソフト               |  |
| 顔付き MusicDance -キャラクタダンスソフト                |  |
| Smartface - 顔認識ソフト                         |  |
| McAfee VirusScan - ウィルス駆除ソフト               |  |
| オンラインマニュアル - このパソコンの取扱説明書                  |  |

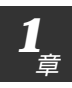

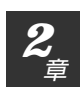

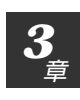

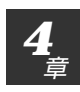

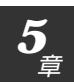

# 2章 アプリケーションの追加と削除

| 1 | インストールとは?     | 76 |
|---|---------------|----|
| 2 | アプリケーションを追加する | 77 |
| 3 | アプリケーションを削除する | 78 |

# (3章 周辺機器を使おう

| 周辺機器について                  |                       |
|---------------------------|-----------------------|
| 1. 周辺機器とは                 |                       |
| 2. 本製品に接続できる周辺機器          |                       |
| 3. 周辺機器を使う前に知っておきましょう     | 81                    |
| 4. 周辺機器の取り付け/取りはずしのご注意    |                       |
| PC カードを接続する               |                       |
| USB 対応機器を接続する             |                       |
| プリンタを接続する                 |                       |
| テレビを接続する                  | 91                    |
| i.LINK(IEEE1394)対応機器を接続する |                       |
| 光デジタルオーディオ出力端子対応機器を接続する.  |                       |
| オーディオ機器を接続する              |                       |
| 1. マイクロホン                 | 97                    |
| 2. ヘッドホン                  | 97                    |
| CRT ディスプレイを接続する           |                       |
| LAN へ接続する                 | 100                   |
| メモリを増設する                  | 104                   |
| モデム・LAN ボード               | 108                   |
|                           | 周辺機器について<br>1. 周辺機器とは |

4

# 4章 セットアップシステム

| 1 | セットアップシステムとは? |  |
|---|---------------|--|
| 2 | セットアッププログラム   |  |
|   | 1. 起動         |  |
|   | 2. 終了         |  |
|   | 3. 画面と基本操作    |  |
|   | 4. 設定項目       |  |
| З | パスワードについて     |  |
|   | 1. パスワード      |  |
|   | 2. パスワードの入力   |  |
|   |               |  |

# 5章付録

| 1  | 製品仕様                       |     |
|----|----------------------------|-----|
|    | 1. 外形寸法図                   |     |
|    | 2. サポートしているビデオモード          |     |
|    | 3. メモリマップ                  |     |
|    | 4. I/O ポートマップ              |     |
|    | 5. DMA 使用リソース              |     |
|    | 6. IRQ 使用リソース              |     |
| 2  | 各インタフェースの仕様                |     |
|    | 1. PRT インタフェース             |     |
|    | 2. i.LINK(IEEE1394)インタフェース |     |
|    | 3. RGB インタフェース             |     |
|    | 4. USB インタフェース             |     |
|    | 5. モデムインタフェース              |     |
|    | 6. LAN インタフェース             |     |
| さく | くいん                        | 143 |

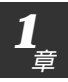

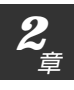

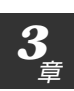

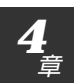

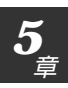

# 著作権について

6

音楽、映像、コンピュータ・プログラム、データベースなどは著作権法により、 その著作者及び著作権者の権利が保護されています。こうした著作物を複製する ことは、個人的に又は家庭内で使用する目的でのみ行うことができます。上記の 目的を超えて、権利者の了解なくこれを複製(データ形式の変換を含む)、改変、 複製物の譲渡、ネットワーク上での配信などを行うと、「著作権侵害」「著作者人 格権侵害」として損害賠償の請求や刑事処罰を受けることがあります。本製品を 使用して複製などをなされる場合には、著作権法を遵守の上、適切なご使用を心 がけていただきますよう、お願いいたします。

1 光デジタルオーディオ出力端子について

● [3章7光デジタルオーディオ出力端子対応機器を接続する]

# i.LINK (IEEE1394) 対応機器のご使用について

i.LINK(IEEE1394)対応機器を使用する場合、次の注意事項を必ず守ってお 取り扱いください。

- i.LINK 対応機器を使用しデータ転送を行う場合、必ずデータ(データファ イルや、ビデオカメラで撮影したテープ)のバックアップをお取りくださ い。特に動画データ転送時は、パソコンの処理に負担がかかり、状態によっ てはコマ落ちが発生する場合があります。また、その際のデータ内容の保証 はできません。あらかじめご了承ください。
- ●静電気が発生しやすい場所や電気的ノイズが大きい場所での使用時にはご注意ください。外来ノイズの影響により、転送データが一部欠落する場合があります。万一、パソコンの故障、静電気や電気的ノイズの影響により、再生データや記録データの変化、消失が起きた場合、その際のデータ内容の保証はできません。あらかじめご了承ください。
- ●ビデオカメラから取り込んだ画像データ、音声データは、個人として楽しむ 他は、著作権法上、権利者に無断で使用できません。
- ●デジタルビデオカメラ等を使用し、データ通信を行なっている最中に他の i.LINK 対応機器の取り付け/取りはずしを行うと、データがコマ落ちする場 合があります。

i.LINK 対応機器の取り付け/取りはずしはデータ通信を行なっていないときまたはパソコン本体の電源を入れる前に行なってください。

### Trademarks

・Microsoft、Windows、Windows NT、Outlook、Bookshelfは、米国 Microsoft Corporationの米国およびその他の国における登録商標です。 ・Intel、Pentium、インテル、SpeedStepは、Intel Corporationの商標、 または登録商標です。 ・i.LINK とi.LINK ロゴは商標です。 ·Fast Ethernet, Etnernet は富士ゼロックス社の商標または登録商標です。 ・スマートメディア、LaLaVoice、The 翻訳、The 翻訳インターネットは (株) 東芝の商標または登録商標です。 ・Adobe、Adobe ロゴ、Adobe Acrobat は Adobe Systems Incorporated (アドビシステムズ社)の商標です。 ·@niftyはニフティ株式会社の商標です。 ODNは日本テレコム株式会社の商標です。 ·So-net、ソネットおよび So-net のロゴは、ソニー株式会社の商標または登 録商標です。 · PostPet はソニーコミュニケーションネットワーク株式会社の登録商標です。 ・McAfee、VirusScan は米国法人 Network Associates, Inc またはその関 係会社の米国またはその他の国における登録商標です。 infoPepperは東芝情報システム株式会社の登録商標です。 ・駅すぱあとは株式会社ヴァル研究所の登録商標です。 ・アメリカ・オンラインおよび AOL は AOL の登録商標です。 ・BIGLOBEは日本電気株式会社の商標です。 ·Peopleはライセンス契約に基づく商標です。 · DION は株式会社ディーディーアイ(KDDI)の登録商標です。 ·OCN は NTT コミュニケーションズ株式会社の商標です。 ・プロアトラスは株式会社アルプス社および株式会社アルプス出版社の登録商 標です。

取扱説明書に掲載の商品の名称は、それぞれ各社が商標および登録商標として使 用している場合があります。

### お願い

- ・本書の内容の一部または全部を、無断で転載することは禁止されています。
- ・本書の内容は、予告なしに変更することがあります。
- ・記憶装置(ハードディスク、フロッピーディスクなど)に記録された内容は 故障や障害の原因にかかわらず保証いたしかねます。
- ・本製品にプレインストールされているシステム(OS)以外をインストール した場合の動作保証はいたしかねます。
- ・ご購入時に決められた条件以外での、製品およびソフトウェアの複製もしく はコピーをすることは禁じられています。お取り扱いにはご注意願います。
- ・パスワードを設定した場合は、忘れたときのために必ずパスワードを控えておいてください。パスワードを忘れてしまって、パスワードを削除できなくなった場合は、お使いの機種を確認後、お近くの保守サービスにご依頼ください。パスワードの解除を保守サービスにご依頼される場合は、有償です。またそのとき、身分証明書(お客様ご自身を確認できる物)の提示が必要となります。

本書の内容について万一不可解な点や誤りなど、お気づきの点がございました ら、東芝 PC ダイヤル(巻末参照)までご一報ください。

お使いになる前に本体同梱のお客様登録カードに必要事項をご記入のうえ、返送 してください。

保証書は記入内容を確認のうえ、大切に保管してください。

# 表記について

本製品のマニュアルは、次のきまりに従って書かれています。

# 記号の意味

# <u>永</u>警告

・誤った取り扱いをすると、人が死亡する、または重傷を負う可能性があることを示します。

# ⚠ 注意

# こお願い

·データの消失や、故障や性能低下を起こさないために守ってほしいこと、仕様や機能 に関して知っておいてほしいことです。

# **ER**

・知っておくと便利なことを説明しています。

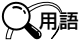

・覚えておくと役に立つ用語を説明しています。

どの取扱説明書や他の説明書への参照先を示しています。
「この取扱説明書の参照先」
『他の説明書への参照先』
《オンラインマニュアルへの参照先》

(注)補足説明をしています。

# 画面の表しかた

画面の全部、または一部を表します。

【例】

 $Total = \times \times \times \times KB$ 

ーこのように画面または本文中の文字を×で表している場合は、 実際にはさまざまな数字や記号が入ります。

| 入力するキー                               |
|--------------------------------------|
| 操作で入力するキーを本文中で表すときには、説明に必要な部分だけを□で囲ん |
| で書いています。                             |
| Yキーを押す→ 」 を押してください。                  |
| ①キーを押す→ 🛄 を押してください。                  |
| Space キーを押す→ (スペースキー)を押してください。       |
| 操作の表現                                |
| 操作や作業は、次のように示します。                    |
| 【例】                                  |
| ●操作が 1 つで済む場合は、次のように示します。            |

Yキーを押す

●キーを「+」でつないで書いてあるときは、前のキーを押したまま離さずに次のキーを押してください。

(Fn)+(F2)キーを押す

この場合は、(Fn)キーを押したまま(F2)キーを押します。

# 用語について

本書では、次のように定義します。

アプリケーションまたはアプリケーションソフト

.....アプリケーションソフトウェアを示します。

Windows Me..... Microsoft<sup>®</sup> Windows<sup>®</sup> Millennium Edition operating system 日本語版を示します。

MS-IME ...... Microsoft<sup>®</sup> IME2000 を示します。

マルチドライブモデル

..... CD-RW ドライブと DVD-ROM ドライブ両方の機能を持っ たマルチドライブが内蔵されているモデルを示します。

CD-RW ドライブモデル

..... CD-RW ドライブが内蔵されているモデルを示します。

# アプリケーションについて

本製品にインストールされている アプリケーションについて説明します。

- 2 アプリケーションを使う…………………………………………………………14

1 こんなことがしたい

インストールされているアプリケーションは、ご購入のモデルにより異なります。

| こんなことがしたい               | ソフトウェア名                                                   | 参照ページ                 |
|-------------------------|-----------------------------------------------------------|-----------------------|
| <br>文書を作成したい            | Microsoft® Word 2000                                      |                       |
|                         | Microsoft® Excel 2000                                     |                       |
| <br>自分でホームページを作りたい      | Microsoft <sup>®</sup> Word 2000                          |                       |
|                         | てきぱき家計簿マム 2Plus/2000.                                     |                       |
| <br>インターネットに接続するために     | 簡単インターネット                                                 |                       |
| プロバイダと契約したい             | People                                                    | 41                    |
|                         | AOL                                                       | 42                    |
|                         | @nifty                                                    | 43                    |
|                         | BIGLOBE                                                   | 44                    |
|                         | infoPepper                                                |                       |
|                         | ODN                                                       |                       |
|                         | So-net                                                    |                       |
|                         |                                                           |                       |
|                         | DION                                                      |                       |
|                         |                                                           |                       |
| メールを楽しみたい               | Microsoft® Outlook® 2000                                  |                       |
|                         | Microsoft® Outlook Express                                |                       |
| <br>インターネットを楽しみたい       | Microsoft <sup>®</sup> Internet Explorer                  |                       |
| <br>海外でインターネットに接続したり、   |                                                           |                       |
| メールを送受信したい              | 内蔵モデム用地域選択ユーティリテ                                          | 1                     |
| <br>英語のホームページを日本語にして見たい | The 翻訳インターネット英日翻訳…                                        |                       |
| 書いた日本語を英語に変換したい         | The 翻訳インターネット日英翻訳…                                        |                       |
| <br>簡単にホームページを表示させたい    | 東芝ネットメニュー                                                 |                       |
|                         | McAfee VirusScan                                          | 73                    |
| デジタルカメラで撮った写真(画像データ)を   |                                                           |                       |
| 編集したり、アルバムで簡単に管理したい     | Ulead Photo Express                                       | 60                    |
| 静止画を撮りたい                | 東芝 LIVE MEDIA STILL                                       |                       |
| 年賀状や暑中見舞いなどのはがきを作成したい   | 筆ぐるめ                                                      |                       |
| 自分のスケジュールを管理したい         | Microsoft® Outlook® 2000                                  |                       |
| カラオケをやりたい               | KaraOK!                                                   |                       |
| 電車の運賃や最短ルートを調べたい        | 駅すぱあと                                                     | 67                    |
| 地図を見たい                  | プロアトラス 2001                                               |                       |
| 国語・英和・和英辞典を使いたい         | Microsoft <sup>®</sup> /Shogakukan Bookshelf <sup>®</sup> | <sup>®</sup> Basic 37 |
| パソコンを CD や MD と同じような    | 東芝 LIVE MEDIA PLAYER                                      |                       |
| 音楽プレーヤにして音楽を聴きたい        | TOSHIBA Audio Manager                                     |                       |
| 会議などの会話を録音したい           | 東芝 LIVE MEDIA VOICE                                       | 29                    |
| 動画を撮りたい                 | 東芝 LIVE MEDIA VIDEO                                       |                       |

| こんなことがしたい                            | ソフトウェア名                | 参照ページ |
|--------------------------------------|------------------------|-------|
| <br>CD-R / CD-RW に書き込みしたい            | Easy CD Creator        | 63    |
|                                      | DirectCD               |       |
|                                      | 東芝 LIVE MEDIA EDIT     |       |
|                                      | Ulead VideoStudio      | 62    |
| 動画をシーンごとに表示したい                       | Mediapresso            | 61    |
| パソコンにおしゃべりさせたい                       | LaLaVoice              |       |
|                                      |                        |       |
| バッテリを保つように設定したい                      | 東芝省電力ユーティリティ           | 19    |
| テキスト文をパソコンに読み上げさせたい                  | LaLaVoice              |       |
| ーーーーーーーーーーーーーーーーーーーーーーーーーーーーーーーーーーーー | 顔付き MusicDance         | 71    |
| <br>顔を認識させて遊びたい                      | Smartface              | 72    |
| ーーーーーーーーーーーーーーーーーーーーーーーーーーーーーーーーーーーー | Fn-esse                |       |
| 電子文書(PDF ファイル)を読みたい                  | Adobe® Acrobat® Reader |       |
| パソコンのハードウェア設定を変更したい                  | 東芝 HW セットアップ           | 14    |
|                                      | 東芝サービス                 |       |
|                                      | PC 診断ツール               | 27    |
|                                      | メール着信ユーティリティ           |       |
| <br>DVD を見たい                         | Mediamatics DVD Player |       |
| このパソコンの取扱説明書が見たい                     | オンラインマニュアル             |       |

# 2 アプリケーションを使う

本製品にプレインストールされているアプリケーションやユーティリティについ て説明します。

# 東芝HWセットアップ -ハードウェア環境設定ソフト-

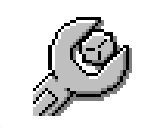

ハードウェアの設定を、このユーティリティ上で変更できます。 パスワード、プリンタポートモードなどのさまざまな項目につ いて設定ができます。

# 起動するとき

[スタート] - [設定] - [コントロールパネル] をクリックし、[東芝HW セット アップ] アイコン( 🕑 )をダブルクリックする

# 使いかた

# ([General] タブ)

セットアッププログラムのバージョンやハードディスクドライブのモード、メモ リ容量などを表示します。このタブでは設定の変更はできません。

# 〔[Password] タブ〕

パソコンの電源を入れたときに入力するパスワードの登録や削除を行います。

# ■ パスワードの登録

① [User Password] の [Registered] をチェックする

 ② [Enter Password] にパスワードを入力し、[OK] ボタンをクリックする パスワードに使用できる文字は次のとおりです。
 パスワードは「\*\*\*\*\*(アスタリスク)」で表示されますので画面で確認できません。よく確認してから入力してください。

|                                                                                                    | アルファベット(半角)              | A B C D E F G H I J K L M N<br>O P Q R S T U V W X Y Z                                                                                                    |  |
|----------------------------------------------------------------------------------------------------|--------------------------|----------------------------------------------------------------------------------------------------|--|
| 使用できる文字 <br>                                                                                                    | 数字(半角)                   | 0123456789                                                                                                    |  |
|                                                                                                    | 記号(単独のキーで入<br>力できる文字の一部) | -^@[];:,./ (スペ <del>_</del> ス)                                                                                                    |  |
| 使用できない文字       ・全角文字(2バイト文字・日本語入力システムの<br>(例) 漢字、カタカナーが供給する記号・単独のキーで入力できごなどを使用する)文字         ・単独のキーで入力できごなどを使用する)文字       (バーチカル<br>(チルダ)なん         ・       ¥(エン)         「コキーや「」」キーを |                          | 字)<br>)起動が必要な文字<br><sup>(、</sup> ひらがな、日本語入力システム<br><sup>3</sup> など<br><sup>(</sup> ない(入力するときに[Shift]キー<br><sup>2</sup><br>,ライン)、&(アンド)、<br>ど<br><sup>2</sup><br>#すと¥が入力されます。 |  |

- ③ [Verify Password] に同じパスワードを入力し、[OK] ボタンをクリッ クする
- ④ 表示されるメッセージを確認し、[OK] ボタンをクリックする

 ・[コントロールパネル] 画面 に[東芝HWセットアップ] アイコンが表示されていな い場合は、画面左の[すべて のコントロールパネルのオ プションを表示する。]をク リックしてください。

RE-

### ■ パスワードの削除

- ① [User Password] の [Not Registered] をチェックする
- ② [Enter Password] に登録してあるパスワードを入力し、[OK] ボタン をクリックする

パスワードが削除されます。

③ 表示されるメッセージを確認し、[OK] ボタンをクリックする

# [Device Config] タブ)

パソコンが起動したときに BIOS が初期化する装置を指定します。

### Device Configuration

### All Devices

すべての装置を初期化します。通常はこちらに設定します。

### Setup by OS

システムをロードするのに必要な装置のみ初期化します。それ以外の装置はシ ステムが初期化します。

### 「[Parallel/Printer] タブ)

プリンタなど、パラレルポートに接続する機器の設定をします。ご使用になるプリンタ、またはその他の機器にあわせて設定してください。

### Parallel Port Mode

### ● ECP

ECP 対応に設定します。大半のプリンタでは ECP に設定します。

### Standard Bi-directional

双方向に設定します。一部のプリンタ、またはプリンタ以外のパラレルインタフェース機器を使用する場合に設定します。

||曁|| プリンタの設定 � 「3 章 4 プリンタを接続する」

# [Display] タブ)

表示する装置を選択します。

### Power On Display

### Auto-Selected

システム起動時に、外部 CRT ディスプレイが接続されている場合は、外部 CRT ディスプレイだけに表示します。システム起動時に、外部 CRT ディスプ レイが接続されていない場合は、本体のディスプレイに表示します。

### Simultaneous

外部ディスプレイと本体のディスプレイの両方に表示します。 「図 CRT ディスプレイの接続 ●「3章 9 CRT ディスプレイを接続する」

 「図 テレビの接続 ●「3章 5 テレビを接続する」 ER-

 パスワードの入力エラーが 3回続いた場合は、パスワー ド削除の操作ができなくな ります。この場合は、パソコン 本体の電源を入れ直し、も う1度設定を行なってくだ さい。

# [CPU] タブ)

(

CPUの操作について説明します。

### Processor Serial Number

インテル<sup>®</sup>SpeedStep™テクノロジ対応モバイルPentium<sup>®</sup>IIIプロセッサモデ ルのみ表示されます。

プロセッサシリアル番号の機能を有効にするかどうかの設定をします。

### Enabled

有効にします。

### Disabled

無効にします。

### Dynamic CPU Frequency Mode

インテル<sup>®</sup>SpeedStep<sup>™</sup>テクノロジ対応モバイルPentium<sup>®</sup>IIIプロセッサモデ ルのみ表示されます。

### Dynamically Switchable

CPUの消費電力・周波数自動切り替え機能を有効にし、パソコンを使用中、必要に応じて自動的に切り替わるようにします。

### Always High

CPUの消費電力・周波数自動切り替え機能を無効にし、常時、高周波数で動作します。

### Always Low

CPUの消費電力・周波数自動切り替え機能を無効にし、常時、低消費電力・ 低周波数で動作します。

# [Boot Priority] タブ)

### Boot Priority Options

システムを起動するディスクドライブの順番を選択します。 通常は [FDD → HDD → CD-ROM → LAN] に設定してください。

### Power On Boot Select

電源を入れたときに、メニュー起動メッセージを表示するかどうかを設定します。

### Enabled

メニュー起動メッセージを表示します。

電源を入れると、次の「メニュー起動メッセージ」が1、2秒間表示されます。

Press [F2] for the boot device selection menu

このメッセージが表示されている間に(F2)キーを押すと、起動するドライブの選択メニュー画面が表示されます。起動したいドライブに対応したキーを押すと、一時的にそのドライブを起動最優先ドライブに設定し、起動します。

### Disabled

メニュー起動メッセージを表示しません。

〔[USB] タブ〕

USB 対応機器について設定します。

### USB Legacy Emulation

USB キーボードやマウスのレガシーサポートを行うかどうかを設定します。

### Disabled

レガシーサポートを行いません。通常はこちらに設定します。

#### Enabled

レガシーサポートを行います。ドライバなしでUSBキーボード、USBマウス が使用可能になります。

# ([LAN] タブ)

LAN 機能について設定します。

### Wake-up on LAN

Wake up on LAN機能とは、ネットワークで接続された管理者のパソコンからの呼び出しにより、自動的に電源を入れる機能です。 Wake up on LAN機能を使用する場合は、必ずACアダプタを接続してください。

### Enabled

Wake up on LAN 機能を使用します。

### Disabled

Wake up on LAN 機能を使用しません。

# [Hardware Alarm] タブ)

本体のアラーム音について設定します。

### Hardware Alarm Options

### Alarm Volume

アラームの音量をスライダーバーで調整します。

- Low Battery Alarm
   バッテリ消耗時の警告音を鳴らす場合は、チェックします。
- Panel Close Alarm
   ディスプレイが閉じたことを知らせる警告音を鳴らす場合は、チェックします。
- System Beep

「Low Battery Alarm」「Panel Close Alarm」以外のビープ音を鳴らす場合は、チェックします。

# 操作方法を知りたいとき(ヘルプの起動)

- 1. [東芝 HW セットアップ] を起動後、画面右上の ? をクリックする マウスポインタが ? に変わります。
- 2. 画面上の知りたい項目にマウスポインタを置き、クリックする

# お問い合わせ先

東芝 PC ダイヤル

ナビダイヤル(全国共通電話番号)

- T E L : 0570-00-3100
- 受付時間 : 9:00~18:00 (平日)、9:00~17:30 (土曜日・日曜日) (祝日、12/31~1/3を除く)

お客様からの電話は全国6箇所(千葉市、大阪市、名古屋市、福岡市、仙台市、 札幌市)の最寄りの拠点に自動的に接続されます。海外からの電話、携帯電話等 で上記電話番号に接続できないお客様は、043-298-8780 で受け付けており ます。

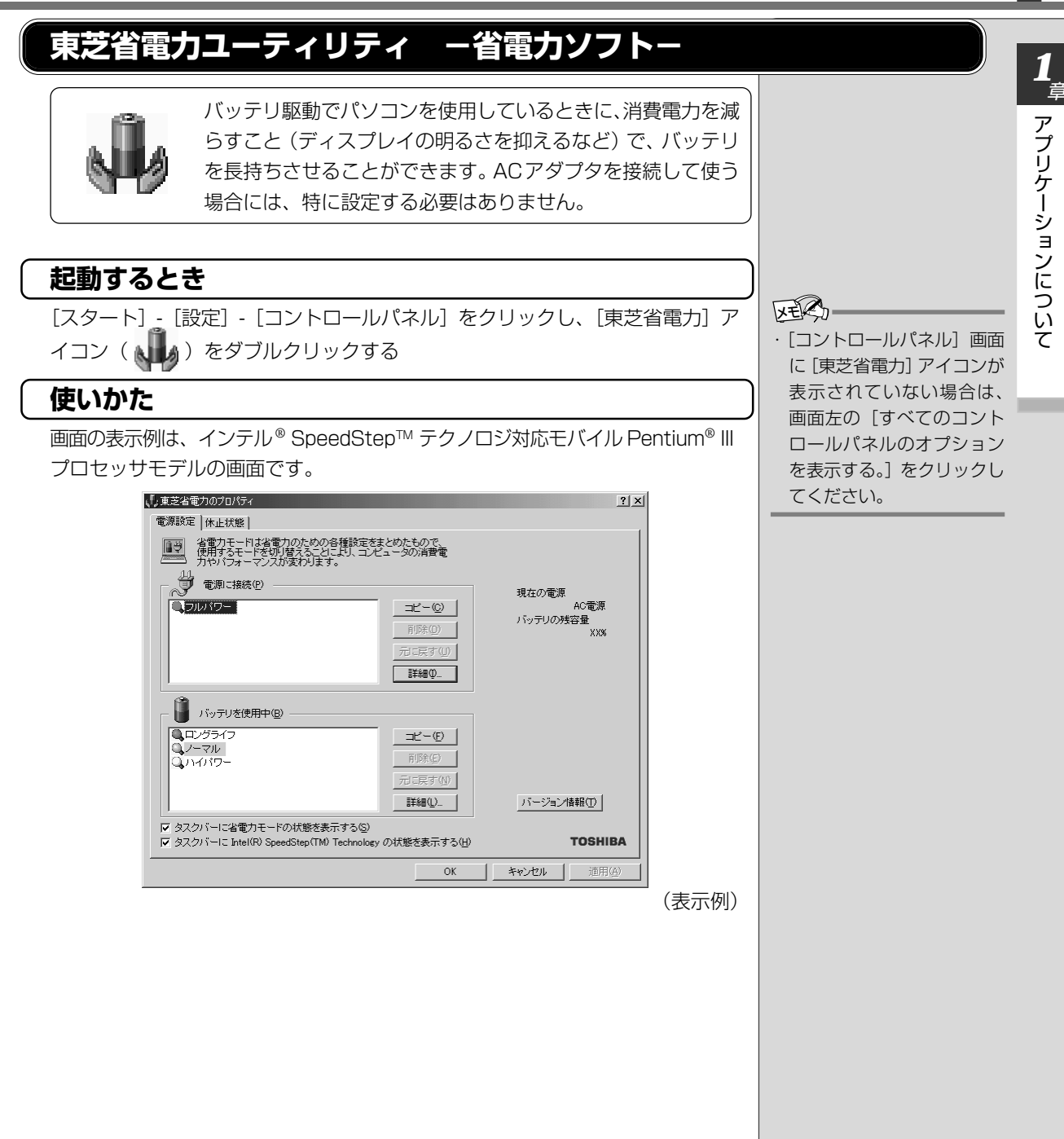

### [電源設定] タブ)

使用目的や使用環境(モバイル、会社、家など)に合わせて、省電力モードを設定したり、複数の省電力モードを作成できます。環境が変化したときに省電力 モードを切り替えるだけで、簡単にパソコンの電源設定を変更することができ、 快適にご使用いただけます。

また、現在の電源やバッテリ残量などの詳細情報も表示します。

[電源に接続] [バッテリを使用中] には、設定可能な省電力モードの一覧が表示 されますので、ご使用したい省電力モードに設定します。[電源に接続] [バッテ リを使用中] はACアダプタに接続している/していないによって、自動的に切 り替わります。

ご購入時にはあらかじめ次の省電力モードが用意されています。

これらの省電力モードは、電源の供給状態によって、設定できるモードがあらか じめ決められています。

また、すべての省電力モードを、使用環境や状態に合わせて詳細設定したり、コ ピー、名前の変更などが行えます。また、新しい省電力モードを作成することも できます。

省電力モードの詳細設定は、その省電力モードのプロパティ画面で行います。 「本項 省電力モードの詳細設定」をご覧ください。

#### ●フルパワー

最高性能で動作します。消費電力が一番大きいモードです。ご購入時の初期状態 では、[電源に接続](ACアダプタを使用するとき)がこのモードに設定されて います。

#### ●ロングライフ

消費電力を優先して省電力制御を行います。

### ●ノーマル

性能と消費電力を両立して省電力制御を行います。ご購入時の初期状態では、 [バッテリを使用中](バッテリ駆動で使用するとき)がこのモードに設定されてい ます。

#### ●ハイパワー

性能を優先して省電力制御を行います。

### ■ 省電力モードの作成

①新しく作成する省電力モードのもとになる省電力モードをクリックする

②[コピー] ボタンをクリックする

[~のコピー] という省電力モードができます。

#### ③その省電力モードの名前を変更する

#### ④必要に応じて省電力の設定を変更する

[墬團] 省電力モードの詳細設定 🖸 「本項 省電力モードの詳細設定」

### ■ 省電力モードの削除

①削除する省電力モードをクリックする

### ②[削除] ボタンをクリックする

[元に戻す]ボタンをクリックすると直前に行なった削除をキャンセルすることが できますが、[閉じる] ボタンをクリックした後には元に戻すことはできません。

### ■ タスクバーに省電力モードの状態を表示する

ここをチェックする(▼)と現在の省電力モードを示す省電力アイコンがタス クバーに表示されます。ここのチェックをはずすとアイコンは表示されません。 省電力アイコンを表示させておくと、そのアイコンを右クリックすることによ り、東芝省電力ユーティリティを開くことができます。

### ■ タスクバーに Intel(R) Speed Step(TM) Technologyの状態を表示する

インテル<sup>®</sup> SpeedStep<sup>™</sup> テクノロジ対応モバイル Pentium<sup>®</sup> Ⅲ プロセッサモ デルのみ表示されます。

ここをチェックする(
▼) と現在の CPU 周波数(インテル<sup>®</sup> SpeedStep<sup>™</sup> テクノロジ対応モバイル Pentium<sup>®</sup> III プロセッサ)の状態を示すアイコンがタ スクバーに表示されます。ここのチェックをはずすとアイコンは表示されません。 CPU 周波数アイコンを表示させておくと、そのアイコンをクリックすることに より、CPU 周波数を変更することができます。

# ([休止状態]タブ)

休止状態を使用するかしないかの設定を行います。

### (省電力モードの詳細設定)

省電力モードに関する詳細設定を行います。

### ■ 起動方法

# [電源設定] タブで利用したい省電力モードを選択し、[詳細] ボタンをクリックする

次の画面が表示されます。

| ノーマルのプロバティ                                                               | <u>?×</u>   |
|--------------------------------------------------------------------------|-------------|
| 全般   省電力   動作   アラーム                                                     |             |
| 省電力モードの全統的な設定がまとかられています。各設定を変えることに<br>より、表示するアイコンを変えたり、説明を付けたりすることができます。 |             |
| □ 71コンの変更 0-                                                             |             |
| 名前(1) ノーマル                                                               |             |
| 更新日時 XXXX年XX月XX日 XXXXX                                                   |             |
| ノーマルのI説明(D)                                                              |             |
| 「シデリで使用する際に、バッデリの使用時間の長さとコンピュータの性能をパランス良」<br>く記分して使用するための設定です。           |             |
|                                                                          |             |
| 連動するプログラム(L)<br>参照(E)                                                    |             |
|                                                                          | 標準設定(E)     |
|                                                                          |             |
| TOSHIBA                                                                  |             |
| ОК                                                                       | キャンセル 道用(品) |

XER-

ご購入時に用意されている
 4 つの省電力モードを削除
 することはできません。

### ■ [全般] タブ

省電力モードのアイコンを変更したり、その省電力モードを作成した目的や使用 環境などを記述できます。また、ここで設定したプログラムがアクティブになっ たとき、自動的にこの省電力モードに切り替わるように設定できます。

### ■ [省電力] タブ

省電力に関する設定を自由に編集することができます。ここでは、ディスプレイやハードディスクの電源を切る時間、ディスプレイの輝度、CPUの処理速度などを設定します。また、CPUが高温になったとき、熱を冷ます方式を選択できます。

### ■ [動作] タブ

ここでは、電源スイッチを押したときやパソコンのディスプレイを閉じたときの 動作を設定します。

### ●スタンバイ

スタンバイとは、電源がオンの状態で表示画面をオフにし、CPUおよび他のデバイスが休止している状態です。次に電源スイッチを押すと、以前の状態がすばやく再現されます。

# ⚠ 警告

・パソコン本体を航空機や病院に持ち込む場合、スタンバイ機能を使用しないで、必ず電源を切ってください。スタンバイ状態のまま持ち込むと、パソコンの電波により、計器や医療機器に影響を与える場合があります。

# 

・スタンバイ中は、増設メモリの取り付け/取りはずしを行わないでください。スタンバイ中は電源が入っていますので、増設メモリの取り付け/取りはずしを行うと、感電、故障のおそれがあります。

次のような場合はスタンバイ機能が無効になり、本体内の記憶内容が変化し、消失するおそれがあります。

- ・誤った使いかたをしたとき
- ·静電気や電気的ノイズの影響を受けたとき
- ・バッテリが消耗したとき
- ・故障、修理、電池交換のとき
- ・バッテリ駆動で使用しているときにバッテリパックを取りはずしたとき

 ・ここに表示している動作設 定を他の省電力モードにも 設定する場合には、「現在の 設定をすべてのモードで使 用する」ボタンをクリック します。

VER-

### ●休止状態

休止状態とは、パソコン本体の電源を切るときに、メモリの内容をハードディス クに保存する機能です。次に電源を入れると、以前の状態を再現します。この機 能はパソコン本体に対しての機能です。周辺機器には働きません。

休止状態が有効([東芝省電力] - [休止状態] タブの[休止状態をサポートする] がチェックされている)の場合は、動作中にバッテリ充電量が減少すると、休止 状態にして電源を切ります。休止状態が無効の場合、何もしないで電源が切れま すので、休止状態を有効にしておくことをおすすめします。

### ●電源オフ

Windows を終了して電源を切ります。

●スタンバイおよび休止状態から復帰するときにパスワードの入力を求める ここをチェックする( ▼ ) と、Windows のパスワードを入力しないとスタン バイ状態や休止状態から復活できないようになります。

### <u>■ [アラーム] タブ</u>

バッテリ残量が少なくなったことをユーザに通知するためのサウンドやメッセージおよび実行する動作を設定します。

[アラーム] タブは [電源設定] タブの [電源に接続] に登録された省電力モードの場合には表示されません。

# 操作方法を知りたいとき(ヘルプの起動)

- 「東芝省電力ユーティリティ」を起動後、「東芝省電力のプロパティ」画面右 上の ? をクリックする マウスポインタが ? に変わります。
- 2. 画面上の知りたい項目にマウスポインタを置き、クリックする

# お問い合わせ先

東芝 PC ダイヤル

ナビダイヤル(全国共通電話番号)

- T E L : 0570-00-3100
- 受付時間 : 9:00~18:00 (平日)、9:00~17:30 (土曜日・日曜日) (祝日、12/31~1/3を除く)

お客様からの電話は全国6箇所(千葉市、大阪市、名古屋市、福岡市、仙台市、 札幌市)の最寄りの拠点に自動的に接続されます。海外からの電話、携帯電話等 で上記電話番号に接続できないお客様は、043-298-8780で受け付けており ます。

ナビダイヤルでは、ダイヤル後に通話区間料金のアナウンスが流れます。これは お客様から全国6箇所の最寄りの拠点までの通常電話料金で、サポート料金では ありません(サポート料金は無料です)。

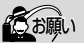

 ・休止状態中は、メモリの内 容をハードディスクに保存 します。
 Disk ・ LED が点灯中は、 バッテリパックをはずした り、AC アダプタを抜いた

り、ACアタフタを扱いた りしないでください。デー タが消失します。 ・増設メモリの取り付け/取

りはずしをすると、休止状態が無効になり、本体内の 記憶内容が変化し、消失するおそれがあります。

# Fn-esse - Fn キーアプリケーション起動ソフト-

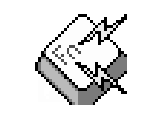

(Fn)キーと特定のキーを押すと、簡単にアプリケーションを 起動できます。あらかじめ特定のキーと起動するアプリケー ションの設定が必要です。

# 起動するとき

[スタート] - [プログラム] - [東芝ユーティリティ] - [Fn-esse] をクリック する

# 設定するとき

特定のキーと起動するアプリケーションの設定は、次の手順で行います。

1 [Fn-esse]を起動する

[Fn-esse] 画面が表示されます。

| 🎸 Fn-esse                                                                                    | _ 🗆 🗙                                 |
|----------------------------------------------------------------------------------------------|---------------------------------------|
| 割り当て( <u>A</u> )… わかぇン(Q)                                                                    | ∿μフ°( <u>H</u> )                      |
| Esc #2 F1 F2 F3 F4 F5 F6 F7 F8 F9 F10 F11 F12 Ins Del Pou<br>1 2 3 4 5 6 7 8 9 0 - ~ Y B5 Hm |                                       |
|                                                                                              |                                       |
|                                                                                              | M 📈 之 🖉 🗖 🕇 SR End                    |
| Ctrl Fn 涵 Alt 無效                                                                             | i i i i i i i i i i i i i i i i i i i |

割り当てできるキーは、黒色で表示されます。

- **2** Fn キーを押しながら設定するキーを押す [割り当ての種類] 画面が表示されます。
- **3** [アプリケーション] ボタンをクリックする [追加と編集] 画面が表示されます。
- **4** [追加と編集] 画面で [アプリケーション] ボタンをクリック する

[アプリケーション エクスプローラ] 画面が表示されます。

- 5 左側の [フォルダ] から設定したいアプリケーションが保存されているフォルダをクリックする
- 6 右側の [アプリケーション] から設定したいアプリケーション のアイコンをクリックする
- 7 [OK] ボタンをクリックする[追加と編集] 画面に、設定したアプリケーションの情報が表示されます。

ER-

次のプログラムアイコンは、
 登録してもメニューが正しく動作しません。
 ・コマンドラインでオプションを必要とするもの
 ・ドキュメントへのショー

トカット

# 8 [追加と編集] 画面で [OK] ボタンをクリックする

[Fn-esse] 画面に戻ります。

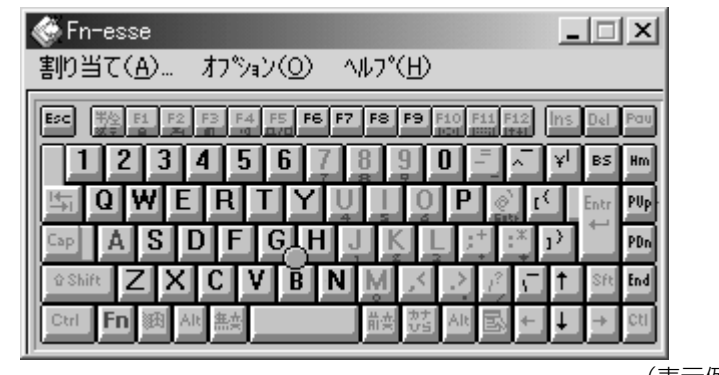

(表示例)

設定したキーの色が変わります。

# [Fn-esse] を利用するとき

- 1 [Fn-esse] を起動する
- 2 Fnキーと設定したキーを押す

設定したアプリケーションが起動します。

# 操作方法を知りたいとき(ヘルプの起動)

[Fn-esse] を起動後、メニューバーから [ヘルプ] - [目次] をクリックする

# お問い合わせ先

東芝PCダイヤル

ナビダイヤル(全国共通電話番号)

- T E L : 0570-00-3100
- 受付時間: 9:00~18:00(平日)、9:00~17:30(土曜日·日曜日) (祝日、12/31~1/ **法**除く)

お客様からの電話は全国6箇所(千葉市、大阪市、名古屋市、福岡市、仙台市、 札幌市)の最寄りの拠点に自動的に接続されます。海外からの電話、携帯電話等 で上記電話番号に接続できないお客様は、043-298-8780で受け付けており ます。

ナビダイヤルでは、ダイヤル後に通話区間料金のアナウンスが流れます。これは お客様から全国6箇所の最寄りの拠点までの通常電話料金で、サポート料金では ありません(サポート料金は無料です)。  ・ 手順2で、キーボード操作の 代わりに、[Fn-esse] 画面 上の設定したキーにマウス ポインタを合わせ、クリッ クしても、アプリケーショ ンの起動ができます。

FEB.

# 東芝サービス ーボタン設定ソフトー

Taaa <u>n n n</u>

オーディオプレイボタンやアプリケーションボタンを使用し たときに起動するアプリケーションなどを設定します。

オーディオプレイボタンについては『基本編 4章 1 音楽を聴く』、アプリケー ションボタンについては『基本編 6章 10-3 アプリケーションボタン』をご覧 ください。

# 起動するとき

[スタート] - [設定] - [コントロールパネル] をクリックし、[東芝サービス] ア イコン(「読書) をダブルクリックする

# 操作方法を知りたいとき(ヘルプの起動)

- 1. [東芝サービス] を起動後、 🎦 をクリックする マウスポインタが 💦 に変わります。
- 2. 画面上の知りたい項目にマウスポインタを置き、クリックする

# お問い合わせ先

東芝 PC ダイヤル

ナビダイヤル(全国共通電話番号)

- T E L : 0570-00-3100
- 受付時間 : 9:00~18:00 (平日)、9:00~17:30 (土曜日・日曜日) (祝日、12/31~1/3を除く)

お客様からの電話は全国6箇所(千葉市、大阪市、名古屋市、福岡市、仙台市、 札幌市)の最寄りの拠点に自動的に接続されます。海外からの電話、携帯電話等 で上記電話番号に接続できないお客様は、043-298-8780で受け付けており ます。

ナビダイヤルでは、ダイヤル後に通話区間料金のアナウンスが流れます。これは お客様から全国6箇所の最寄りの拠点までの通常電話料金で、サポート料金では ありません(サポート料金は無料です)。 「コントロールパネル」画面に
 「東芝サービス」アイコンが表示されていない場合は、
 画面左の「すべてのコントロールパネルのオプションを表示する。」をクリックしてください。

VER-

# PC診断ツール -パソコンの情報ソフト-

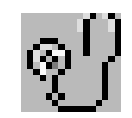

お使いになっているパソコンの CPU、OS、ディスプレイな どに関する情報の確認や、CPU、メモリ、ドライブ、ディス プレイなどの状態を診断することができます。

# 起動するとき

[スタート] - [プログラム] - [東芝ユーティリティ] - [PC 診断ツール] をク リックする

# 情報を表示するとき

- 1. [PC 診断ツール]を起動する
- [基本情報の表示]ボタンをクリックする 本製品の基本情報が表示されます。

# 状態を診断するとき

- 1. [PC 診断ツール] を起動する
- 2. 診断する項目をチェックする( 🔽 )
- [診断開始] ボタンをクリックする
   手順2でチェックした項目を順番に診断します。

# 操作方法を知りたいとき(ヘルプの起動)

[PC診断ツール]を起動後、[ヘルプ] ボタンをクリックする

# お問い合わせ先

東芝 PC ダイヤル

ナビダイヤル(全国共通電話番号)

T E L : 0570-00-3100

受付時間 : 9:00~18:00 (平日)、9:00~17:30 (土曜日・日曜日) (祝日、12/31~1/3を除く)

お客様からの電話は全国6箇所(千葉市、大阪市、名古屋市、福岡市、仙台市、 札幌市)の最寄りの拠点に自動的に接続されます。海外からの電話、携帯電話等 で上記電話番号に接続できないお客様は、043-298-8780で受け付けており ます。

# 東芝LIVE MEDIA PLAYER - 音楽再生ソフト-

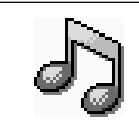

パソコンで音楽プレーヤの機能が使えます。画面に表示されるパネルを操作することで簡単に音楽を楽しむことができます。

# 起動するとき

[スタート] - [プログラム] - [東芝 LIVE MEDIA] - [PLAYER] をクリック する

# 操作方法を知りたいとき(ヘルプの起動)

[東芝 LIVE MEDIA PLAYER] を起動後、操作パネルの右上にある 🕜 ボタン をクリックする

# お問い合わせ先

東芝 PC ダイヤル

- ナビダイヤル(全国共通電話番号)
  - T E L : 0570-00-3100
  - 受付時間: 9:00~18:00(平日)、9:00~17:30(土曜日・日曜日) (祝日、12/31~1/3を除く)

お客様からの電話は全国6箇所(千葉市、大阪市、名古屋市、福岡市、仙台市、 札幌市)の最寄りの拠点に自動的に接続されます。海外からの電話、携帯電話等 で上記電話番号に接続できないお客様は、043-298-8780で受け付けており ます。

# 東芝LIVE MEDIA VOICE -音声録音ソフト-

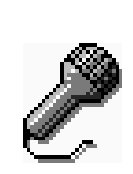

パソコンでテープレコーダの機能が使えます。外出先で講演 会の内容を録音したり、打ち合わせでの内容を音声議事録と して記録するなど、幅広くお使いになることができます。音 声をデータとしてパソコンに記録するので、外出先で記録し た音声をその場ですぐにメールで送ることもできます。

\*本製品にマイクは内蔵されておりません。市販の外部マイクをご 購入ください。

### 起動するとき

[スタート] - [プログラム] - [東芝LIVE MEDIA] - [VOICE] をクリックする

# 操作方法を知りたいとき(ヘルプの起動)

[東芝 LIVE MEDIA VOICE] を起動後、操作パネルの右上にある 🕜 ボタンを クリックする

# お問い合わせ先

東芝 PC ダイヤル

- ナビダイヤル(全国共通電話番号)
  - T E L : 0570-00-3100
  - 受付時間 : 9:00~18:00 (平日)、9:00~17:30 (土曜日・日曜日) (祝日、12/31~1/3を除く)

お客様からの電話は全国6箇所(千葉市、大阪市、名古屋市、福岡市、仙台市、 札幌市)の最寄りの拠点に自動的に接続されます。海外からの電話、携帯電話等 で上記電話番号に接続できないお客様は、043-298-8780で受け付けており ます。

# 東芝 LIVE MEDIA STILL -静止画キャプチャソフト-

静止画の撮影 / 再生などを行うアプリケーションです。画像は JPEG 形式で保存されます。

撮影には、パソコンに画像を取り込むためのカメラが必要です。

# 起動するとき

[スタート] - [プログラム] - [東芝 LIVE MEDIA] - [STILL] をクリックする

# 操作方法を知りたいとき(ヘルプの起動)

[東芝 LIVE MEDIA STILL] を起動後、操作パネルの右上にある 🕜 ボタンを クリックする

# お問い合わせ先

東芝 PC ダイヤル

- ナビダイヤル(全国共通電話番号)
  - T E L : 0570-00-3100
  - 受付時間 : 9:00~18:00 (平日)、9:00~17:30 (土曜日・日曜日) (祝日、12/31~1/3を除く)

お客様からの電話は全国6箇所(千葉市、大阪市、名古屋市、福岡市、仙台市、 札幌市)の最寄りの拠点に自動的に接続されます。海外からの電話、携帯電話等 で上記電話番号に接続できないお客様は、043-298-8780で受け付けており ます。

# 東芝LIVE MEDIA VIDEO –動画キャプチャソフト–

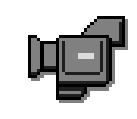

動画の録画 / 再生を行うアプリケーションです。画像は AVI 形式で保存されます。録画しながら圧縮を行うことが可能です。 録画には、パソコンに画像を取り込むためのカメラが必要です。

# 起動するとき

[スタート] - [プログラム] - [東芝LIVE MEDIA] - [VIDEO] をクリックする

# 操作方法を知りたいとき(ヘルプの起動)

[東芝 LIVE MEDIA VIDEO] を起動後、操作パネルの右上にある 🕜 ボタンを クリックする

# お問い合わせ先

東芝 PC ダイヤル

- ナビダイヤル(全国共通電話番号)
  - T E L : 0570-00-3100
  - 受付時間 : 9:00~18:00 (平日)、9:00~17:30 (土曜日・日曜日) (祝日、12/31~1/3を除く)

お客様からの電話は全国6箇所(千葉市、大阪市、名古屋市、福岡市、仙台市、 札幌市)の最寄りの拠点に自動的に接続されます。海外からの電話、携帯電話等 で上記電話番号に接続できないお客様は、043-298-8780で受け付けており ます。

ナビダイヤルでは、ダイヤル後に通話区間料金のアナウンスが流れます。これは お客様から全国6箇所の最寄りの拠点までの通常電話料金で、サポート料金では ありません(サポート料金は無料です)。  ・他のアプリケーションの動 作中に「VIDEO」で動画を 再生すると、映像の動きが 遅くなる場合があります。
 この場合は、他のアプリ ケーションを終了させてか ら「VIDEO」をご利用くだ さい。

REG

# 東芝LIVE MEDIA EDIT –動画編集ソフトー

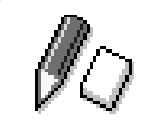

動画ファイルの簡易編集を行うアプリケーションです。 動画キャプチャソフトで録画した映像の切り貼り、効果の設 定などができます。

# 起動するとき

### ■ 起動方法 1

[スタート] - [プログラム] - [東芝 LIVE MEDIA] - [EDIT] をクリックする

# ■ 起動方法2

[東芝LIVE MEDIA VIDEO] の再生ウィンドウの [EDIT] ボタンをクリックする

# 操作方法を知りたいとき(ヘルプの起動)

[東芝LIVE MEDIA EDIT] を起動後、メニューバーから [ヘルプ] - [目次] を クリックする

# お問い合わせ先

東芝 PC ダイヤル

- ナビダイヤル(全国共通電話番号)
  - T E L : 0570-00-3100
  - 受付時間 : 9:00~18:00 (平日)、9:00~17:30 (土曜日・日曜日) (祝日、12/31~1/3を除く)

お客様からの電話は全国6箇所(千葉市、大阪市、名古屋市、福岡市、仙台市、 札幌市)の最寄りの拠点に自動的に接続されます。海外からの電話、携帯電話等 で上記電話番号に接続できないお客様は、043-298-8780で受け付けており ます。

# Microsoft® Word 2000 -文書作成ソフト-

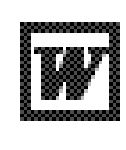

美しい文書を簡単に作ることができるワープロソフトです。 文字の種類や大きさを決めたり、文書に表やさし絵を入れた り、他のソフトで作った画像やグラフを貼り付けたりできま す。書類作成などで大変役立ちます。

# 起動するとき

[スタート] - [プログラム] - [Microsoft Word] をクリックする

「Microsoft Word」、「Microsoft Excel」「Microsoft Outlook」のいずれか をはじめて起動したときは、CD キーの入力が必要です。CD キーは、CD ケー スのシールに印刷されています。

# 操作方法を知りたいとき(ヘルプの起動)

[Microsoft Word 2000] を起動後、メニューバーから [ヘルプ] - [Microsoft Word ヘルプ] をクリックする

# お問い合わせ先

マイクロソフト株式会社 お問い合わせ各種窓口

無償サポート専用回線

東京: 03-5354-4500
 大阪: 06-6347-4400
 受付時間: 9:30 ~ 12:00、13:00 ~ 19:00
 (サポート休業日・土・日・祝祭日を除く)

有効期間 : お客様が初めてお問い合わせをいただいた日から起算して90日間

非技術的な問い合わせ窓口

(マニュアルの乱丁・落丁、ディスク不良、欠品及びオフィシャル ユーザー登録/ 変更などやご購入前の製品/これから発売される製品に関するお問い合わせ)

マイクロソフトカスタマーインフォメーションセンター

- 住 所: 〒332-8510 埼玉県川口市本町4-1-8
- T E L : 03-5454-2300
- F A X:マニュアルの乱丁・落丁、ディスク不良、欠品の場合 048-226-5511 オフィシャルユーザー登録 / 変更の場合 03-5957-5577
- 受付時間 : 9:30~12:00、13:00~17:30 (当センター休業日、年末年始、土・日・祝祭日を除く)
- ※ご購入前の製品やこれから発売される製品に関するお問い合わせは、お電話でのみ受け付けています。

上記以外に聴覚・言語に障害があるかたのための窓口もご用意させていただいております。

# Microsoft<sup>®</sup> Excel 2000 -表計算ソフト-

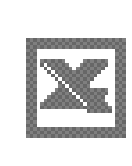

見積書や請求書、数字の多い報告書などが簡単に作成できる 表計算ソフトです。項目や数字を入力して表を作り、計算式 を設定すると自動的に計算を行うことができます。合計・平 均・パーセント・標準偏差などの計算が可能です。また、入 力した数字からグラフを作ることもできます。

# 起動するとき

[スタート] - [プログラム] - [Microsoft Excel] をクリックする

「Microsoft Word」、「Microsoft Excel」「Microsoft Outlook」のいずれか をはじめて起動したときは、CDキーの入力が必要です。CDキーは、CDケー スのシールに印刷されています。

# 操作方法を知りたいとき(ヘルプの起動)

[Microsoft Excel 2000] を起動後、メニューバーから [ヘルプ] - [Microsoft Excel ヘルプ] をクリックする

# お問い合わせ先

マイクロソフト株式会社 お問い合わせ各種窓口

- 無償サポート専用回線
  - 東 京: 03-5354-4500
  - 大阪: 06-6347-4400
  - 受付時間 : 9:30 ~ 12:00 、13:00 ~ 19:00 (サポート休業日・土・日・祝祭日を除く)
  - 有効期間: お客様が初めてお問い合わせをいただいた日から起算して90日間

#### 非技術的な問い合わせ窓口

(マニュアルの乱丁・落丁、ディスク不良、欠品及びオフィシャル ユーザー登録/ 変更などやご購入前の製品 / これから発売される製品に関するお問い合わせ)

マイクロソフトカスタマーインフォメーションセンター

- 住 所:〒332-8510 埼玉県川口市本町4-1-8
- T E L : 03-5454-2300
- F A X:マニュアルの乱丁・落丁、ディスク不良、欠品の場合 048-226-5511 オフィシャルユーザー登録/変更の場合 03-5957-5577
- 受付時間 : 9:30~12:00、13:00~17:30 (当センター休業日、年末年始、土・日・祝祭日を除く)

※ご購入前の製品やこれから発売される製品に関するお問い合わせは、お電話でのみ受け付けています。

上記以外に聴覚・言語に障害があるかたのための窓口もご用意させていただいております。

# Microsoft® Outlook® 2000 -スケジュール管理ソフト-

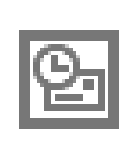

電子メールをはじめとして、予定表・連絡先・仕事の情報・ Web サイトへのアクセスなどを、簡単に管理できるスケ ジュール管理ソフトです。一日の予定をいっぺんに把握する ことができるので、いちいち多くのウィンドウを開く必要が なく効率的です。

# 起動するとき

### ■ 起動方法 1

デスクトップ上の [Microsoft Outlook] アイコン( ⊵ )をダブルクリック する

### ■ 起動方法2

[スタート] - [プログラム] - [Microsoft Outlook] をクリックする

「Microsoft Word」、「Microsoft Excel」「Microsoft Outlook」のいずれか をはじめて起動したときは、CDキーの入力が必要です。CDキーは、CDケー スのシールに印刷されています。

# 操作方法を知りたいとき(ヘルプの起動)

[Microsoft Outlook 2000] を起動後、メニューバーから [ヘルプ] -[Microsoft Outlook ヘルプ] をクリックする

# お問い合わせ先

マイクロソフト株式会社 お問い合わせ各種窓口

無償サポート専用回線

- 東 京: 03-5354-4500
- 大阪: 06-6347-4400
- 受付時間: 9:30~12:00、13:00~19:00 (サポート休業日・土・日・祝祭日を除く)
- 有効期間:お客様が初めてお問い合わせをいただいた日から起算して90日間

非技術的な問い合わせ窓口

(マニュアルの乱丁・落丁、ディスク不良、欠品及びオフィシャル ユーザー登録/ 変更などやご購入前の製品 / これから発売される製品に関するお問い合わせ)

### マイクロソフトカスタマーインフォメーションセンター

- 住 所: 〒332-8510 埼玉県川口市本町4-1-8
- T E L : 03-5454-2300
- F A X:マニュアルの乱丁・落丁、ディスク不良、欠品の場合 048-226-5511 オフィシャルユーザー登録/変更の場合 03-5957-5577
- 受付時間 : 9:30~12:00、13:00~17:30 (当センター休業日、年末年始、土・日・祝祭日を除く)
- ※ご購入前の製品やこれから発売される製品に関するお問い合わせは、お電話でのみ受け付けています。

上記以外に聴覚・言語に障害があるかたのための窓口もご用意させていただいております。
# Microsoft<sup>®</sup>/Shogakukan Bookshelf<sup>®</sup> Basic 一辞典ソフトー

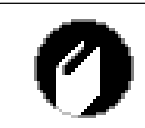

小学館の国語大辞典、プログレッシブ英和・和英中辞典を1 枚の CD に収録しています。文書中の単語から、直接各辞典 を検索し、読みかたや意味など調べることができます。

#### 起動するとき

- 「Bookshelf Basic」CD-ROM をセットする 自動的に起動します。起動しない場合は、続けて次の操作を行なってください。
- 2. デスクトップ上の [マイコンピュータ] アイコンをダブルクリックする
- 3. CD-ROM ドライブ(D:)アイコンをダブルクリックする

## お問い合わせ先

マイクロソフト株式会社 お問い合わせ各種窓口

- 無償サポート専用回線
  - 東 京: 03-5354-4500
  - 大 阪: 06-6347-4400
  - 受付時間 : 9:30~12:00、13:00~19:00 (サポート休業日・土・日・祝祭日を除く)

有効期間:お客様が初めてお問い合わせをいただいた日から起算して90日間

#### 非技術的な問い合わせ窓口

(マニュアルの乱丁・落丁、ディスク不良、欠品及びオフィシャル ユーザー登録/ 変更などやご購入前の製品/これから発売される製品に関するお問い合わせ)

マイクロソフトカスタマーインフォメーションセンター

- 住 所: 〒332-8510 埼玉県川口市本町4-1-8
- T E L : 03-5454-2300
- F A X:マニュアルの乱丁・落丁、ディスク不良、欠品の場合 048-226-5511 オフィシャルユーザー登録/変更の場合 03-5957-5577
- 受付時間 : 9:30~12:00、13:00~17:30 (当センター休業日、年末年始、土・日・祝祭日を除く)
- ※ご購入前の製品やこれから発売される製品に関するお問い合わせは、お電話でのみ受け付けています。

上記以外に聴覚・言語に障害があるかたのための窓口もご用意させていただいております。

## 内蔵モデム用地域選択ユーティリティ ーモデム設定ソフトー 内蔵されているモデムは海外でも使用できます。 公衆回線網の通信規格は各地域により異なりますので、ご使 用になる地域にあわせて内蔵モデムの地域設定を行なってく ださい。 ご購入時は「日本」に設定されています。 使用できる地域は次のとおりです。 アイルランド、アメリカ合衆国、イギリス、イタリア、オーストラリア、オーストリア、 オランダ、カナダ、韓国、ギリシャ、シンガポール、スイス、スウェーデン、スペイン、 台湾、中国、デンマーク、ドイツ、日本、ニュージーランド、ノルウェー、フィンラン ド、フランス、ベルギー、ポルトガル、香港、マレーシア (2001年1月現在) 起動するとき [スタート] - [プログラム] - [Toshiba Internal Modem] - [Region Select Utility] をクリックする 起動すると、タスクバーに [地域選択ユーティリティ] アイコン ( 🌉 ) が表 示されます。 . A.ଐ€C**a 🕵** 10:55 (表示例) 使いかた (地域設定を変更するとき) 1 内蔵モデム用地域選択ユーティリティを起動する 2 タスクバーの [地域選択ユーティリティ] アイコン ( 🌉 ) VER をクリックする ・[ダイヤルのプロパティ] に ついては『インターネット 内蔵モデムがサポートする地域のリストが表示され地域名のサブメニュー 編1章2-1電話回線のタイ として [ダイヤルのプロパティ] の所在地情報名が表示されます。 プを設定する」をご覧くだ 現在設定されている地域設定と、所在地情報名にチェックマークがつきます。 さい。 3 使用する地域名または所在地情報名を選択し、クリックする 地域名を選択した場合、モデムの地域設定を行なった後、新しく所在地情 報が作成されます。 この場合、現在の所在地情報は新しく作成されたものになります。 所在地情報名を選択した場合、その所在地情報に設定されている地域でモデム の地域設定を行います。選択された所在地情報が現在の所在地情報になります。 (その他の設定) 1 内蔵モデム用地域選択ユーティリティを起動する 2 タスクバーの [地域選択ユーティリティ] アイコン ( 🌉 ) を右 クリックし、表示されるメニューから設定する項目をクリックする

それぞれの項目では次の設定の確認や変更ができます。

#### ●設定

チェックボックスをクリックすると、次の設定を変更することができます。

- ・自動起動モード システム起動時に自動的に「内蔵モデム用地域選択ユーティリティ」が起動 し、モデムの地域設定が行われます。
- ・地域選択後に自動的にダイアルのプロパティを表示する 地域選択後、[ダイヤルのプロパティ]が表示されます。
- ・場所設定による地域選択

[ダイヤルのプロパティ]の所在地情報名が地域名のサブメニューに表示され、 所在地情報名から地域選択ができるようになります。

・モデムとテレフォニーの現在の場所設定の地域コードとが違っている場合に ダイアログを表示

モデムの地域設定と、[ダイヤルのプロパティ]の現在の場所設定の地域コードが違っている場合に、注意の画面を表示します。

#### ●モデム選択

COM ポート番号を選択する画面が表示されます。内蔵モデムを使用する場合、 通常は自動的に設定されますので、変更の必要はありません。

●ダイアルのプロパティ

[ダイヤルのプロパティ]を表示します。

#### 操作方法を知りたいとき

オンラインマニュアルでも説明しています。

- 1. デスクトップ上の [オンラインマニュアル] アイコン( **初**) をダブルク リックする
- 2. 目次から [ソフトウェア] [インターネット] [内蔵モデム用地域選択 ユーティリティ] を選択する

## お問い合わせ先

東芝 PC ダイヤル

ナビダイヤル(全国共通電話番号)

- T E L : 0570-00-3100
- 受付時間 : 9:00~18:00 (平日)、9:00~17:30 (土曜日・日曜日) (祝日、12/31~1/3を除く)

お客様からの電話は全国6箇所(千葉市、大阪市、名古屋市、福岡市、仙台市、 札幌市)の最寄りの拠点に自動的に接続されます。海外からの電話、携帯電話等 で上記電話番号に接続できないお客様は、043-298-8780で受け付けており ます。

# 簡単インターネット -プロバイダサインアップソフト-

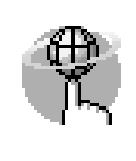

インターネットプロバイダサインアップソフトを簡単に選択 し、実行できる便利なソフトです。本製品にインストールさ れているプロバイダサインアップソフトは、すべて「簡単イ ンターネット」から選択できます。 REA-

・「簡単インターネット」を使

用せずに、直接各プロバイ

ダサインアップ用ソフトを

起動することもできます。

詳細は『インターネット編 1章 インターネットを楽しもう!』をご覧ください。

#### 起動するとき

- 1. モデムと電話回線を、モジュラーケーブルで接続する
- 2. デスクトップ上の [簡単インターネット] アイコン (アイン) をダブルクリック する
- 3. 表示されたメッセージを確認し、[OK] ボタンをクリックする
- 4. プロバイダを選択し、[ダイヤル方式]や[外線発信番号]を設定する
- 5. [接続開始] ボタンをクリックする 表示される内容に従ってサインアップを行なってください。

#### お問い合わせ先

東芝 PC ダイヤル

- ナビダイヤル(全国共通電話番号)
  - T E L : 0570-00-3100
  - 受付時間 : 9:00~18:00 (平日)、9:00~17:30 (土曜日・日曜日) (祝日、12/31~1/3を除く)

お客様からの電話は全国6箇所(千葉市、大阪市、名古屋市、福岡市、仙台市、 札幌市)の最寄りの拠点に自動的に接続されます。海外からの電話、携帯電話等 で上記電話番号に接続できないお客様は、043-298-8780で受け付けており ます。

# People ープロバイダサインアップソフトー

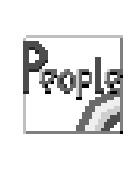

「People」への入会手続きを行うためのソフトウェアです。 画面に表示される内容の指示どおりに設定するだけで、イン ターネットの接続設定などを簡単に行うことができます。取 得した ID により、インターネット利用の他、「Pmall」での ショッピング、パソコン通信などもお楽しみいただけます。

## 起動するとき

#### ■ 起動方法 1

[簡単インターネット]( ) を起動後、[People]( ) を選択し、接続の設定を始める

#### ■ 起動方法2

[スタート] - [プログラム] - [People] - [ピープル・サインアップ] をクリッ クする

# お問い合わせ先

ピープル事務局

T E L: 0120-860-864 (携帯電話、PHSからも利用可)

F A X: 03-5563-0353

受付時間: 平日 9:00~20:00

土・日・祝日 9:00~18:00(年末年始を除く)

E-mail : DESK@people.or.jp

ホームページ: http://www.people.or.jp/

※2000年10月6日より「People」のサービス提供会社の(株)ピープル・ ワールドは(株)フジテレビフューチャネットに社名変更いたしました。提供 サービスなどに関しては変更ありませんので従来どおりご利用いただけます。

# AOL ープロバイダサインアップソフトー

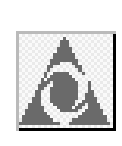

「AOL」への入会手続きを行うためのソフトウェアです。 「AOL(エーオーエル)」は、世界で2500万人が利用して いる世界最大のインターネットサービスです。 やさしい操作と親切なサポートで、初心者でも安心してお使 いいただけます。コミュニケーションコンテンツが充実して おり、会員の約半数が女性であることも特徴のひとつです。 本製品に同梱されている『今すぐ始められるインターネット &メール』もご覧ください。

## 起動するとき

#### ■ 起動方法 1

デスクトップ上の [AOL で簡単インターネット!] アイコン( ( ) をダブ ルクリックし、接続の設定を始める

#### ■ 起動方法2

[簡単インターネット] ( デ ) を起動後、[AOL] ( ) を選択し、接続の設定を始める

#### ■ 起動方法3

[スタート] - [プログラム] - [AOL] - [AOLで簡単インターネット!] をクリッ クする

# お問い合わせ先

AOL ジャパン株式会社 AOL メンバーズサポートセンター T E L: 03-5331-7400 受付時間: 9:00~21:00(年中無休)

# @nifty ープロバイダサインアップソフトー

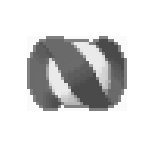

「@nifty(アット・ニフティ)」への入会手続きを行うための ソフトウェアです。 また、インターネットの接続設定・メール設定なども簡単に 行うことができます。

# 起動するとき

#### ■ 起動方法 1

[簡単インターネット]( 🎢 )を起動後、[@nifty]( 🚫 )を選択し、接 続の設定を始める

#### ■ 起動方法2

[スタート] - [プログラム] - [@nifty でインターネット] - [@nifty でインター ネット] をクリックする

## お問い合わせ先

ニフティ株式会社 入会に関するお問い合わせについて T E L: 0120-816-042 受付時間:毎日9:00~21:00

\*ビルの電源工事などによりお休みさせていただく場合があります。

★インターネット始めるなら@nifty。今なら3ヶ月無料 (\*1) で使い放題!★

# ■日本最多の会員数

@ nifty は会員数 402 万人 (\*2) のメガ・プロバイダー。

■らくらくホームページ作成

ホームページは10MBまで無料で作成可能。簡単作成ツール「サクサク作成 君兄貴」を使えば初心者でもらくらく作成。

■アクセスポイントは日本全国に202ヶ所 (\*3)

@ nifty のアクセスポイントは北海道から沖縄まで日本全国に 202ヶ所。 近くにアクセスポイントがあれば電話料金だってぐっとお得。出張先や旅行 先からの利用も大丈夫。

■日本最大のコミュニティ

仲間の数も情報量もケタ違い!共通の趣味や関心を持つ会員が集まったフォ ーラムの数はなんと800以上。耳よりな口コミ情報が満載。

#### ■安心のインターネットショッピング

@ niftyのオンライン加盟店は約600店。@ niftyのIDとパスワードを使って決済ができるのでカード番号を入力する必要がなく、便利で安全。 さあ、今日からあなたも@ niftyでインターネットを楽しみましょう!

- \*1 2002年3月31日までにスタンダード料金コースを選択されて入会されたかたが対象です。詳細は @nifty 入会マニュアルをご覧ください。
- \*2 2000年10月現在の数字です。
- \*3 2001年1月予定の数字です。

# BIGLOBE ープロバイダサインアップソフトー

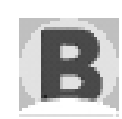

「BIGLOBE」への入会手続きと環境設定をするソフトウェア です。「BIGLOBE」では豊富なメール機能、携帯電話向け サービスや、その他楽しいコミュニケーションをご提供して おります。また、インターネットをより楽しんでいただくた めに「BIGLOBEマニュアル」<sup>(\*)</sup> や会員情報誌<sup>(\*)</sup> もご用 意しております。最大4名までのユーザIDとメールアドレ スが取得できる「家族会員サービス」<sup>(\*)</sup>を実施。モバイル に便利な Dopa や PIAFS 接続、常時接続のフレッツ・ISDN や高速接続の ADSL にも対応しています。

(\*):有料サービスとなります。

# **起動方法 1** [簡単インターネット](()) を起動後、[BIGLOBE]()) を選択し、 接続の設定を始める **三起動方法 2** [スタート] - [プログラム] - [BIGLOBE ツール] - [入会申込] をクリックする **お問い合わせ先** NEC BIGLOBE カスタマーサポート サービス内容や事務手続きに関するお問い合わせ BIGLOBE カスタマーサポート サービス内容や事務手続きに関するお問い合わせ BIGLOBE インフォメーションデスク T E L : フリーダイヤル 0120-86-0962 \*携帯電話、PHSをご利用の場合:03-3947-0962 受付時間: 24時間(年中無休) E-mail : info@bcs.biglobe.ne.jp ホームページ: http://www.biglobe.ne.jp

# infoPepper ープロバイダサインアップソフトー

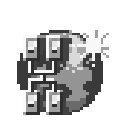

「infoPepperインターネットサービス」への入会手続きを行うためのソフトウェアです。入会手続き終了後、すぐにインターネット、電子メールがご利用いただけます。手続きに続いて、東芝 PC お客様登録をオンラインで簡単かつ便利に行うことができます。詳しくは、本製品に同梱されている『東芝 PC サービス・サポートのご案内』をご覧ください。

## 起動するとき

#### ■ 起動方法 1

[簡単インターネット]( ( )を起動後、[infoPepper]( ( )を選択し、 接続の設定を始める

#### ■ 起動方法2

[スタート] - [プログラム] - [いきなりインターネット] - [いきなりインター ネット] をクリックする

# お問い合わせ先

東芝情報システム株式会社
infoPepperインターネットサービスサポート窓口
T E L: 044-201-0450
受付時間: 10:00~12:00、13:00~17:00
(土・日・祝祭日、当社休業日を除く)
F A X: 044-246-1131
FAX・音声情報サービス: 044-201-0449
E-mail : support@staff.pep.ne.jp
ホームページ: http://www.pep.ne.jp/

# ODN ープロバイダサインアップソフトー

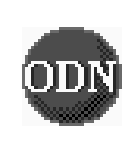

「ODN (Open Data Network)」への入会手続きを行うた めのソフトウェアです。いろいろなインターネットショッピ ングが楽しめる「Town Link」や、ゲームや占いなど遊びが 満載の「D-station」など、役に立つ楽しいコンテンツが いっぱいです。

\*「ODN」は日本テレコム(株)が提供するインターネット接続サービスです。

## 起動するとき

#### ■ 起動方法 1

[簡単インターネット] ( ( ) を起動後、[ODN] ( ) を選択し、接続 の設定を始める

#### ■ 起動方法2

[スタート] - [プログラム] - [ODN (日本テレコム)] をクリックする

#### お問い合わせ先

ODN サポートセンター

ODN サービスに関するお問い合わせ

- T E L: 0088-86 (無料)
- 受付時間: 9:00~21:00(平日) 9:00~18:00(土日祝日)

#### 接続に関するお問い合わせ

T E L: 0088-85 (無料) 受付時間: 9:00~21:00 (平日) 9:00~18:00 (土日祝日)

FAX · E-mail によるお問い合わせ

- F A X: 0088-22-8850 (24時間無料着信)
- E-mail : odn-support@odn.ad.jp

# So-net ープロバイダサインアップソフトー

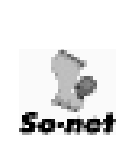

「So-net」への入会手続きを行うためのソフトウェアです。 ソネットでは、日本国内に、北海道から沖縄まで全国147ヶ所 以上のアクセスポイントをご用意。海外でも提携する海外プ ロバイダのアクセスポイントを60ヶ国2500ヶ所でご利用 いただけます。あなたの街はもちろん、旅行先や外出先、出 張先からでもインターネットに快適に接続できます。更に、 365日年中無休のサポートで安心です。

## 起動するとき

#### ■ 起動方法 1

[簡単インターネット] ( ( ) を起動後、[So-net] ( ) を選択し、接続の設定を始める

#### ■ 起動方法2

[スタート] - [プログラム] - [So-net] - [So-net 簡単スターター] をクリッ クする

## お問い合わせ先

ソネットカスタマーサポートセンター

■インフォメーションデスク(サービス内容に関するお問い合わせ窓口) 【全国共通インフォダイアル】:0570-00-1414 (日本全国どこからでも市内通話料金(3分/10円)でご利用になれます。)

\*携帯、PHSからおかけになる場合はこちらへ

| 【札幌】:011-711-3765                                                                                          | 【仙台】 :022-256-2221 |  |  |  |  |  |
|----------------------------------------------------------------------------------------------------|--------------------|--|--|--|--|--|
| 【東京】:03-3446-7555                                                                                          | 【名古屋】:052-819-1300 |  |  |  |  |  |
| 【大阪】:06-6577-4000                                                                                          | 【広島】 :082-286-1286 |  |  |  |  |  |
| 【福岡】:092-624-3910                                                                                          |                    |  |  |  |  |  |
| 受付時間 : 10:00~21:00(年中無休)<br>F A X : 03-3446-7557<br>E-mail : info@so-net.ne.jp                             |                    |  |  |  |  |  |
| 自動応答サービス(24 時間対応)<br>資料請求ダイアル :03-5469-7200<br>FAX 情報サービス :03-3446-8955<br>自動返信メール :auto-info@so-net.ne.jp |                    |  |  |  |  |  |
| ■テクニカルサポートデスク(会員専                                                                                          | 用の技術関係のお問い合わせ窓口)   |  |  |  |  |  |

受付時間 : 10:00~22:00 (平日) 10:00~19:00 (土・日・祝祭日)

# OCN ープロバイダサインアップソフトー

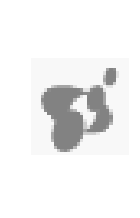

NTT コミュニケーションズ(株)が提供するインターネット 接続サービス「OCN」への入会手続きを行うためのソフト ウェアです。 OCNは、全国どこからでも市内通話料金で接続できます。 サービスの詳細については、入会手続き中に表示される画面 でご確認ください。

なお、入会手続きの際の通話料金は無料です。

## 起動するとき

#### ■ 起動方法 1

[簡単インターネット] ( ( ) を起動後、[OCN] ( ) を選択し、接続の設定を始める

#### ■ 起動方法2

[スタート] - [プログラム] - [OCN] - [OCN サインアップ] をクリックする

## お問い合わせ先

OCN インフォメーションデスク T E L: 0120-047-815 F A X: 0120-047-817 受付時間: 9:00~19:00(土・日・祝祭日を除く) E-mail: info@ocn.ad.jp

# DION ープロバイダサインアップソフトー

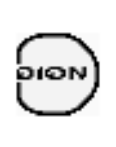

「DION」への入会手続きを行うためのソフトウェアです。インターネット接続、および新規加入のための面倒なパソコンのソフトウェア設定を自動で行う、とても便利なツールです。全国どこからでも一律料金・共通アクセス番号で接続できます。DION ダイヤルアップ会員、または新規加入のお客様がご利用になれます。

## 起動するとき

#### ■ 起動方法 1

[簡単インターネット] ( ) を起動後、[DION (KDDI)] ( ) を選択 し、接続の設定を始める

#### ■ 起動方法2

[スタート] - [プログラム] - [DION] - [DION かんたん設定ツール] をクリッ クする

## お問い合わせ先

KDDI カスタマサービスセンター

T E L: (サービス内容) № 0077-7192 (無料)
 (接続・設定等) № 0077-20227 (有料 全国一律1分10円)
 上記番号につながらない場合は、
 東京 03-5348-3975 (有料)
 札幌 011-232-7012 (有料)

受付時間: 9:00~21:00(土・日・祝日も受付中)

ホームページ:http://www.dion.ne.jp/

- E-mail : (サービス内容) support@dion.ne.jp
  - :(接続·設定等)tech\_support@dion.ne.jp

# DreamNet ープロバイダサインアップソフトー

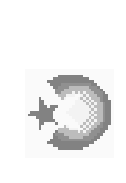

「ドリームネット」の申し込み手続きをするためのソフト ウェアです。 ドリームネットは、NTT データと NTT ドコモが出資する 「ドリームネット株式会社」が提供するインターネットサー ビス。 全国 130 都市以上のアクセスポイントから、電子メールや チャットなど気軽にインターネットを楽しめます。また、 NTT ドコモへのメール転送や、i モード用のホームページ作 成など、モバイル応援サービスも充実しています。

## 起動するとき

#### ■ 起動方法 1

[簡単インターネット]( 🎢 )を起動後、[DreamNet]( 🎝 )を選択し、 接続の設定を始める

#### ■ 起動方法2

[スタート] - [プログラム] - [ドリームネット] - [ドリームネット・サインアッ プ] をクリックする

#### お問い合わせ先

ドリームネット・インフォメーションセンター(サービスに関してのお問い合わせ) T E L: 0120-5656-86 受付時間: 10:00~18:00(土・日・祝日を除く) F A X: 045-222-8561

# Microsoft® Internet Explorer ーブラウザー

インターネットを見るためのソフトウェアです。インター ネットを快適に使用できるように、さまざまな機能があります。

\*バージョンにより表示できる内容が異なる場合があります。

# 起動するとき

#### ■ 起動方法 1

デスクトップ上の [Internet Explorer] アイコン( 🜔 )をダブルクリック する

#### ■ 起動方法2

[スタート] - [プログラム] - [Internet Explorer] をクリックする

## 操作方法を知りたいとき(ヘルプの起動)

[Internet Explorer] を起動後、メニューバーから [ヘルプ] - [目次とキーワード] をクリックする

## お問い合わせ先

東芝PCダイヤル ナビダイヤル(全国共通電話番号)

- T E L : 0570-00-3100
- 受付時間 : 9:00~18:00 (平日)、9:00~17:30 (土曜日・日曜日) (祝日、12/31~1/3を除く)

お客様からの電話は全国6箇所(千葉市、大阪市、名古屋市、福岡市、仙台市、 札幌市)の最寄りの拠点に自動的に接続されます。海外からの電話、携帯電話等 で上記電話番号に接続できないお客様は、043-298-8780で受け付けており ます。

# 東芝ネットメニュー – Web ショートカットソフト-

あらかじめ登録されているホームページに簡単に接続できます。 次のようなホームページが登録されています。 ・残高照会や振り込みなど、インターネットバンキングがで きる「さくら銀行」 ・乗換案内、終電情報など、駅に関する情報サイト「駅前探険 倶楽部」 ・東芝 PC 総合情報サイト「dynabook.com」など デスクトップに表示されているメニューから、ホームページ

のアイコンをクリックすると接続されます。

あらかじめインターネット接続の設定を行なってからご使用ください。

# 表示位置の初期化方法

表示されているメニューの位置は、移動することができます。 マウスポインタをメニューにあわせると表示されるグレーのタイトルバーをド ラッグしてください。また、メニューを閉じることもできます。 ご購入時の位置に表示したい場合は、次の操作を行なってください。

- 1. [スタート] [プログラム] [東芝ネットメニュー] [東芝ネットメニュー の初期化] をクリックする
- 2. 表示されたメッセージを確認し、[OK] ボタンをクリックする

#### お問い合わせ先

東芝 PC ダイヤル

ナビダイヤル(全国共通電話番号)

- T E L : 0570-00-3100
- 受付時間 : 9:00~18:00 (平日)、9:00~17:30 (土曜日・日曜日) (祝日、12/31~1/3を除く)

お客様からの電話は全国6箇所(千葉市、大阪市、名古屋市、福岡市、仙台市、 札幌市)の最寄りの拠点に自動的に接続されます。海外からの電話、携帯電話等 で上記電話番号に接続できないお客様は、043-298-8780で受け付けており ます。

# The翻訳インターネット – 英日・日英翻訳ソフト–

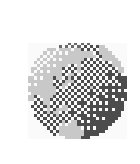

主にインターネット関連のデータを翻訳するソフトウェアです。 ブラウザ上のHTMLデータを翻訳し、英語のページを日本語 で、日本語のページを英語で表示します。また、電子メール を翻訳し、原文と訳文を並べて表示したり(対訳ビューワ)、 画面上の文字をマウスでポイントすることで翻訳することが できます(クイック翻訳)。 6000余通りのテンプレートを使い、必要部分の穴埋めで英文

メールを完成させることもできます(英文作成テンプレート)。

#### 起動するとき

#### ◇英日翻訳の場合

[スタート] - [プログラム] - [The 翻訳インターネット英日] - [インターネット翻訳] をクリックする

#### ◇日英翻訳の場合

[スタート] - [プログラム] - [The 翻訳インターネット日英] - [インターネット翻訳] をクリックする

#### 操作方法を知りたいとき(ヘルプの起動)

#### ◇英日翻訳の場合

[スタート] - [プログラム] - [The 翻訳インターネット英日] - [翻訳用ヘル プ] から読みたいヘルプをクリックする

#### ◇日英翻訳の場合

[スタート] - [プログラム] - [The 翻訳インターネット日英] - [翻訳用ヘル プ] から読みたいヘルプをクリックする

#### お問い合わせ先

東芝翻訳サポートセンタ

- T E L : フリーダイヤル 0120-1048-37 \*携帯、PHS をご利用の場合: 03-5465-7290
- 受付時間: 10:00~12:00、13:00~17:00 (土・日・祝日ならびに東芝特別休日を除く)
- E-mail : honyaku@toshiba.co.jp
- ホームページ: http://www.hon-yaku.toshiba.co.jp/

# Microsoft<sup>®</sup> Outlook Express -メールソフト-

Internet Explorer に標準で添付されているメールソフトです。 使いかたがシンプルなので、メールの管理に最適です。

#### 起動するとき

#### ■ 起動方法 1

デスクトップ上の [Outlook Express] アイコン( 📻 )をダブルクリック する

#### ■ 起動方法2

[スタート] - [プログラム] - [Outlook Express] をクリックする

## 操作方法を知りたいとき(ヘルプの起動)

[Outlook Express] を起動後、メニューバーから [ヘルプ] - [目次とキーワード] をクリックする

# お問い合わせ先

東芝 PC ダイヤル

ナビダイヤル(全国共通電話番号)

T E L : 0570-00-3100

受付時間 : 9:00~18:00 (平日)、9:00~17:30 (土曜日・日曜日) (祝日、12/31~1/3を除く)

お客様からの電話は全国6箇所(千葉市、大阪市、名古屋市、福岡市、仙台市、 札幌市)の最寄りの拠点に自動的に接続されます。海外からの電話、携帯電話等 で上記電話番号に接続できないお客様は、043-298-8780で受け付けており ます。

# PostPet ーメールソフトー

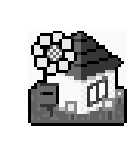

ポストペットは、かわいいペットが電子メールを運ぶおちゃ めなメールソフト。 あなたやあなたのお友だちあてにメールを書いたり、宝物を 拾ってきたりします。おやつやおもちゃをあげたり、ときどき 洗ってあげたりして、ペットとの暮らしを楽しんでください。

© 1996-2000 Sony Communication Network Corporation. All rights reserved.

## 起動するとき

[スタート] - [プログラム] - [PostPet for Windows] - [PostPet for Windows] をクリックする

# 操作方法を知りたいとき(ヘルプの起動)

[スタート] - [プログラム] - [PostPet for Windows] - [PostPet for Windowsの使い方] をクリックする

## お問い合わせ先

ポストペットの最新情報やQ&Aはポストペットホームページをご覧ください。 http://www.so-net.ne.jp/postpet/

# メール着信ユーティリティ –新着メール確認ソフト–

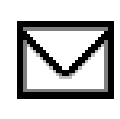

設定した時刻に、パソコンが自動的に起動して、新着メール があるかチェックできます。 新着メールがあるとメール着信ランプが点灯します。

この機能を使用するための設定を行うユーティリティです。

「新着メールチェック機能」を使う場合は、ACアダプタとモジュラーケーブルを 接続してお使いください。

#### 使いかた

「新着メールチェック機能」を使用するには、メールソフトの接続環境の設定が 必要です。詳しくは『インターネット編 2章 4 新着メールをランプで確認する』 をご覧ください。

# お問い合わせ先

東芝 PC ダイヤル

ナビダイヤル(全国共通電話番号)

T E L : 0570-00-3100

受付時間 : 9:00~18:00 (平日)、9:00~17:30 (土曜日・日曜日) (祝日、12/31~1/3を除く)

お客様からの電話は全国6箇所(千葉市、大阪市、名古屋市、福岡市、仙台市、 札幌市)の最寄りの拠点に自動的に接続されます。海外からの電話、携帯電話等 で上記電話番号に接続できないお客様は、043-298-8780で受け付けており ます。

# LaLaVoice 一合成音声/認識ソフトー

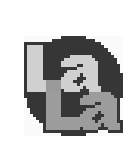

漢字かな混じりの日本語文書を解析し、ユーザに聞き取りや すい声で文章を読み上げる音声合成ソフトウェアと、マイク から入力した音声を認識し、応答する音声認識ソフトウェア があります。Word や Excel の内容を読み上げたり、マイク からの入力音声をテキストに変換することもできます。

# 起動するとき

[スタート] - [プログラム] - [LaLaVoice] から使用したいアプリケーション をクリックする

# 操作方法を知りたいとき(ヘルプの起動)

[スタート] - [プログラム] - [LaLaVoice] - [LaLaVoice ヘルプ] をクリッ クする

## 外部マイクについて

「LaLaVoice」の音声認識ソフトウェアを使用するためには、外部マイクが必要 になります。その場合、次の商品をご使用になることを推奨します。 他の外部マイクを使用した場合、認識しない場合があります。

製品名 : スケルトンヘッドセットマイク
 取扱元 : 東芝ダイレクトPCオーダーセンター
 問合先 : TEL : 0120-13-1100
 受付時間 : 10:00 ~ 17:00 (土・日・祝祭日を除く)
 海外からの電話、携帯電話などで上記電話番号に接続できないお客様は、
 03-3457-5916 で受け付けております。
 E-mail : info-j@direct-pc.toshiba.co.jp
 制日に開まる情報は、東茶本、(ページの) [http://chon.toshiba.co.jp

製品に関する情報は、東芝ホームページの「http://shop.toshiba.co.jp/」に掲載しています。

# お問い合わせ先

東芝 PC ダイヤル

ナビダイヤル(全国共通電話番号)

- T E L : 0570-00-3100
- 受付時間 : 9:00~18:00 (平日)、9:00~17:30 (土曜日・日曜日) (祝日、12/31~1/3を除く)

お客様からの電話は全国6箇所(千葉市、大阪市、名古屋市、福岡市、仙台市、 札幌市)の最寄りの拠点に自動的に接続されます。海外からの電話、携帯電話等で 上記電話番号に接続できないお客様は、043-298-8780で受け付けております。 ナビダイヤルでは、ダイヤル後に通話区間料金のアナウンスが流れます。これは お客様から全国6箇所の最寄りの拠点までの通常電話料金で、サポート料金では ありません(サポート料金は無料です)。

# KaraOK! –カラオケソフトー

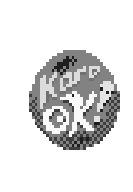

日本最大級 16,000 曲が歌えるインターネットカラオケ サービス。新曲も毎月 60 曲以上をスピード配信。KaraOK! ホームページからお好きな曲をダウンロードしたら、ハイク オリティなサウンドで何度でも楽しめます。曲に合せて、な めらかに歌詞テロップが表示されるから、歌いやすさも抜 群。更に先進の VOICE コーラス対応で、バックコーラスも ついてカラオケ BOX の臨場感に迫ります。

#### 注意事項

- \*「KaraOK!」をご利用になる際は、「KaraOK!プレーヤー」が必要です。
- \* 「KaraOK!」ご利用料金は、1曲ダウンロードごとに150円になります。
- \* So-net 接続会員以外の方も、So-net 情報会員にオンラインでご登録のうえ、 ご利用になれます。

## 起動するとき

[スタート] - [プログラム] - [Internet KaraOK!] - [カラOK!] をクリック する

# 操作方法を知りたいとき(ヘルプの起動)

ブラウザに表示された [KaraOK!] 画面で [? Help] ボタンをクリックする

## お問い合わせ先

「KaraOK!」の最新情報やご質問は「KaraOK!」のホームページをご覧ください。

ホームページ:http://www.so-net.ne.jp/karaoke/

# TOSHIBA Audio Manager – SDMI対応音楽ソフト-

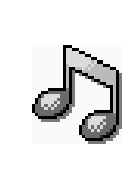

音楽 CD、Wave ファイルの音楽を AAC 形式で変換し、パ ソコンへ取り込めます。また、MP3 ファイルの音楽もパソ コンへ取り込めます。 パソコンに取り込んだ後は、パソコン上で再生できます。 また、好きなジャンルや曲順を編集してプレイリストを作成 することができます。

## 起動するとき

[スタート] - [プログラム] - [TOSHIBA Audio Manager] - [Audio Manager] をクリックする

## 操作方法を知りたいとき(ヘルプの起動)

[TOSHIBA Audio Manager] を起動後、操作パネルの右上にある 🕜 ボタン をクリックする

#### お問い合わせ先

東芝 PC ダイヤル

- ナビダイヤル(全国共通電話番号)
  - T E L : 0570-00-3100
  - 受付時間 : 9:00~18:00 (平日)、9:00~17:30 (土曜日・日曜日) (祝日、12/31~1/3を除く)

お客様からの電話は全国6箇所(千葉市、大阪市、名古屋市、福岡市、仙台市、 札幌市)の最寄りの拠点に自動的に接続されます。海外からの電話、携帯電話等 で上記電話番号に接続できないお客様は、043-298-8780で受け付けており ます。

# Ulead Photo Express –画像編集ソフト-

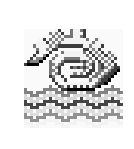

静止画を編集するアプリケーションソフトです。 デジタルカメラで撮影した画像などをパソコンに取り込ん で、編集や加工を行います。 編集した画像を使ってカードやWebページを作成したり、 アルバムを作って画像を管理することができます。

## 起動するとき

[スタート] - [プログラム] - [Ulead Photo Express] - [Ulead Photo Express] をクリックする

## 操作方法を知りたいとき

#### ■ ヘルプの起動方法

[Ulead Photo Express] を起動後、メニューバーから [ヘルプ] - [Ulead Photo Express のヘルプ F1] をクリックする

#### ■ PDFマニュアルの起動方法

[スタート] - [プログラム] - [Ulead Photo Express] - [Screenbook] を クリックする  ・ PDFマニュアルをお使いに なるには、「Acrobat Reader」

が必要です。

# お問い合わせ先

ユーリード テクニカルサポート T E L : 03-5491-5662 受付時間 : 10:00~12:00、13:00~17:00(平日) F A X : 03-5491-5663 ホームページ : http://www.ulead.co.jp/tech/tech.htm

60

# Mediapresso ー動画表示ソフトー

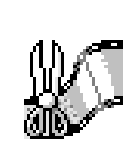

「MobileMotion Encoder for LIVE MEDIA 形式」で圧縮、 保存された映像ファイルのサムネール画像を作成し、表示す るアプリケーションソフトです。 動画ファイルをシーンごとに表示し、ファイル中で再生した い画像部分を簡単に探して表示できます。

## 起動するとき

[スタート] - [プログラム] - [東芝Mediapresso] - [Mediapresso] をクリッ クする

# 操作方法を知りたいとき(ヘルプの起動)

[Mediapresso] を起動後、操作パネルの右上にある 🕜 ボタンをクリックする

# お問い合わせ先

東芝 PC ダイヤル

- ナビダイヤル(全国共通電話番号)
  - T E L : 0570-00-3100
  - 受付時間 : 9:00~18:00 (平日)、9:00~17:30 (土曜日・日曜日) (祝日、12/31~1/3を除く)

お客様からの電話は全国6箇所(千葉市、大阪市、名古屋市、福岡市、仙台市、 札幌市)の最寄りの拠点に自動的に接続されます。海外からの電話、携帯電話等 で上記電話番号に接続できないお客様は、043-298-8780 で受け付けており ます。

# Ulead VideoStudio –動画編集ソフトー

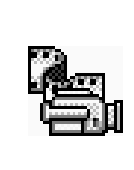

デジタルビデオの画像を編集するアプリケーションソフトで す。デジタルビデオカメラをi.LINK(IEEE1394)コネク タに接続して、撮影した画像をパソコンに取り込みます。特 殊効果やタイトル、BGMなどをつけて編集し、さまざまな 形式で保存できます。ムービーをトラック別に分けて作業す ることができます。

デジタルビデオカメラの接続および「Ulead VideoStudio」をお使いになると きの注意事項については、「3章6 i.LINK(IEEE1394)機器を接続する」を ご覧ください。

## 起動するとき

[スタート] - [プログラム] - [Ulead VideoStudio] - [Ulead VideoStudio] をクリックする

#### 操作方法を知りたいとき

#### ■ ヘルプの起動方法

- [Ulead VideoStudio] を起動後、[?] ボタンをクリックする マウスポインタが ? に変わります。
- 2. 画面上の知りたい項目にマウスポインタを置き、クリックする

#### ■ ユーザーガイド(PDF ファイル)の起動方法

[スタート] - [プログラム] - [Ulead VideoStudio] - [ユーザーガイド] をク リックする

## お問い合わせ先

ユーリード テクニカルサポート T E L: 03-5491-5662 受付時間: 10:00~12:00、13:00~17:00(平日) F A X: 03-5491-5663 ホームページ: http://www.ulead.co.jp/tech/tech.htm  使用できるデジタルビデオ カメラについては、次の ホームページをご覧ください。
 http://www.ulead.co.jp/ vs/comptvs4me.htm

VER

 ユーザーガイド (PDFファ イル)をお使いになるには、
 「Acrobat Reader」が必要 です。

# Easy CD Creator - CD 書き込みソフト-

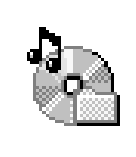

オリジナルの CD を作成できます。家庭用 CD プレーヤや カーステレオで再生できる音楽 CD を作成したり、ハード ディスク内の重要なファイルやフォルダを CD に書き込んで 保存します。

# インストール方法

- 1. デスクトップ上の [CD-RW ライティングソフトのセットアップ] アイコン (1) をダブルクリックする
- 2. 画面の指示に従って「Easy CD Creator」をインストールする
- 3. 再起動する

## 起動するとき

[スタート] - [プログラム] - [Adaptec Easy CD Creator] - [Features] -[Easy CD Creator] をクリックする

# 操作方法を知りたいとき(ヘルプの起動)

#### ■ ヘルプの起動方法

[Easy CD Creator] を起動後、メニューバーから [ヘルプ] - [目次とインデックス] をクリックする

#### ■ PDF マニュアルの起動方法

[スタート] - [プログラム] - [Adaptec Easy CD Creator] - [クイックリファ レンス] をクリックする

#### お問い合わせ先

東芝PCダイヤル ナビダイヤル(全国共通電話番号)

- T E L : 0570-00-3100
- 受付時間 : 9:00~18:00 (平日)、9:00~17:30 (土曜日・日曜日) (祝日、12/31~1/3を除く)

お客様からの電話は全国6箇所(千葉市、大阪市、名古屋市、福岡市、仙台市、 札幌市)の最寄りの拠点に自動的に接続されます。海外からの電話、携帯電話等 で上記電話番号に接続できないお客様は、043-298-8780で受け付けており ます。

ナビダイヤルでは、ダイヤル後に通話区間料金のアナウンスが流れます。これは お客様から全国6箇所の最寄りの拠点までの通常電話料金で、サポート料金では ありません(サポート料金は無料です)。

# 

 ・実際にCD-RW、またはCD-Rに書き込みを行うときは、
 『基本編 6章 9-3 CD-RW / CD-Rに書き込む』の注意
 事項をお読みください。

#### VER-

 PDFマニュアルをお使いに なるには、「Acrobat Reader」 が必要です。

# DirectCD -CD書き込みソフト-

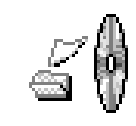

フロッピーディスクやハードディスクにデータを書き込むよ うに CD-RW / CD-R に直接データを書き込めます。

## インストール方法

- 1. デスクトップ上の [CD-RW ライティングソフトのセットアップ] アイコン (1) をダブルクリックする
- 2. 画面の指示に従って「Direct CD」をインストールする
- 3. 再起動する

#### 起動するとき

[スタート] - [プログラム] - [Adaptec DirectCD] - [DirectCDウィザード] をクリックする

# 操作方法を知りたいとき(ヘルプの起動)

#### ■ ヘルプの起動方法

[スタート] - [プログラム] - [Adaptec DirectCD] - [DirectCD ヘルプ] を クリックする

#### ■ PDFマニュアルの起動方法

[スタート] - [プログラム] - [Adaptec DirectCD] - [クイックリファレンス] をクリックする

## お問い合わせ先

東芝PCダイヤル ナビダイヤル(全国共通電話番号)

T E L: 0570-00-3100

受付時間 : 9:00~18:00 (平日)、9:00~17:30 (土曜日・日曜日) (祝日、12/31~1/3を除く)

お客様からの電話は全国6箇所(千葉市、大阪市、名古屋市、福岡市、仙台市、 札幌市)の最寄りの拠点に自動的に接続されます。海外からの電話、携帯電話等 で上記電話番号に接続できないお客様は、043-298-8780で受け付けており ます。

ナビダイヤルでは、ダイヤル後に通話区間料金のアナウンスが流れます。これは お客様から全国6箇所の最寄りの拠点までの通常電話料金で、サポート料金では ありません(サポート料金は無料です)。

#### **E**

 ・実際に CD-RW、または CD-Rに書き込みを行うときは、
 『基本編 6章 9-3 CD-RW / CD-Rに書き込む』の注意
 事項をお読みください。

#### ER-

 PDF マニュアルをお使いに なるには、「Acrobat Reader」 が必要です。

# Mediamatics DVD Player - DVD再生ソフト-

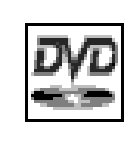

- 映画タイトルなどの DVD-Video を再生することができま す。パソコンで、きれいな画像と音楽を楽しむことができま
- す。字幕変更やアングル変更、オーディオ(言語)変更な
- ど、DVDを楽しむための機能が満載です。

\*マルチドライブモデルのみ

## 起動するとき

[スタート] - [プログラム] - [Mediamatics DVDExpress] - [Mediamatics DVD Player] をクリックする

# 操作方法を知りたいとき(ヘルプの起動)

[Mediamatics DVD Player] を起動後、[?] ボタンをクリックする

# お問い合わせ先

東芝 PC ダイヤル

ナビダイヤル(全国共通電話番号)

T E L : 0570-00-3100

受付時間: 9:00~18:00(平日)、10:00~17:00(土曜日・日曜日) (祝祭日、月末最終日、東芝特別休日を除く)

お客様からの電話は全国6箇所(千葉市、大阪市、名古屋市、福岡市、仙台市、 札幌市)の最寄りの拠点に自動的に接続されます。海外からの電話、携帯電話等 で上記電話番号に接続できないお客様は、043-298-8780で受け付けており ます。

ナビダイヤルでは、ダイヤル後に通話区間料金のアナウンスが流れます。これは お客様から全国6箇所の最寄りの拠点までの通常電話料金で、サポート料金では ありません(サポート料金は無料です)。

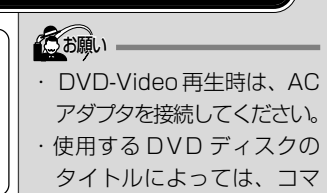

落ちするケースがあります。

アプリケーションについて

**1** 章

# プロアトラス2001 一地図ソフトー

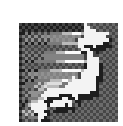

覧になれます。 とても軽いプログラムで秒速起動の「プロアトラス Lite」、 住所検索があっという間にできる「クイックアドレス」、ワ ンアクションで地図がメールに添付できる「メール添付機 能」など、盛りだくさんで使いやすい機能も満載です。 「情報チャンネル」を使えば、インターネットや連携ソフト と連動して、新しい情報、便利な情報を地図上に貼り付ける こともできるので、地図から情報を探す、というおもしろさ も発見できます。

紙の地図を見るように、パソコンの画面でも美しい地図がご

#### 起動するとき

[スタート] - [プログラム] - [ALPSMAP] - [プロアトラス2001] をクリッ クする

#### 操作方法を知りたいとき(ヘルプの起動)

[スタート] - [プログラム] - [ALPSMAP] - [プロアトラス2001 ヘルプ] を クリックする

#### お問い合わせ先

株式会社アルプス社 ユーザーサポート係 T E L: 03-5836-2380 受付時間: 10:00~12:00、13:00~17:00 F A X: 03-5836-2390 (24時間受付) E-mail : pa2001@alpsmap.co.jp 製品情報のサイト: http://www.alpsmap.co.jp/

66

# 駅すぱあと 一路線検索ソフトー

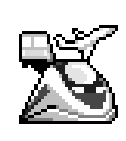

お出かけの際に役立つ、鉄道の様々な情報(最適路線・運 賃・所要時間など)をすばやく検索できるソフトウェアで す。鉄道・空路・バスを組み合わせた検索も可能です。ま た、駅周辺の地図(地図ソフトと連携)や駅内の情報(福祉 設備、出口など)を表示したり、路線に空路を含む場合は、 インターネットを利用して空席確認・座席予約などを行うな どの便利な機能も備えています。

#### 起動するとき

[スタート] - [プログラム] - [駅すぱあと 全国版] - [駅すぱあと] をクリック する

# 操作方法を知りたいとき(ヘルプの起動)

[スタート] - [プログラム] - [駅すぱあと 全国版] - [駅すぱあとヘルプ] をク リックする

## お問い合わせ先

株式会社ヴァル研究所 ユーザーサポートセンター

T E L : 03-5373-3522

F A X: 03-5373-3523

- 受付時間: 10:00~12:00、13:00~18:00(土・日・祝祭日を除く)
- E-mail : support@val.co.jp

\*ユーザー登録をされたお客様が対象となります。

# Adobe<sup>®</sup> Acrobat<sup>®</sup> Reader -PDFファイルビューワソフト-

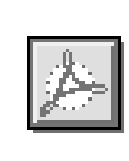

アドビシステムズ株式会社の PDF (Portable Document Format) 書類の表示、閲覧、プリントを行うソフトウェア です。PDF 書類 (ファイル) は電子文書のため、簡単にイ ンターネットやメール、CD-ROM に載せることができます。 また、ページ内のリンク部分をクリックすると関連文書を表 示させたり、サウンド・ムービーを再生できるものもあります。

#### 起動するとき

[スタート] - [プログラム] - [Adobe Acrobat] - [Acrobat Reader] をク リックする

はじめて「Adobe Acrobat Reader」を起動したときは、「ソフトウェア使用 許諾契約書] 画面が表示されます。契約内容をお読みのうえ、「同意する] ボタ ンをクリックしてください。「同意する] ボタンをクリックしないと、「Adobe Acrobat Reader」をご使用になれません。

#### 操作方法を知りたいとき(ヘルプの起動)

[Acrobat Reader] を起動後、メニューバーから [ヘルプ] - [Reader Guide] をクリックする

#### お問い合わせ先

東芝 PC ダイヤル ナビダイヤル(全国共通電話番号) T E L: 0570-00-3100 受付時間: 9:00~18:00(平日)、9:00~17:30(土曜日・日曜日) (祝日、12/31~1/3を除く)

お客様からの電話は全国6箇所(千葉市、大阪市、名古屋市、福岡市、仙台市、 札幌市)の最寄りの拠点に自動的に接続されます。海外からの電話、携帯電話等 で上記電話番号に接続できないお客様は、043-298-8780で受け付けており ます。

# 筆ぐるめ ーはがき作成ソフトー

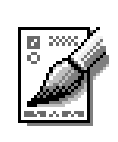

多くの書体やイラストを使って美しいはがきを作成すること ができます。住所管理機能がついているので、一度住所を登 録してしまえば、その後は宛名を書かなくても簡単に印刷で きます。年賀状、暑中見舞いなどのはがきや封筒、ミニ写真 シール、ポスターなども作成することができます。また、イ ラストのかわりにデジタルカメラの画像を貼り付けることも できます。

#### 起動するとき

[スタート] - [プログラム] - [筆ぐるめ] - [筆ぐるめ] をクリックする

#### 操作方法を知りたいとき

#### ■ ヘルプの起動方法

[スタート] - [プログラム] - [筆ぐるめ] - [筆ぐるめ オンラインヘルプ] を クリックする

#### ■ PDFマニュアルの起動方法

[スタート] - [プログラム] - [筆ぐるめ] - [筆ぐるめ PDF 形式説明書] をク リックする

# お問い合わせ先

| 富:                                     | ±ソフ   | 'トAE | BC(株)                | インフォ       | メーションセンター        |
|----------------------------------------|-------|------|----------------------|------------|------------------|
| 1                                      | È     | 所:   | ₹13C                 | -0022      | 東京都墨田区江東橋 1-15-1 |
| ٦                                      | ΓЕ    | L :  | 03-56                | 00-255     | 1                |
| F                                      | = A   | Х:   | 03-36                | 34-132     | 2                |
| 2.                                     | 受付時   | 間:   | 9:30~                | - 12:00    | 13:00~17:00      |
|                                        |       |      | $(\pm \cdot \exists$ | ・祝祭日       | ・会社休業日を除く)       |
| E                                      | E-mai | :    | users@               | @fsi.co.jp | )                |
| *電話がつながりにくい場合は、E-mail、FAXをご利用いただくことをおる |       |      |                      |            |                  |

\*電話がつながりにくい場合は、E-mail、FAXをご利用いただくことをおすすめします。 \*マニュアルが必要な場合、オーム社発行の「筆ぐるめ 操作マニュアル」を書店でお求 めになれます。また、PDFマニュアルも添付されておりますので、こちらもご利用く ださい。

(株) オーム社 販売課 TEL: 03-3233-0643

・ PDFマニュアルをお使いに なるには、「Acrobat Reader」 が必要です。

VER-

# てきぱき家計簿マム 2Plus/2000 -家計簿ソフト-

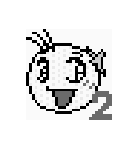

見やすい手書きイメージ画面で簡単操作+機能充実の家計簿 ソフトです。 日々のお買い物に便利なレシート入力、グラフ表示もできる 底値表、多彩なグラフ表示など豊富な機能が満載。このソフ トひとつで毎日のお買い物からカード、口座・ローン管理ま で家計管理はばっちりです。

#### 起動するとき

[スタート] - [プログラム] - [てきぱき家計簿マム2Plus/2000] - [てきぱき 家計簿マム2Plus/2000] をクリックする

#### 操作方法を知りたいとき(ヘルプの起動)

[てきぱき家計簿マム2Plus/2000] を起動後、メニューバーから [ヘルプ] -[目次] をクリックする

## お問い合わせ先

テクニカルソフト株式会社

サポートセンター

T E L:東京 03-3564-6370 大阪 06-6633-1162 岡山 086-245-4770

F A X: 086-244-6010

- 受付時間: 10:00~17:00(土・日・弊社休業日を除く)
- E-mail : support@softnet.co.jp
- ホームページ: http://www.softnet.co.jp/

# 顔付きMusicDance ーキャラクタダンスソフトー

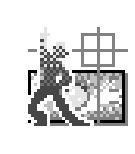

顔付き MusicDance は、CG キャラクタが音楽の再生にあ わせて踊るダンスアニメーションを楽しむアプリケーション ソフトです。 パソコンに画像を取り込んで使用する場合は、カメラなどが 必要です。

## 起動するとき

[スタート] - [プログラム] - [顔付きMusicDance] - [顔付きMusicDance] をクリックする

## 操作方法を知りたいとき(ヘルプの起動)

[スタート] - [プログラム] - [顔付きMusicDance] - [ヘルプ] をクリック する

#### お問い合わせ先

東芝 PC ダイヤル

- ナビダイヤル(全国共通電話番号)
- T E L : 0570-00-3100
- 受付時間 : 9:00~18:00 (平日)、9:00~17:30 (土曜日・日曜日) (祝日、12/31~1/3を除く)

お客様からの電話は全国6箇所(千葉市、大阪市、名古屋市、福岡市、仙台市、 札幌市)の最寄りの拠点に自動的に接続されます。海外からの電話、携帯電話等 で上記電話番号に接続できないお客様は、043-298-8780で受け付けており ます。

# Smartface -顔認識ソフト-

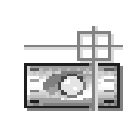

「Smartface」は、カメラから取り込んだ顔の映像に愉快な イメージを重ね合わせて表示したり、顔の映像を認識して、 それが誰であるかを識別(個人認識)し、あらかじめ設定し ておいた任意のアプリケーションを自動的に起動したり、 メッセージを読み上げたりします。 撮影には、パソコンに画像を取り込むためのUSB カメラが必 要です。

#### 起動するとき

[スタート] - [プログラム] - [Smartface] - [Smartface] をクリックする

#### 終了するとき

タスクバーの [Smartface] アイコン( 📷 )を右クリックし、表示される メニューから [アプリケーションの終了] をクリックする

#### 操作方法を知りたいとき(ヘルプの起動)

[スタート] - [プログラム] - [Smartface] - [ヘルプ] をクリックする

## お問い合わせ先

東芝 PC ダイヤル

ナビダイヤル(全国共通電話番号)

T E L : 0570-00-3100

受付時間 : 9:00~18:00 (平日)、9:00~17:30 (土曜日・日曜日) (祝日、12/31~1/3を除く)

お客様からの電話は全国6箇所(千葉市、大阪市、名古屋市、福岡市、仙台市、 札幌市)の最寄りの拠点に自動的に接続されます。海外からの電話、携帯電話等 で上記電話番号に接続できないお客様は、043-298-8780 で受け付けており ます。
# McAfee VirusScan ーウィルス駆除ソフトー

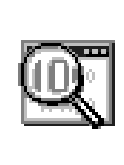

コンピュータウィルスを検出/除去するソフトウェアです。 インターネットやメールを介してコンピュータウィルスに感 染してしまうと、パソコンのデータが破壊されたり、使用で きなくなることがあります。インターネットやメールを使わ れるかたは、このような事態を防ぐために、定期的にコン ピュータウィルスの検出を行うことをおすすめします。

 $\begin{array}{l} \mbox{McAfee} \cdot \mbox{Virus Scan} @ 1999 \mbox{ Network Associates Technology, Inc.} \\ \mbox{All Rights reserved.} \end{array}$ 

# インストール方法

- 1. デスクトップ上の [VirusScan のセットアップ] アイコン ( 📢 ) をダ ブルクリックする
- 2. 画面の指示に従ってインストールする

## 起動するとき

[スタート] - [プログラム] - [Network Associates] - [McAfee VirusScan] をクリックする

## 操作方法を知りたいとき(ヘルプの起動)

[McAfee VirusScan] を起動後、メニューバーから [ヘルプ] - [トピックの 検索] をクリックする

## お問い合わせ先

日本ネットワークアソシエイツ株式会社 T E L: 03-3379-7770(テクニカルサポート窓口) 受付時間: 9:00~12:00、13:00~17:00(土・日・祝祭日を除く)

# オンラインマニュアル ーこのパソコンの取扱説明書ー

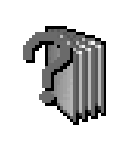

パソコンの画面上でご覧になれる電子マニュアルです。 本製品の電源を入れたときに見ることができます。 このパソコンを上手に活用する方法について書かれています。 『取扱説明書』とあわせてご覧ください。

#### 起動するとき

#### ■ 起動方法 1

デスクトップ上の [オンラインマニュアル] アイコン( 🎢 ) をダブルクリッ クする

#### ■ 起動方法2

[スタート] - [オンラインマニュアル] をクリックする

#### 操作方法を知りたいとき

[オンラインマニュアル] を起動後、[目次] タブの [オンラインマニュアルの使いかた] をダブルクリックする

## お問い合わせ先

東芝 PC ダイヤル

ナビダイヤル(全国共通電話番号)

T E L : 0570-00-3100

受付時間 : 9:00~18:00 (平日)、9:00~17:30 (土曜日・日曜日) (祝日、12/31~1/3を除く)

お客様からの電話は全国6箇所(千葉市、大阪市、名古屋市、福岡市、仙台市、 札幌市)の最寄りの拠点に自動的に接続されます。海外からの電話、携帯電話等 で上記電話番号に接続できないお客様は、043-298-8780 で受け付けており ます。

ナビダイヤルでは、ダイヤル後に通話区間料金のアナウンスが流れます。これは お客様から全国6箇所の最寄りの拠点までの通常電話料金で、サポート料金では ありません(サポート料金は無料です)。

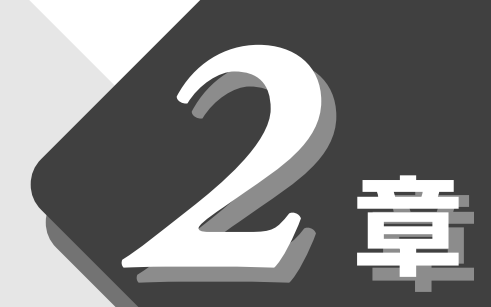

# アプリケーションの追加と削除

アプリケーションを追加したり、 削除する方法について説明します。

- 1 インストールとは?......76

# 1 インストールとは?

インストールとは、必要なファイルなどをお使いのパソコンに組み込んで、アプリケーションを使えるようにすることです。

新規にご購入したアプリケーションを使うときに必要な作業です。 インストールにはあらかじめ専用のプログラムが用意されていますので、特に難 しい操作はありません。

また、ご購入時にすでにインストール済みであることをプレインストール、アプ リケーションを削除することをアンインストールといいます。

本製品にプレインストールされているアプリケーションは、いったん削除した場合でもアプリケーション&ドライバCD-ROMから、再インストールして使用することができます。

▶ 再インストールについて

▶ 『困ったときは 2章 5 アプリケーションを再インストールする』

# 2 アプリケーションを追加する

[アプリケーションの追加と削除] からアプリケーションをインストールする方法を説明します。

手動で[アプリケーションの追加と削除]を実行しなくても、CD-ROMなどを 挿入したときに自動的にインストールのプログラムが起動する場合もあります。 その場合は表示されるメッセージに従って操作してください。

# 操作手順

- 1 インストールしたいアプリケーションのフロッピーディスクまたは CD-ROM をセットする
- 2 [スタート] [設定] [コントロールパネル] をクリックする
- **3** [アプリケーションの追加と削除] アイコン(上) ) をダブル クリックする
- **4** [インストールと削除] タブで[インストール] ボタンをクリッ クする

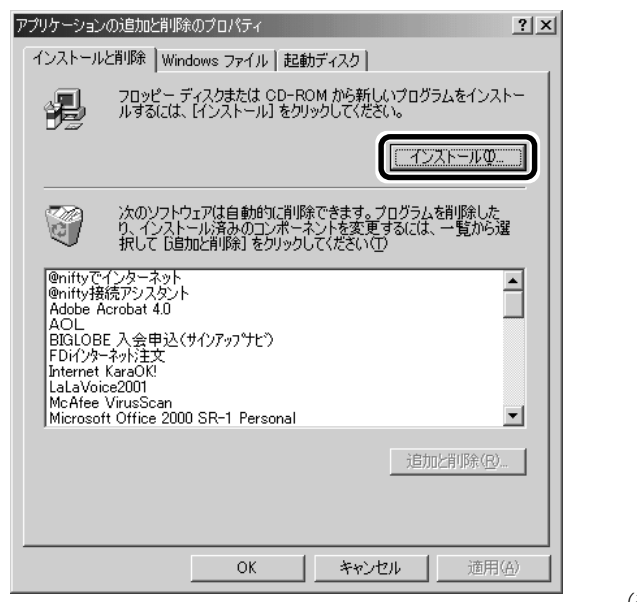

(表示例)

この後の作業はアプリケーションによって異なります。表示されるメッ セージに従って操作してください。  アプリケーションの追加や 削除を行う前に、必ずデー タを保存し、その他のアプ リケーションを終了させて ください。終了せずに、追加 や削除を行うと、データが 消失するおそれがあります。

# 3 アプリケーションを削除する

アプリケーションを削除する方法を説明します。 アプリケーションの削除は、本当に削除してよいか、よくご確認のうえ行なって ください。

## 操作手順

- 1 [スタート] [設定] [コントロールパネル] をクリックする
- 2 [アプリケーションの追加と削除] アイコン ( ) をダブル クリックする
- 3 [インストールと削除] タブでアプリケーション一覧から削除したいアプリケーションをクリックする
- 4 [追加と削除] ボタンをクリックする

表示されるメッセージに従って操作してください。

| アプリケーション                                  | の追加と肖明余のプロパティ                                                                             | ? ×       |
|-------------------------------------------|-------------------------------------------------------------------------------------------|-----------|
| インストール                                    | と削除   Windows ファイル   起動ディスク                                                               |           |
| Ð                                         | フロッピー ディスクまたは CD-ROM から新しいプログラムをインス<br>ルするには、「インストール」をクリックしてください。                         | ⊦         |
|                                           | インストールΦ                                                                                   |           |
| Ĩ                                         | 次のソフトウェアは自動的に消明除できます。プログラムを削除したり、インストール済みのコンボーネントを変更するには、一覧から近<br>択して「追加と削除」をクリックしてください、① | Ë         |
| マップサー<br>駅すばある<br>簡単イン<br>顔付きMu<br>東芝LIVE | バースイッチャー<br>ダーネット<br>sicDance<br>MEDIA V1.6                                               |           |
| 東芝PC<br>東芝PC<br>東芝ネッ<br>東芝ユーラ<br>筆(でるめ)   | についています。<br>「メニュー<br>パティンティー」<br>パティアンチーリータ)<br>Ver.8.0                                   | <u> </u>  |
|                                           | 這加と削除(四)。                                                                                 |           |
|                                           | OK                                                                                        | <u>A)</u> |

 アプリケーションの追加や 削除を行う前に、必ずデー 夕を保存し、その他のアプ リケーションを終了させて ください。終了せずに、追加 や削除を行うと、データが 消失するおそれがあります。

#### XER.

 アプリケーションによって は、アンインストールする ためのユーティリティ(ア ンインストーラ)が用意さ れています。手順3で、削除 したいアプリケーションが 一覧にないときは、アンイ ンストーラを使用して削除 できる場合があります。詳 しくは、アプリケーション のヘルプや「はじめに」、ま たは『アプリケーションに 付属の説明書』をご覧くだ さい。

(表示例)

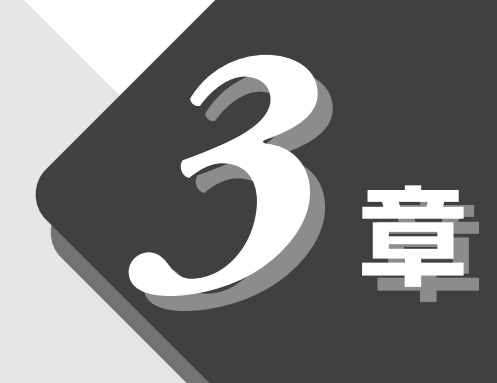

# 周辺機器を使おう

本製品に接続できる 周辺機器について説明します。

| 1  | 周辺機器について                    | 80  |
|----|-----------------------------|-----|
| 2  | PC カードを接続する                 | 83  |
| 3  | USB 対応機器を接続する               | 88  |
| 4  | プリンタを接続する                   | 89  |
| 5  | テレビを接続する                    | 91  |
| 6  | i.LINK(IEEE1394)対応機器を接続する.  | 93  |
| 7  | 光デジタルオーディオ出力端子<br>対応機器を接続する | 95  |
| 8  | オーディオ機器を接続する                | 97  |
| 9  | CRT ディスプレイを接続する             | 98  |
| 10 | LAN へ接続する                   | 100 |
| 11 | メモリを増設する                    | 104 |
| 12 | モデム・LAN ボード                 | 108 |

# **1** 周辺機器について

# 1. 周辺機器とは

周辺機器とは、パソコンに接続して使う機器のことです。 周辺機器を使うと、パソコンの性能を高めたり、機能を広げることができます。

周辺機器の例です。周辺機器には、すでにパソコンに内蔵されているものもあります。

- プリンタ
  PC カード
  スキャナ
  マウス
  メモリ
- ●ハードディスク ●フロッピーディスク ●モデム ●デジタルカメラ

# 2. 本製品に接続できる周辺機器

本製品には次のような周辺機器を接続できます。 周辺機器によってインタフェースなどの規格が異なります。本製品に対応してい るかご確認のうえ、ご購入ください。  ・インタフェース 機器を接続するときのケー ブルやコネクタの形状など の規格のこと。

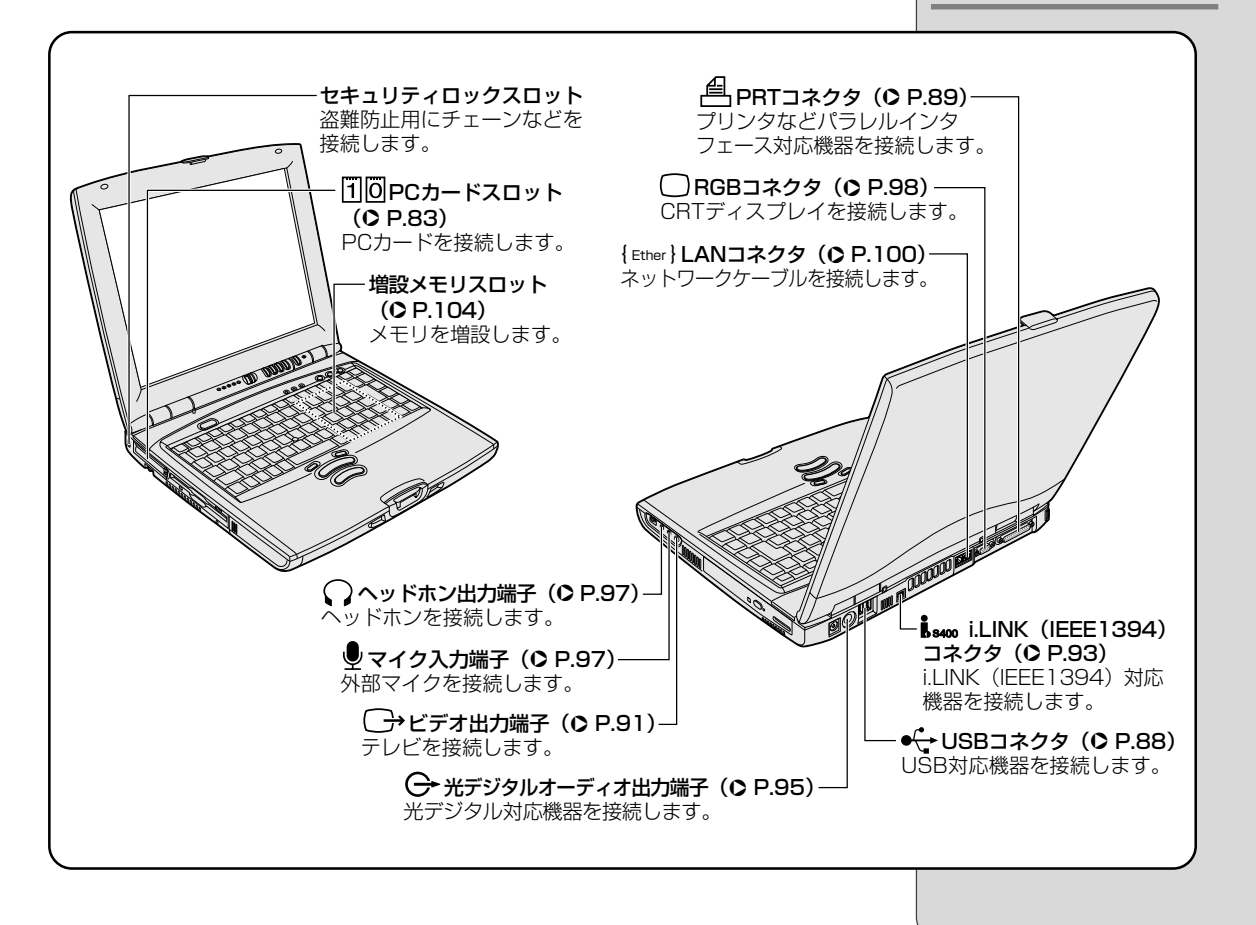

周辺機器を使うために必要

なソフトウェアのこと。機

ソフトウェアが使えるよう

にパソコンに組み込むこと。

セットアップとよぶことも

周辺機器を接続するとパソ

コンが必要な設定を自動的

に行うこと。使用するシス テム、周辺機器がプラグア ンドプレイに対応している

器によって異なる。

・プラグアンドプレイ

必要がある。

・インストール

ある。

〇用語

・ドライバ

# 3. 周辺機器を使う前に知っておきましょう

周辺機器を使用する場合は、その機器を使用するための準備や設定が必要です。

# ドライバをインストールする

周辺機器を使うには、ドライバや専用のアプリケーションのインストールが必要です。

ドライバはあらかじめパソコンに用意されている場合と、周辺機器に添付のフロッピーディスクや CD-ROM を使う場合があります。

# (プラグアンドプレイに対応している場合)

Windows には、あらかじめたくさんのドライバが用意されています。 周辺機器を接続すると、Windows がドライバの有無をチェックします。 その周辺機器に対応したドライバが見つかった場合は、自動的にインストールを 開始します。

見つからなかった場合は、[新しいハードウェアの追加ウィザード] 画面が表示 されます。画面に従って操作してください。

| 新しいハードウェアの追加ウィ | パザード                                                                             |    |
|----------------|----------------------------------------------------------------------------------|----|
|                | 〉次の新しいドライバを検索しています:<br>不明なデバイス<br>デバイス ドライバは、ハードウェア デバイスが動作するために必要なソ<br>フトウェアです。 |    |
|                | < 戻る(日) (次へ) キャンセル                                                               |    |
|                | (表)                                                                              | 云伢 |

## (プラグアンドプレイに対応していない場合)

[新しいハードウェアの追加ウィザード]を起動するか、機器に付属の説明書を ご覧になりながらインストールや必要な設定を行なってください。

| XEISD               |
|---------------------|
| ・[新しいハードウェアの追加      |
| ウィザード] の起動方法        |
| [スタート] - [設定] - [コン |
| トロールパネル] をクリッ       |
| クし、[ハードウェアの追        |
| 加](表示されない場合は、       |
| 画面左の [すべてのコント       |
| ロールパネルのオプション        |
| を表示する。]をクリック)       |
| をダブルクリック            |

# 4. 周辺機器の取り付け/取りはずしのご注意

本書で説明していない機器については、それぞれの機器に付属の説明書を参考に してください。

取り付け/取りはずしの方法は周辺機器によって違います。各節を読んでから作 業をしてください。

#### 

 ・ホットインサーションに対応していない周辺機器を接続する場合は、必ず電源を切り、電源コードのプラ グを抜いてから作業を行なってください。

#### ■ お願い

- ●適切な温度範囲内、湿度範囲内であっても、結露しないように急激な温度変化を与えないでください。冬場は特に注意してください。
- ●湿度やホコリが少なく、直射日光のあたらない場所で作業をしてください。
- ●静電気が発生しやすい環境では作業をしないでください。
- ●作業時に使用するドライバは、ネジの形、大きさに合ったものを使用してく ださい。
- ●本製品を改造すると、保証やその他のサポートは受けられません。

## (パソコン本体ヘケーブルを接続するとき)

ケーブルを接続するときは、次の点に注意して、接続してください。

- ●パソコン本体のコネクタにケーブルを接続するときは、コネクタの上下や方 向をあわせる
- ●ケーブルのコネクタに固定用ネジがある場合はパソコン本体のコネクタに接続した後、ケーブルがはずれないようにネジを締める

ホットインサーション
 電源を入れた状態で取り付け/取りはずしを行うこと。

# 2 PCカードを接続する

目的に合わせたPCカードを使うことにより、パソコンの機能が大きく広がります。 PC カードには、次のようなものがあげられます。

- ●モデムカード
- ●スマートメディアアダプタカード
- ●SCSIカード
- ●フラッシュメモリカード
- ●LANカード
- CardBus 対応カード など

PC カードの大部分は電源を入れたままの取り付け/取りはずし(ホットイン サーション)に対応しているので便利です。

PC カードを接続したら、使いかたなどについて詳しくは『PC カードに付属の 説明書』をご覧ください。

# 使用できる PC カードのタイプ

本製品のPCカードスロットには、PC Card Standard 準拠のTYPE I/I/ II対応のカード(CardBus 対応カードも含む)を取り付けて使用できます。 PC カードは厚さによって3つのタイプがあります。

使用できるタイプは、スロットによって異なりますので、ご確認のうえ取り付け てください。

スロットOにTYPEⅢのPCカードを取り付けたときは、スロット1にPCカー ドを取り付けることはできません。

| 使用スロット | 使用可能タイプ        |
|--------|----------------|
| 1(上側)  | TYPE I / II    |
| 0(下側)  | TYPE I / Ⅱ / Ⅲ |

# 取り付け/取りはずしのご注意

# 

- ・ホットインサーションに対応していない PC カードを使用する場合は、必ずパソコン本体の電源を切って から取り付け/取りはずしを行なってください。
- ・PC カードには、長い時間使用していると熱を帯びるものがあります。PC カードを取りはずす際に、 PC カードが熱い場合は、少し時間をおき、冷めてから PC カードを取りはずしてください。
- ・PC カードの使用停止は必ず行なってください。使用停止せずに PC カードを取りはずすとシステムが 致命的影響を受ける場合があります。

#### ■ お願い

取りはずすときは、PCカードをアプリケーションやシステムで使用していない ことを確認してください。

市販されているPCカードには、自己発熱の大きいものがあります。このような カードを長時間動作させていると、自己発熱の影響により、カードの動作が不安 定になる場合があります。また、他のカードといっしょに使用すると、熱の影響 により、他のカードの動作も不安定になる場合があります。

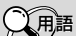

CardBus (カードバス)
 PCカードの高速インタフェ
 ース規格のこと。
 SCSI (スカジー)

インタフェース規格のこと。 SCSIカードを使って、SC SIインタフェースを持つ機 器を接続できる。

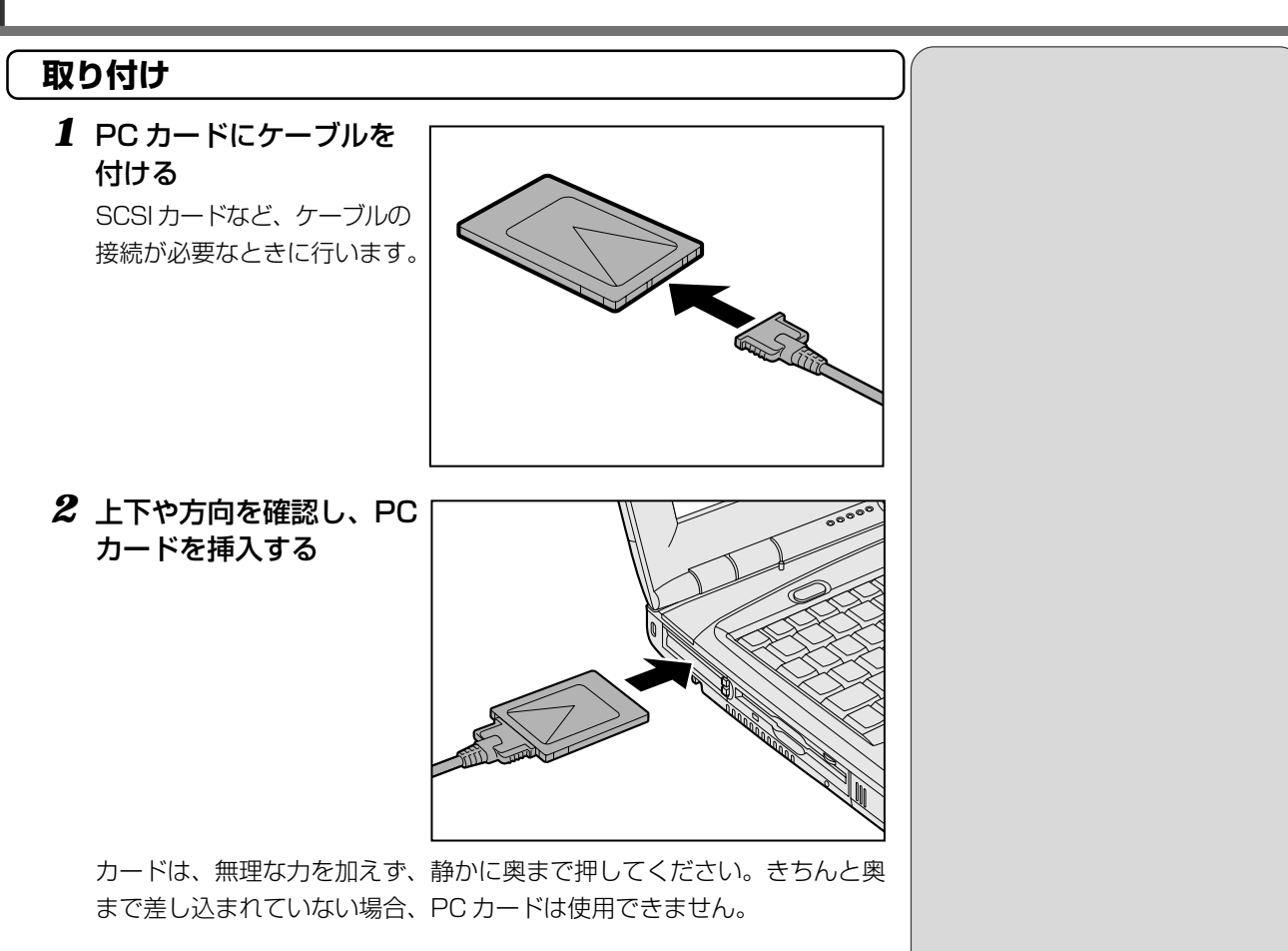

カードを接続した後、カードが使用できるように設定されているか確認して ください。

▶ カードの接続および環境の設定方法 ●『PC カードに付属の説明書』

# 取りはずし **1** PC カードの使用を停止する ①タスクバーの( 援 )をダブルクリックする ②取りはずす PC カードをクリックして、[停止] ボタンをクリックする 🍒 ハードウェアの取り外し ? × 取り外すデバイスを選択して [停止] をクリックしてください。取り外しの安全が確認された らコンピュータからデバイスを取り外してください。 E. 😴 標準 IDE/ESDI ハード ディスク コントローラ 標準 IDE/ESDI ハード ディスク コントローラ 停止(S) □ デバイス コンポーネントを表示する(D) 閉じる(<u>C</u>) (表示例) ③取りはずす PC カードをクリックして、[OK] ボタンをクリックする 🛸 ハードウェア デバイスの停止 ? × 停止するデバイスを確認してください。[OK] をクリックすると、続行します。 次のデバイスを停止します。停止するとデバイスを安全に削除できます。 🚍 標準 IDE/ESDI ハード ディスク コントローラ ΟK キャンセル ④ [安全に取り外すことができます] が表示されたら、[OK] ボタンをク リックする

⑤[閉じる] ボタンをクリックする

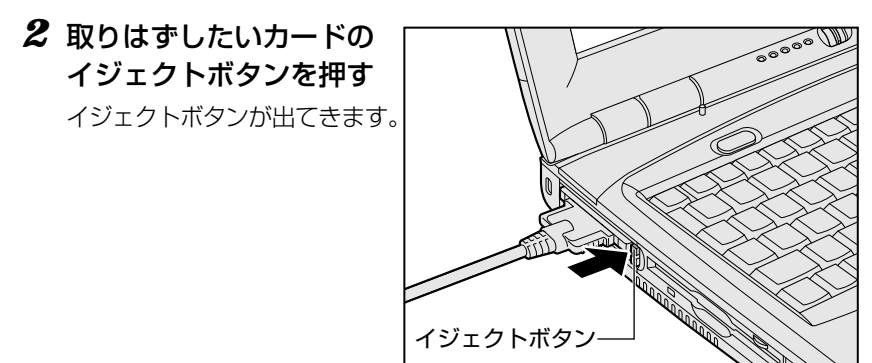

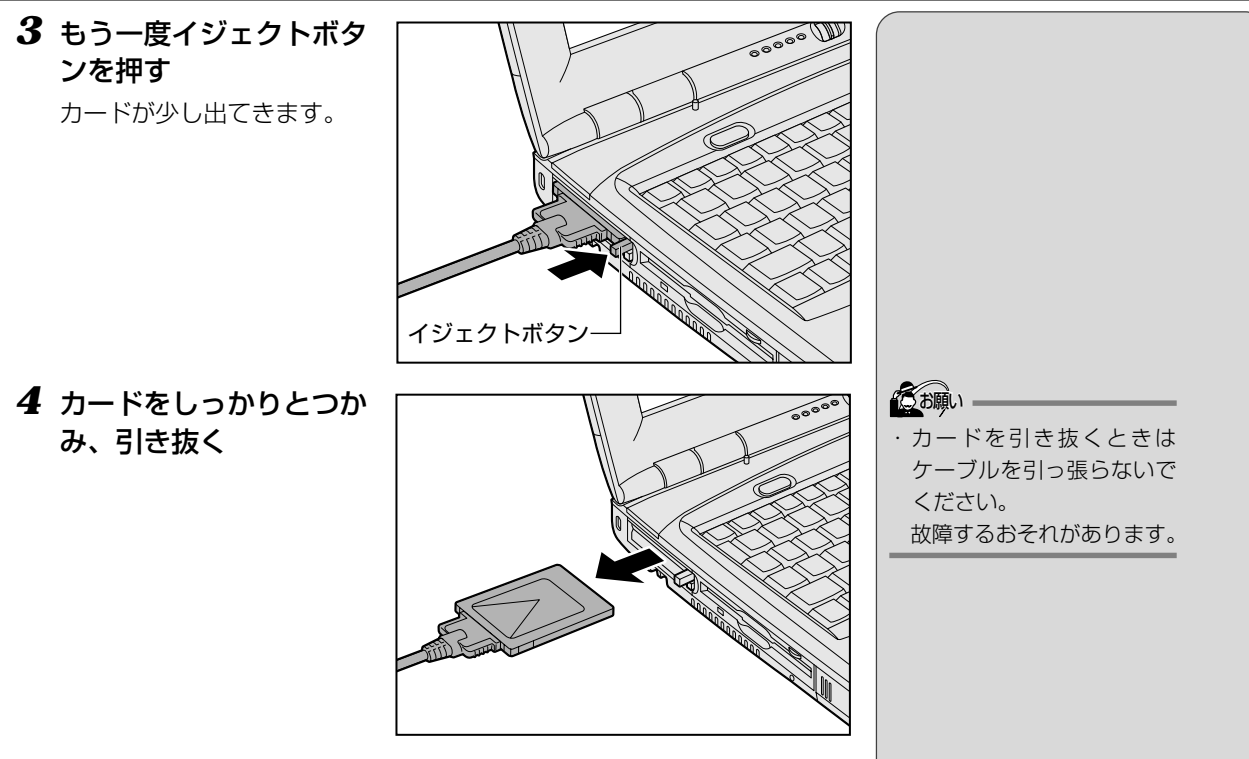

5 イジェクトボタンを押す

イジェクトボタンを収納します。

# PC カードをロックする

セキュリティロックとPCカードロックを使用することで、PCカードが取りは ずせないようにすることができます。PCカードを取り付けた後、必要なときの み行なってください。

**1** PC カードロックを有効(右側)にする

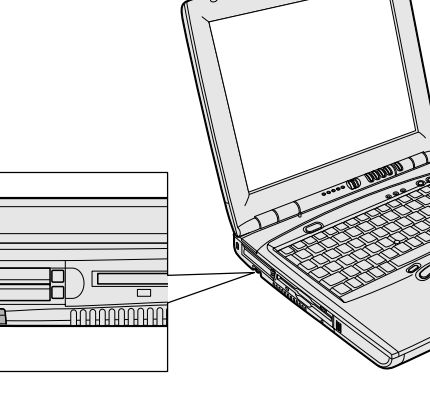

2 セキュリティロックをする

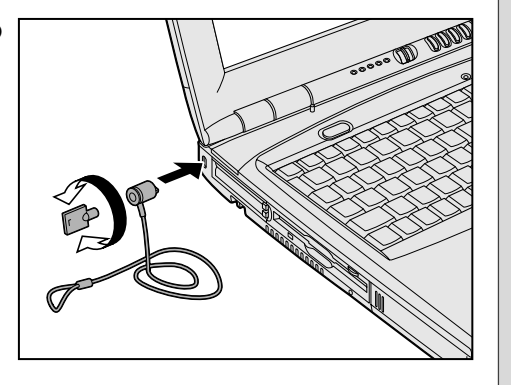

お願い ・セキュリティロック用の機 器については、本製品に対 応のものかどうかを販売店 にご確認ください。

# 3 USB対応機器を接続する

USB コネクタに接続します。 USB 対応機器には次のようなものがあげられます。

- USB 対応マウス
- USB 対応プリンタ
- USB 対応スキャナ
- USB 対応ターミナルアダプタ など

本製品には、USBコネクタが2つ用意されています。同梱されているマウス はどちらか一方に接続します。

||፻፵|| マウスの接続 � 『基本編 マウスを取り付ける』

# 取り付け

 USB ケーブルのプラグを パソコン本体の USB コ ネクタに差し込む

コネクタの向きを確認して差 し込んでください。

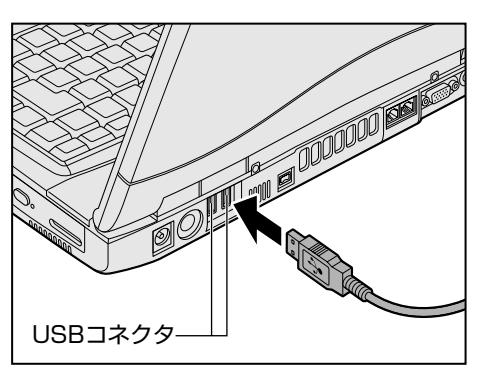

2 USB ケーブルのもう一方のプラグを USB 対応機器に差し込む
 手順2が必要ない機器もあります。
 IVSB 対応機器についての詳細 ○『USB 対応機器に付属の説明書』

## 取りはずし

 パソコン本体とUSB対応機器に差し込んであるUSBケーブ ルを抜く  ・USB コネクタが不足した場合は市販されているUSBハ ブを使用します。ハブを使うと最大で127台の周辺機器をつなぐことができます。

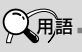

 ・USB (Univeral Serial Bus) インタフェース規格のこと。 USB対応機器は電源を入れ たまま、取り付け/取りは ずしができ、プラグアンド プレイに対応している。

# でお願い

- ・USB対応機器を使用するには、システム(OS)、および 機器用ドライバの対応が必要です。
- ・今後出荷される USB 対応機器については、動作確認ができていないためすべての機器の動作を保証することはできません。
- ・USB対応機器を接続したままスタンバイ機能を実行したり、休止状態にすると、復帰後USB対応機器が使用できない場合があります。その場合は、USB対応機器を接続し直すか、パソコンを再起動してください。

# 4 プリンタを接続する

PRT コネクタにパラレルインタフェースを持つプリンタを接続します。また、 USBコネクタにUSB対応のプリンタも接続できます。接続や設定について詳し くは『プリンタに付属の説明書』をご覧ください。

[愛] USB 対応機器について ♀「本章 3 USB 対応機器を接続する」

# 取り付け

PRT コネクタに接続する場合の手順です。 プリンタとパソコンの電源を切った状態で接続します。

 プリンタケーブルのプラ グをパソコン本体の PRT コネクタに差し込む

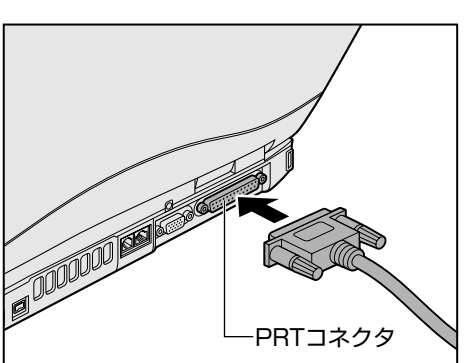

2 プリンタケーブルのもう一方のプラグをプリンタに差し込む プリンタの電源を入れてから、パソコンの電源を入れます。

# プリンタの設定

# 「ドライバをインストールする

プリンタを使うには、ドライバのインストールが必要です。

ドライバはあらかじめパソコンに用意されている場合と、プリンタに添付のフ ロッピーディスクや CD-ROM を使う場合があります。

プラグアンドプレイに対応している場合は、初めてプリンタを接続すると[プリ ンタの追加ウィザード]画面が表示されます。画面に従って操作してください。

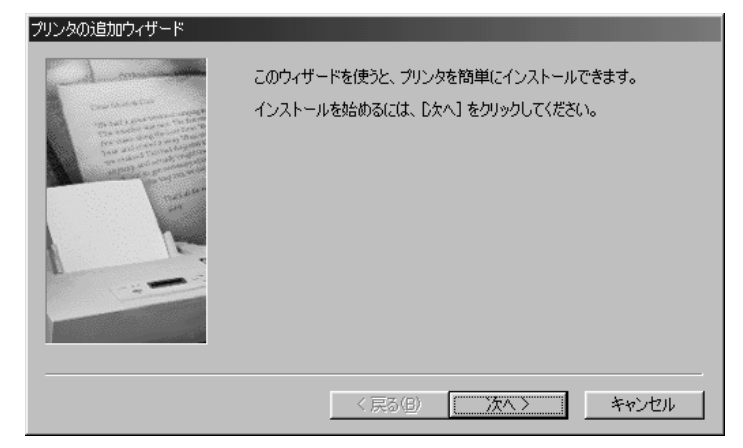

プラグアンドプレイに対応していない場合は [プリンタの追加ウィザード] を起 動するか、『プリンタに付属の説明書』をご覧になりながらインストールを行 なってください。 ビブリンタの追加ウィザード]
 の起動方法
 [スタート] - [設定] - [プリ

ンタ]をクリックし、[プリ ンタの追加]をダブルク リック

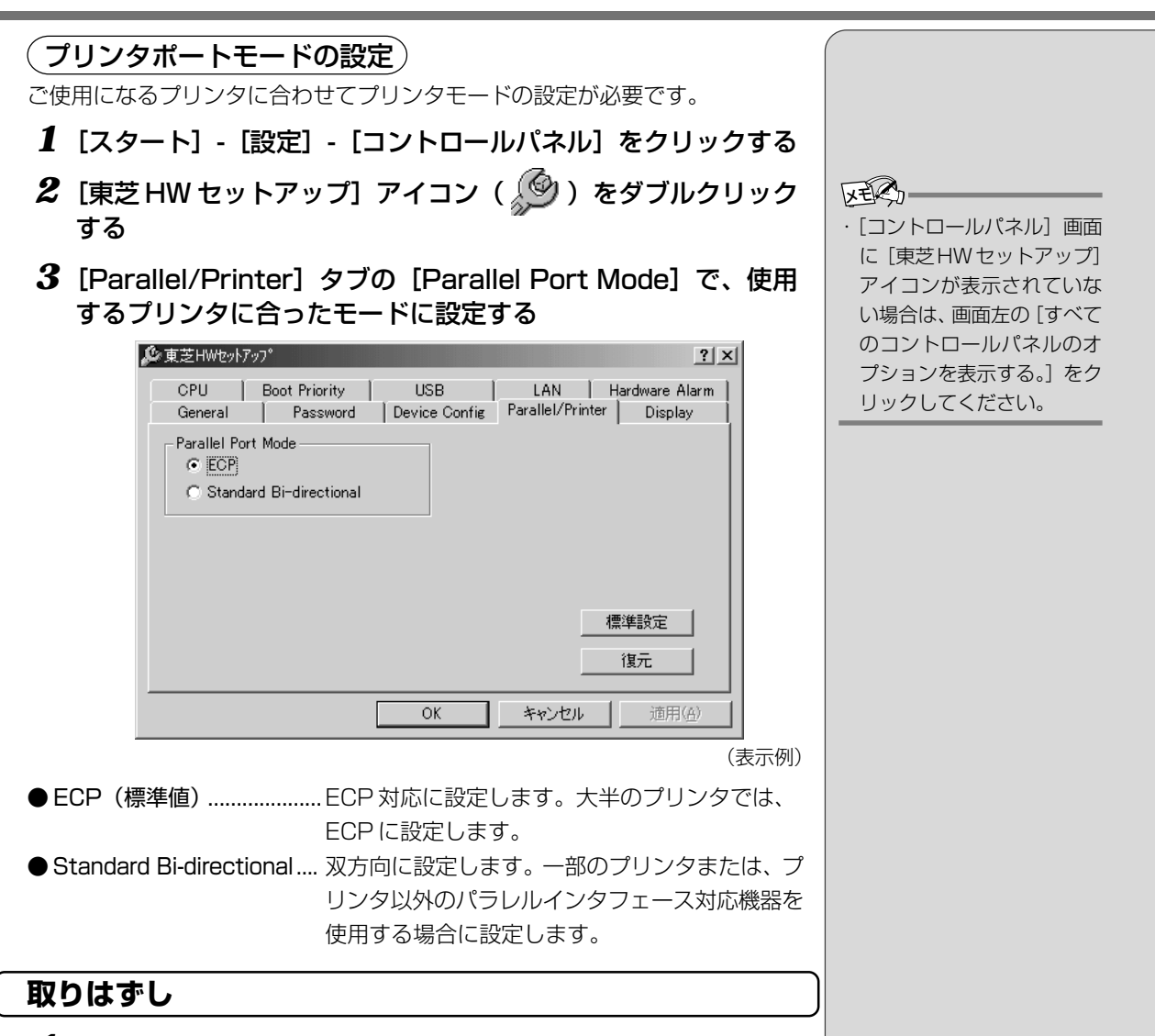

# パソコン本体とプリンタに差し込んであるプリンタケーブルを 抜く

ご使用のプリンタに合わせて、プリンタの電源を切ってください。

# 5 テレビを接続する

本製品には、ビデオ出力端子が用意されています。画像および音声データを出力できます。

ビデオ出力端子に、付属品のビデオ出力ケーブルを使ってNTSC/PAL規格対応のテレビなどを接続します。

# 取り付け

 ビデオ出力ケーブルのプ ラグ(ミニジャックタイ プ)をパソコン本体のビ デオ出力端子に差し込む

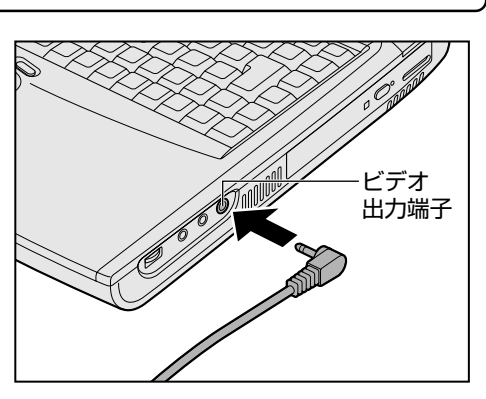

2 もう一方のプラグをテレビの入力端子に差し込む

# テレビに表示する

テレビに表示するには次の方法で表示装置を切り替えてください。表示装置を切り替えないと、テレビには表示されません。

# (方法1-画面のプロパティで設定する)

- 1 [スタート] [設定] [コントロールパネル] をクリックする
- 2 [画面] アイコン ( 🔛 ) をダブルクリックする
- 3 [設定] タブで [詳細] ボタンをクリックする
- **4** [S3 Duo View +] タブの [表示デバイス選択] で次のいず れかを選択する
  - LCD / TV .. 内部液晶ディスプレイとテレビの同時表示 [LCD/TV] を選択するには、[コントローラの選択] で [デュアルコントローラ] を選択してください。
  - TV ...... テレビだけに表示

3

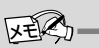

 MS-DOSプロンプトを表示 している場合、パソコン本体 の液晶ディスプレイとテレ ビの同時表示はできません。

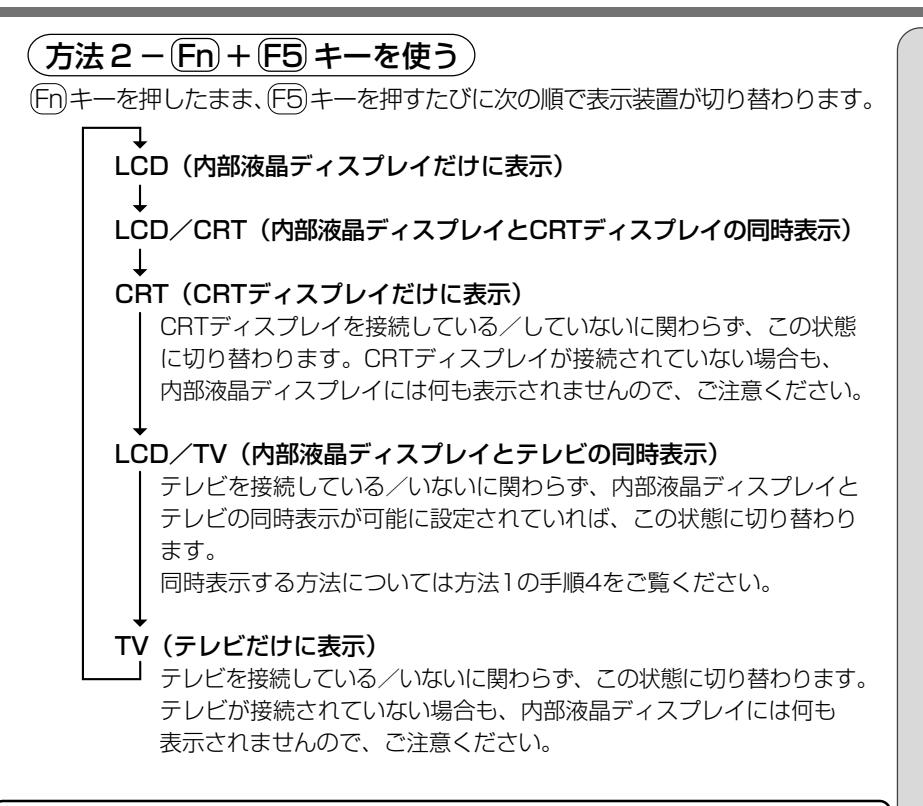

#### 取りはずし

 パソコン本体とテレビに差し込んであるビデオ出力ケーブルの プラグを抜く

# i.LINK(IEEE1394)対応機器を接続する

i.LINK(IEEE1394)コネクタ(i.LINK コネクタとよびます)に接続します。 i.LINK(IEEE1394)対応機器(i.LINK 対応機器とよびます)には次のような ものがあげられます。

- i.LINK 対応デジタルビデオカメラ
- i.LINK 対応ハードディスクドライブ
- i.LINK 対応 MO ドライブ
- i.LINK 対応 CD-RW ドライブ など

## 取り付け

 ケーブルのプラグをパソ コン本体の i.LINK コネク タに差し込む
 コネクタの向きを確認して差し込んでください。

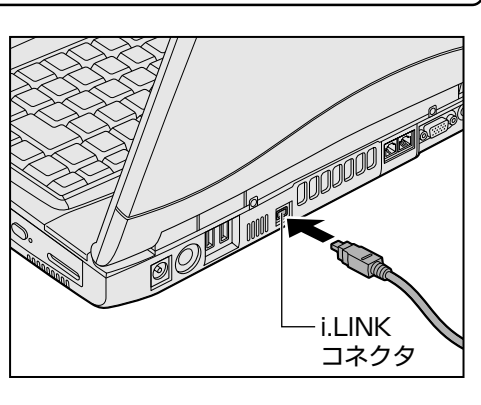

## 2 ケーブルのもう一方のプラグをi.LINK 対応機器に差し込む

#### ■お願い

- ・i.LINK 対応機器を使用するには、システム(OS)および周辺機器用ドライ バの対応が必要です。
- ・すべての i.LINK 対応機器の動作確認は行なっておりません。したがって、すべての i.LINK 対応機器の動作は保証いたしかねます。
- ・ケーブルは規格に準拠したもの(S100、S200、S400対応)をご使用く ださい。詳細については、ケーブルのメーカにお問い合わせください。
- ·3m以内の長さのケーブルをご使用ください。
- ・取り付ける機器によっては、スタンバイ機能または休止状態が使用できなく なる場合があります。
- ・i.LINK 対応機器を接続してアプリケーションから使用している間は、i.LINK 対応機器の取り付け/取りはずしや電源コードとAC アダプタの取りはずし など、パソコン本体の省電力設定の自動切り替えを伴う操作を行なわないで ください。行なった場合、データの内容は保証いたしかねます。

#### 

 i.LINK (アイリンク)、
 IEEE1394 (アイトリプル イーイチサンキュウヨン)
 インタフェース規格のこと。
 高速なデータ転送が可能で、
 接続も簡単。規格名として
 はIEEE1394だが、ソニー
 株式会社が i.LINK の名称
 を採用し一般的に広まって
 いる。

# 「Ulead VideoStudio」について

デジタルビデオカメラからの映像の取り込み、編集を行うソフトウェアとして、 「Ulead VideoStudio」をご用意しています。

ا 🖉 Ulead VideoStudioの起動 🖸 「1 章 2-Ulead VideoStudio」

「Ulead VideoStudio」でデジタルビデオカメラをご使用になる場合、次のことに気をつけてお使いください。

- ●「Ulead VideoStudio」を起動する前に、パソコン本体にデジタルビデオ カメラを接続し、デジタルビデオカメラの電源を入れておいてください。デ ジタルビデオカメラの電源が入っていないと、接続についての警告メッセー ジが表示されます。
- ●デジタルビデオカメラを接続して「Ulead VideoStudio」を使用している 間は、デジタルビデオカメラの電源を切ったり、ケーブルを抜いたりしない でください。接続についての警告メッセージが表示されます。
- ●デジタルビデオカメラからの画像取り込みや書き戻しは、ACアダプタを接続した状態で行うことをおすすめします。コマ落ちが発生する場合は、ディスクの最適化を行うか、または他のアプリケーションを終了させてください。
- ●デジタルビデオカメラから画像を取り込む際に、最初の数フレームがコマ落ちすることがあります。最初の数秒はストーリーボードモードで削るなどしてください。
- ●映像をデジタルカメラから19分以上連続して取り込んだ場合、または静止 画の取り込みがうまくいかない場合には、警告メッセージが表示されます。

#### 取りはずし

- タスクバーの[ハードウェアの取り外し]アイコン(
   シをクリックする
- 2 取りはずす i.LINK 対応機器を選択する
- 3 「安全に取り外すことができます」のメッセージが表示されたら、[OK] ボタンをクリックする
- 4 パソコン本体と i.LINK 対応機器に差し込んであるケーブルを 抜く

||躗||| i.LINK 対応機器について ♪『i.LINK 対応機器に付属の説明書』

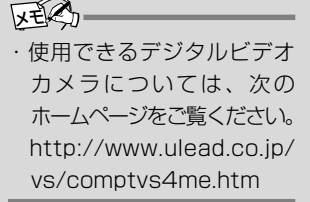

・ディスクの最適化

[スタート] - [プログラム] -[アクセサリ] - [システム ツール] - [デフラグ] をク リック

VER-

 ・お使いのデジタルビデオカ メラによっては、警告メッ セージが表示されるまでに 時間がかかる場合がありま す。また、警告メッセージが 画面の背後に隠れている場 合もありますので、(Alt)キー を押して表示画面を切り替 えてください。

KE S

デジタルビデオカメラを取りはずすときは、手順1~3
 は必要ありません。

# 光デジタルオーディオ出力端子対応機器を接続する

光デジタルオーディオ出力端子に接続します。 光デジタルオーディオ出力端子に接続できる機器(光デジタル対応機器とよびます) には、次のようなものがあげられます。

- MD プレーヤ
- MD コンポ
- ●光入力スピーカ
- DAT プレーヤ
- ●光入力付きアンプ など

#### 取り付け

 ケーブルのプラグをパソ コン本体の光デジタル オーディオ出力端子に差 し込む ケーブルのプラグの形状を確

認して差し込んでください。

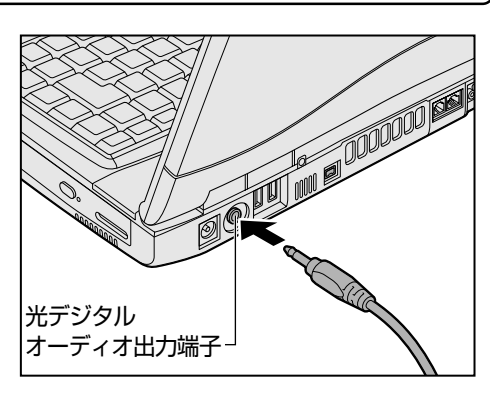

#### 2 ケーブルのもう一方のプラグを光デジタル対応機器に差し込む

#### ■お願い

- ●光デジタル対応機器を使用するには、システム(OS)および周辺機器用ド ライバの対応が必要です。
- ●すべての光デジタル対応機器の動作確認は行なっておりません。したがって、すべての光デジタル対応機器の動作は保証いたしかねます。
- ●光デジタル対応機器を接続するためには市販のケーブルが必要です。パソコン本体の端子は光ミニプラグ、光デジタル対応機器の端子は光ミニプラグまたは光角形プラグです。ご使用の機器にあったケーブルをご購入ください。
- ●光デジタルオーディオ出力端子から出力される音声は、サンプリング周波数が48kHzに固定されています。そのため、このサンプリング周波数に対応していない光デジタル対応機器では動作しません。
- ●光デジタルオーディオ出力端子からの音声をコピーする場合、次の内容をよくお読みください。
  - ・お客様が光デジタルオーディオ出力端子を使用して他人の著作物を録音、 複製などを行う場合は、個人的に使用する目的でのみ行うことができます。 また著作物によっては、一切の録音、複製などができないものがあります。 これらに反して録音、複製などを行うことは、著作権法に違反する場合が ありますので、光デジタル出力端子を使用して録音、複製などを行う場合 には、著作権法を遵守の上、適切にご使用ください。
  - ・お客様が光デジタルオーディオ出力端子をご使用された場合、著作権者に より「複製自由」とされた著作物であっても、「1回限りの複製」しかでき ない場合があります。

 ・メディア切替スイッチを左
 (③)にスライドしてマル チドライブまたは CD-RW
 ドライブだけを起動して音
 楽 CD を操作しているとき
 は、パソコン本体の電源が
 入っていません。その場合
 は、光デジタルオーディオ
 出力端子から出力されません。

しお願い

・複製が禁止されている著作物は、再生のみ可能です。録 音/複製はできません。

#### 取りはずし

 パソコン本体と光デジタル対応機器に差し込んであるケーブル を抜く

## 録音する

光デジタルオーディオ出力端子から、光デジタル対応機器 (MDコンポなど) への録音方法について説明します。

- 1 光デジタル対応機器の電源を入れる
- 2 光デジタル対応機器を録音待機状態にする

詳細は、『光デジタル対応機器の説明書』をご覧ください。

#### 3 パソコンで録音したい音楽などを再生する

どのソフトウェアで再生しても問題ありません。

光デジタル対応機器にシンクロ録音機能がある場合、録音が自動的に開始 されます。

シンクロ録音機能がない場合は、光デジタル対応機器側で録音を開始し、 パソコン側で音楽などの再生を開始してください。

録音レベルを調節するときは、「ボリュームコントロール」などで再生している音量を調節します。

| ● 音量の調節 ● 『基本編 6 章 6 サウンド機能』

#### ・シンクロ録音機能

光デジタル対応機器が、パ ソコン上で音楽が再生され たことを自動的に認識し、 録音を開始する機能。 オーディオ機器を接続する

マイクロホンやヘッドホンを接続します。 本製品にはサウンド機能が内蔵されています。 曖

● サウンド機能 ● 『基本編 6章 6 サウンド機能』

# 1. マイクロホン

マイク入力端子に接続します。

マイクのプラグは、直径3.5mm φ モノラルミニジャックタイプをお使いください。

### 接続

 マイクロホンのプラグを マイク入力端子に差し込む
 取りはずすときは、マイク入
 力端子からマイクロホンのプ
 ラグを引き抜きます。

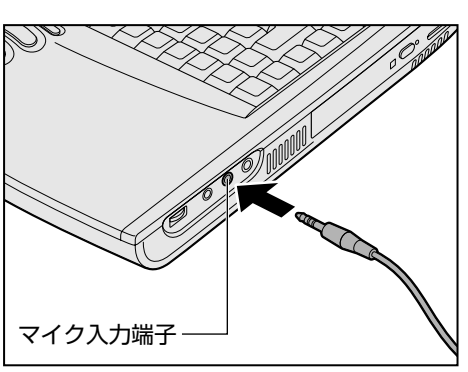

# 2. ヘッドホン

ヘッドホン出力端子に接続します。
 ヘッドホンのプラグは、直径 3.5mm φステレオミニジャックタイプ(インピーダンス 16 Ω以上)をお使いください。
 ヘッドホンの音量はボリュームダイヤル、または Windowsの「ボリュームタイヤル、または Windowsの「ボリュームソントロール」で調節してください。

 ・ボリュームコントロールの 起動方法
 タスクバーの[音量]アイコン
 ン(↓)をダブルクリック

# ⚠注意

ヘッドホンを使用するときは、音量を上げすぎないように注意してください。
 耳を刺激するような大きな音量を長時間続けて聞くと、聴力に悪影響を与えるおそれがあります。

# 接続 1 ヘッドホンプラグをヘッド ホン出力端子に差し込む 取りはずすときは、ヘッドホ ン出力端子からヘッドホンの プラグを引き抜きます。

で の の ッ ドホン出力端子 次のような場合にはヘッド
 ホンを使用しないでくださ
 い。雑音が発生する場合が
 あります。

 パソコン本体の電源を入 れる / 切るとき
 ヘッドホンの取り付け/取 りはずしをするとき **3** 

# CRT ディスプレイを接続する

RGB コネクタに CRT ディスプレイを接続します。

#### 接続

 CRT ディスプレイのケー ブルのプラグを RGB コネ クタに差し込む
 取りはずすときは、RGB コネ

クタからケーブルのプラグを 引き抜きます。

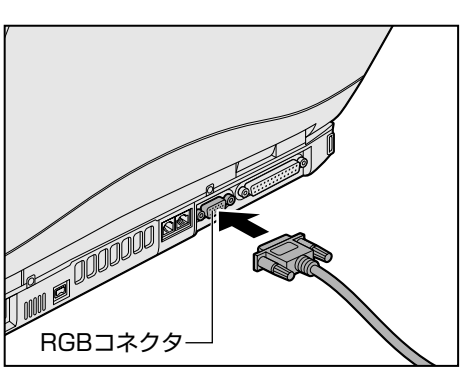

CRT ディスプレイを接続してパソコン本体の電源を入れると、本体は自動的にそのCRT ディスプレイを認識します。

# 表示装置を切り替える

CRT ディスプレイを接続した場合には次の表示方法があります。

- ·CRT ディスプレイだけに表示する(初期設定)
- ・CRT ディスプレイと内部液晶ディスプレイに同時表示する
- 内部液晶ディスプレイだけに表示する

(方法1-画面のプロパティで設定する)

- 1 [スタート] [設定] [コントロールパネル] をクリックする
- 2 [画面] アイコン ( 🕎 ) をダブルクリックする
- 3 [設定] タブで [詳細] ボタンをクリックする
- **4** [S3 Duo View +] タブの [表示デバイス選択] で次のいず れかを選択する
  - LCD ...... 内部液晶ディスプレイだけに表示
  - LCD / CRT ... 内部液晶ディスプレイと CRT ディスプレイの同時表示
  - CRT ..... CRT ディスプレイだけに表示

## (方法2-[東芝HW セットアップ]で設定する)

- 1 [スタート] [設定] [コントロールパネル] をクリックする
- 2 [東芝 HW セットアップ] アイコン(シ) をダブルクリック する

#### 3 [Display] タブで [Power On Display] を設定する ● Auto-Selected ... CRTディスプレイだけに表示 (CRTディスプレイ接続時)

● Simultaneous .... 内部液晶ディスプレイと CRT ディスプレイの同時表示

・省電力機能によりCRTディ スプレイの表示が消えた場 合、キー、あるいはマウス入 カにより表示が復帰します。 このとき、表示が復帰する まで10秒前後かかること がありますが、故障ではあ りません。

しお願い

パソコンの電源を切ってか ら接続してください。

ER,

「コントロールパネル」画面
 に [東芝 HW セットアップ]
 アイコンが表示されていない場合は、画面左の [すべてのコントロールパネルのオプションを表示する。]をクリックしてください。

#### (方法3-[セットアッププログラム]で設定する)

#### 1 「セットアッププログラムを起動する」

[ 🗐 セットアッププログラムの起動方法 오 「4 章 2-1 起動」

# 2 [DISPLAY] で [Power On Display] を設定する

[ஊ] 項目の詳細について ▶ 「4 章 2-4 設定項目」

#### (方法4-(Fn)+(F5) キーを使う)

(Fn)キーを押したまま、(F5)キーを押すたびに次の順序で切り替わります。

LCD (内部液晶ディスプレイだけに表示)

LCD/CRT(内部液晶ディスプレイとCRTディスプレイの同時表示) ↓

#### CRT (CRTディスプレイだけに表示)

CRTディスプレイを接続している/していないに関わらず、この状態に 切り替わります。CRTディスプレイが接続されていない場合も、内部 液晶ディスプレイには何も表示されませんので、ご注意ください。

#### LCD/TV\*(内部液晶ディスプレイとテレビの同時表示)

テレビを接続している/いないに関わらず、内部液晶ディスプレイと テレビの同時表示が可能に設定されていれば、この状態に切り替わります。

#### TV\* (テレビだけに表示)

」テレビを接続している/していないに関わらず、この状態に切り替わります。 テレビが接続されていない場合も、内部液晶ディスプレイには何も表示 されませんのでご注意ください。

\*テレビ接続時について ▶ 「本章 5 テレビを接続する」

#### ■ お願い

次のようなときには、表示方法を切り替えないでください。データが消失するお それがあります。

●データの読み込みや書き込みをしている間

エラーになります。データのやり取りが完了するまで待ってください。

●通信を行なっている間

エラーになります。通信が完了するまで待ってください。

#### 表示について

#### ■ お願い

CRT ディスプレイに表示する場合、表示位置や表示幅などが正常に表示されない場合があります。この場合は、CRT ディスプレイ側で、表示位置や表示幅を設定してください。

# 10 LAN へ接続する

本製品には、Fast Ethernet (100BASE-TX)、Ethernet (10BASE-T)に対応したLANインタフェースが内蔵されています。本製品のLANコネクタにLAN ケーブルを接続すると、Fast Ethernet、Ethernetであるかを検出し、自動的に切り替えます。

ここでは、LANケーブルの接続、LANインタフェースをご使用になる際の注意 事項を説明します。

# LANケーブルの接続

LANインタフェースを100BASE-TX規格(100Mbps) でご使用になるとき は、必ずカテゴリ5(CAT5)のケーブルおよびコネクタを使用してください。 カテゴリ3のケーブルは使用できません。

10BASE-T 規格(10Mbps)でご使用になるときは、カテゴリ3または5の ケーブルが使用できます。

## ■ お願い

LANケーブルをはずしたり差し込むときは、 プラグの部分を持って行なってください。ま た、はずすときは、プラグのロック部を押し ながらはずしてください。ケーブルを引っ張 らないでください。

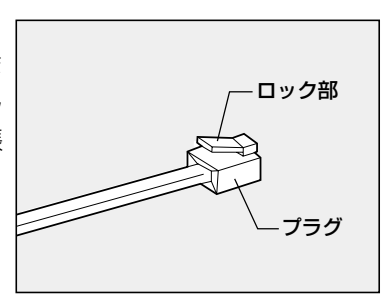

- 1 パソコン本体に接続されているすべての周辺機器の電源を切る
- 2 LAN ケーブルのプラグを 背面の LAN コネクタに差 し込む

ロック部を上にして、パチン と音がするまで差し込んでく ださい。

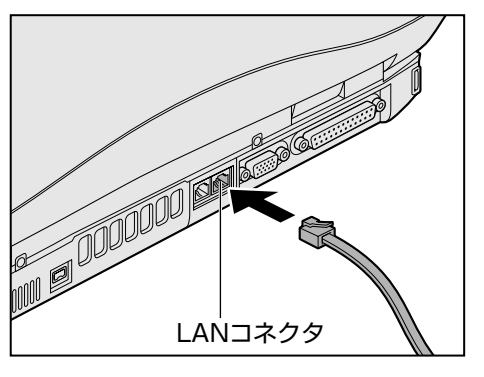

# 3 LAN ケーブルのもう一方のプラグを接続先のネットワーク機器のコネクタに差し込む

ネットワーク機器の接続先やネットワークの設定は、Windowsの『ヘル プとサポート』をご覧ください。また会社や学校でお使いの場合は、ネッ トワーク管理者にお問い合わせください。

## Windowsのネットワーク設定について

ネットワークに接続する場合は、ネットワークの設定を行う必要があります。 ネットワークの設定内容は、ネットワーク環境によって異なります。接続する ネットワークのネットワーク管理者の指示に従って設定を行なってください。 ご購入時は既定値が設定されています。既定値のままネットワークに接続する と、ネットワークに障害をもたらす場合があります。また、セットアップが終了 し、Windowsの起動時に、ネットワークパスワードを入力する必要がある場合 があります。後述の「起動時のパスワードの入力」を参照のうえ、パスワードを 入力してください。

# 

・ご購入時は、ネットワークの設定は既定値になっています。Windowsのセットアップ時にLANケーブル を接続していると、ネットワークの設定が既定値のままネットワークに接続してしまい、ネットワークに 障害をもたらす場合があります。必ず、LANケーブルをはずした状態でWindowsのセットアップを行 なってください。

(ネットワークの設定)

- 1 [スタート] [設定] [コントロールパネル] をクリックする
- 2 [ネットワーク] アイコン (學習) をダブルクリックする

#### 3 [ネットワークの設定] タブで変更を行う

コンピュータに接続されているネットワークアダプタによって、画面内の アダプタ名は異なります。

| ネットワーク                                                       | ? ×  |
|--------------------------------------------------------------|------|
| ネットワークの設定 識別情報 アクセスの制御                                       |      |
| ・<br>現在のネットワーク コンポーネント( <u>N</u> ):                          |      |
| Microsoft ネットワーク クライアント<br>アレービント<br>アレービント<br>アレービント        |      |
| Image Intel® PRO/100+ MiniPCI<br>Image NDIS 1394 Net Adapter |      |
| ■●ダイヤルアップ アダプタ                                               |      |
| TCP/IP -> Intel(R) PRO/100+ MiniPCI                          |      |
| 「第一ICP/IP -> タイヤルノップ ノタフタ                                    |      |
|                                                              |      |
| 優先的にログオンするネットワーク(L):                                         |      |
| Windows ログオン                                                 | •    |
| ファイルとプリンタの共有(F)                                              |      |
|                                                              |      |
| = <i>/L<sup>-</sup>/</i> ]                                   |      |
|                                                              |      |
|                                                              |      |
|                                                              |      |
| OK ++)                                                       | /セル  |
|                                                              | (表示例 |

 「コントロールパネル」画面 に[ネットワーク]アイコン が表示されていない場合は、 画面左の[すべてのコント ロールパネルのオプション を表示する。]をクリックし てください。

VERS

周辺機器を使おう

**3** 章 ネットワーク管理者の指示に従い、ネットワークの設定を行なってください。 信する複数のコンピュータ同士は、同じプロ トコルを使用する必要があります。 ●サービス ...... このコンピュータのファイルやプリンタなど のリソースを、他のコンピュータから使える ようにします。 4 [識別情報] タブで、[コンピュータ名]、[ワークグループ] を ネットワーク管理者の指示に従い、設定する ネットワーク ? × ネットワークの設定 識別情報 アクセスの制御 次の情報は、ネットワーク上でコンピュータを識別するために使われます。このコンピュータの名前と所属するワークグループ名、およびコンピュータについての簡単な説明を入力してください。 inning OEMComputer コンピュータ名(C): ワークグループ(①): OEMWorkgroup Unknown User コンピュータの説明(M): ОK キャンセル (表示例) /∖注意

・コンピュータ名とワークグループは必ず既定値(OEMComputer、OEMWorkgroup)の状態から変更し てください。既定値のままのコンピュータを複数台ネットワークに接続すると、コンピュータ名が重複し、 次のエラーメッセージが表示されますので、必ず重複しないコンピュータ名を付けてください。

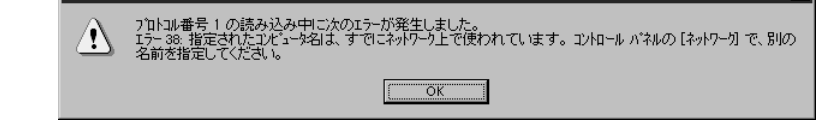

<u>102</u>

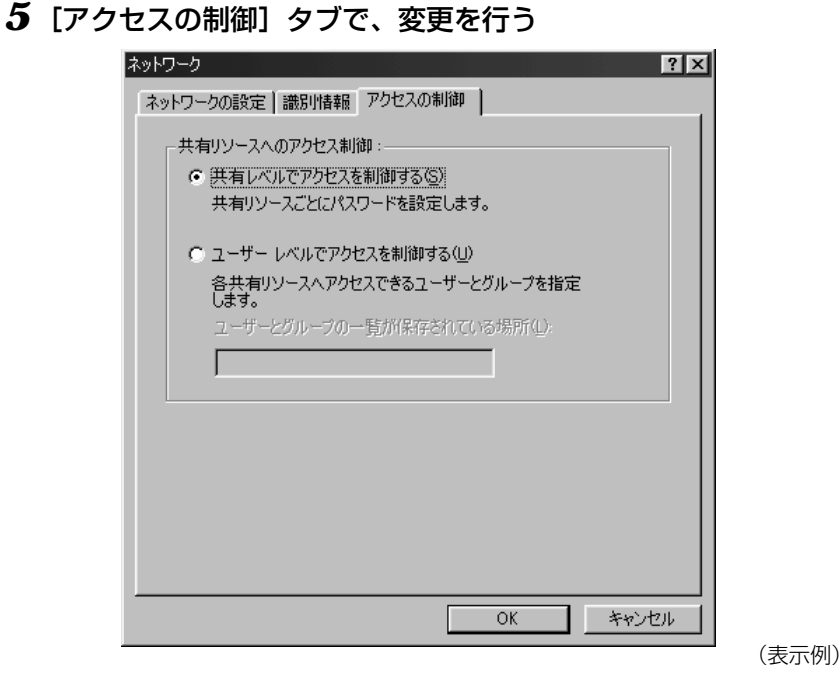

共有リソースへのアクセス権の管理方法を設定します。

6 設定が終了したら、[OK] ボタンをクリックし、パソコン本体 を再起動する

(起動時のパスワードの入力)

- 1 パソコンの電源を入れる
- **2** ネットワーク管理者の指示に従い、ユーザー名と、パスワード を入力する

ここで表示される画面は、ネットワークの設定内容によって異なります (ネットワーククライアントの種類、ドメインサーバにログインするかど うかなど)。ここでは、次の画面を例にあげていますが、他の画面の場合 もネットワーク管理者の指示に従い、入力してください。

| ネットワーク パスワ                          | -ዞወ入力                                         | ? ×         |
|-------------------------------------|-----------------------------------------------|-------------|
| ユーザー名(U):<br>ユーザー名(U):<br>パスワード(P): | Microsoft ネットワーク へのネットワーク パスワードを<br>入力してください。 | OK<br>キャンセル |
|                                     |                                               |             |

 パスワードは、忘れないよう にしてください。ネット ワークにログインできなく なります。忘れた場合は、 ネットワーク管理者にご相 談ください。

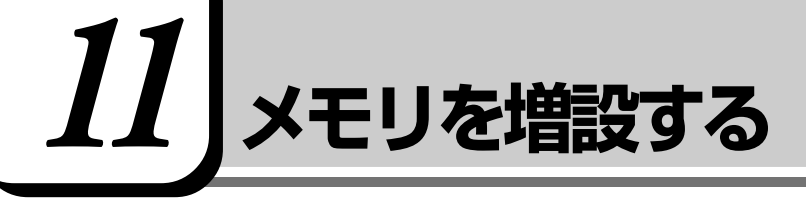

本製品の増設メモリスロットに増設メモリを取り付けると、A1/X85Pモデル、 A1/570Pモデルは最大384MB、A1/465Cモデルは最大320MBまでメモ リを増設できます。

増設メモリは本製品で動作が保証されているものをご購入ください。それ以外の メモリを増設するとシステムが起動しなくなったり、動作が不安定になることが あります。

# 取り付け/取りはずしのご注意

# ⚠ 警告

・本文中で説明されている部分以外は絶対に分解しないでください。内部には高電圧部分が数多くあり、万一触ると危険です。

# 

- ・ステープル、クリップなどの金属や、コーヒーなどの液体を機器内部に入れないでください。ショート、発 煙のおそれがあります。万一、機器内部に入った場合は、電源を入れずに、お買い求めの販売店、または お近くの保守サービスに点検を依頼してください。
- ・増設メモリの取り付け/取りはずしは、必ず電源を切り、ACアダプタのプラグを抜き、バッテリパックを 取りはずしてから作業を行なってください。電源を入れたまま取り付け/取りはずしを行うと感電、故障 のおそれがあります。
- ・次のような場合、増設メモリの取り付け/取りはずしは行わないでください。やけど、感電、故障のおそれがあります。
  - ・スタンバイ機能を実行中
  - ・Wake up on LAN 機能を設定しているとき
  - ・メディア切替スイッチでマルチドライブまたは CD-RW ドライブの電源を ON にしているとき
  - ・電源を切った直後
  - 電源を切った後30分以上たってから、行うことをおすすめします。
- ・パソコン本体やメモリのコネクタに触らないでください。コネクタにごみが付着すると、メモリが正常に 使用できなくなります。

#### ■ 静電気について

増設メモリは、精密な電子部品のため静電気によって致命的損傷を受けることが あります。人間の体はわずかながら静電気を帯びていますので、増設メモリを取 り付ける前に静電気を逃がしてから作業を行なってください。手近にある金属製 のものに軽く指を触れるだけで、静電気を防ぐことができます。

#### ■ お願い

- ●増設メモリを強く押したり、曲げたり、落としたりしないでください。
- ●増設メモリの取り付け/取りはずしは、休止状態中は行わないでください。 休止状態が無効になります。また、本体内の記憶内容が変化し、消失するこ とがあります。
- ●ネジをはずす際は、ネジの種類に合ったドライバを使用してください。

## 取り付け

- 1 データを保存し、Windowsを終了させて電源を切る
- 2 パソコン本体に接続されている AC アダプタとケーブル類をは ずす
- **3 パソコン本体を裏返して、バッテリパックを取りはずす**「「「「」」」「「」」」」」

▶ 『基本編 6 章 7-3 バッテリパックを交換する』

 増設メモリカバーのネジ 2本をはずす

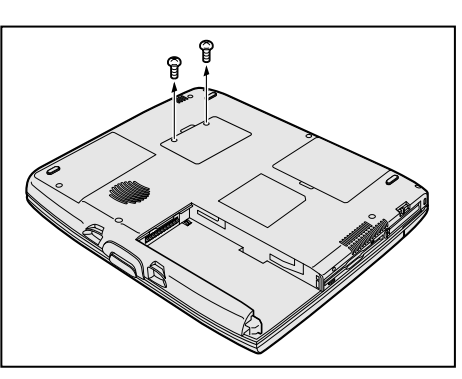

**5** 増設メモリカバーをはずす

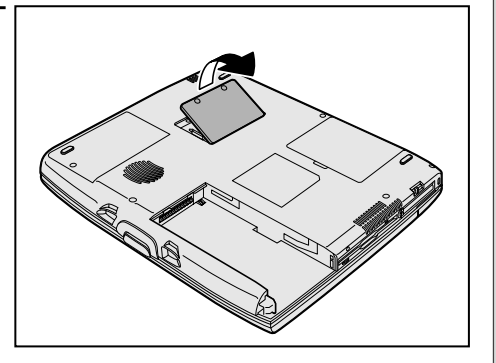

6 増設メモリを増設メモリ スロットのコネクタに斜めに挿入し①、固定するまで増設メモリを倒す②
増設メモリの切れ込みを、増設メモリスロットのコネクタのツメに合わせて、しっかり差し込みます。フックがかかりにくいときは、ペン先などで広げてください。

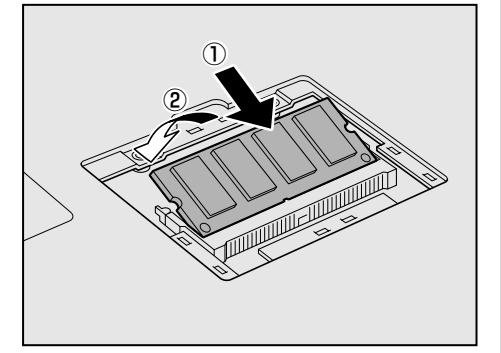

3章-11 メモリを増設する

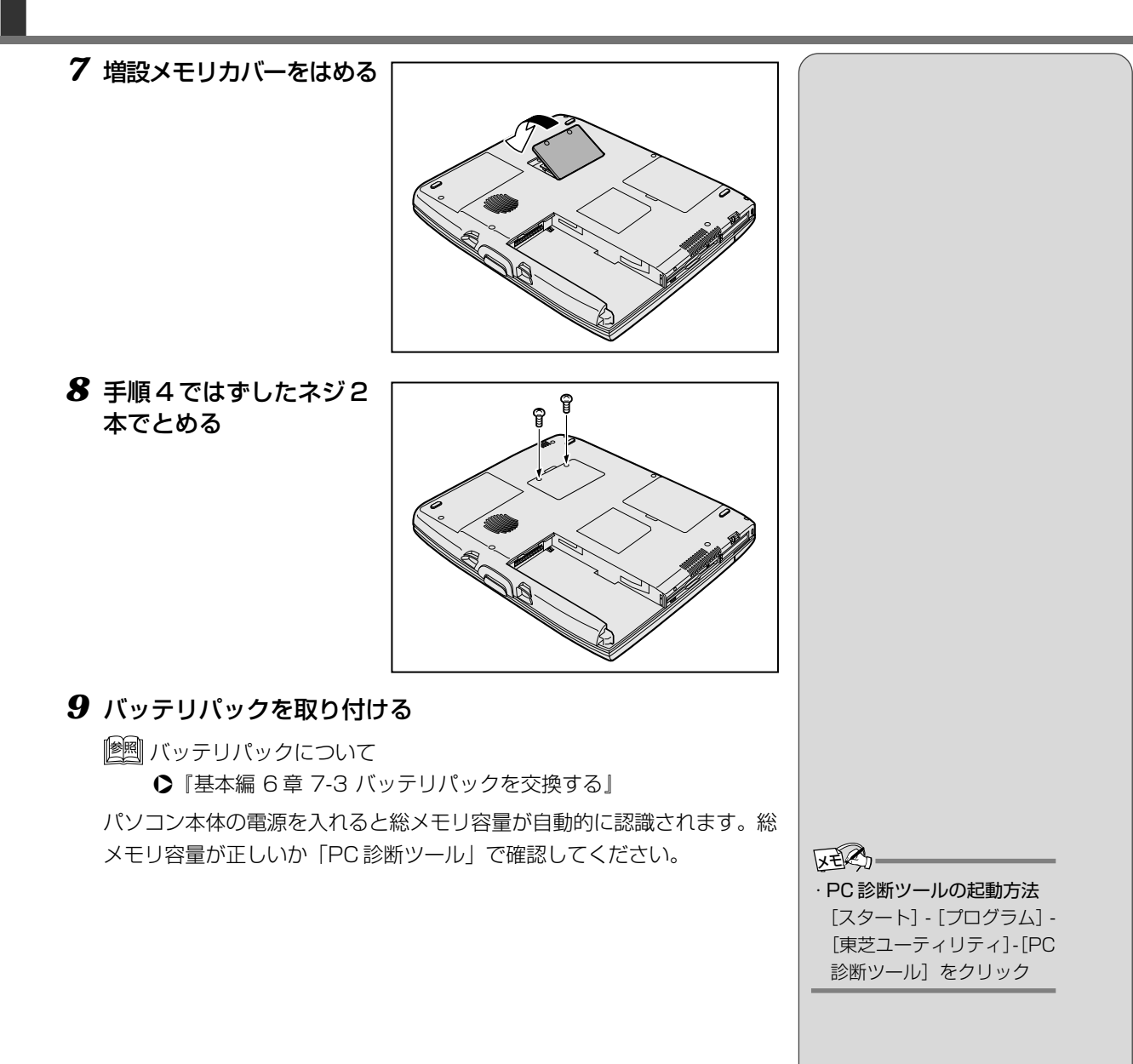

#### 取りはずし

- 1 データを保存し、Windowsを終了させて電源を切る
- 2 パソコン本体に接続されている AC アダプタとケーブル類をは ずす
- 3 パソコン本体を裏返して、バッテリパックを取りはずす

   「「「「「「」」」」

   「「「「」」」

   「「「」」」

   「「」」

   「「」」

   「「」」

   「」

   「」

   「」

   「」

   「」

   「」

   「」

   「」

   「」

   「」

   「」

   「」

   「」

   「」

   「」

   「」

   「」

   「」

   「」

   「」

   「」

   「」

   「」

   「」

   「」

   「

   「」

   「

   「」

   「

   「

   「

   「

   「

   「

   「

   「

   「

   「

   「

   「

   「

   「

   「

   「

   「

   「

   「

   「

   「

   「

   「

   「

   「

   「

   「

   「

   「

   「

   「

   「

   「

   「

   「

   「

   「

   「

   「

   「

   「

   「

   「

   「

   「

   「</l
- 4 増設メモリカバーのネジ2本をはずす
- 5 増設メモリカバーをはずす
- 6 増設メモリを固定している左右のフックをペン先などで開き①、 増設メモリをパソコン本体から取りはずす②

斜めに持ち上がった増設メモリを引き抜きます。

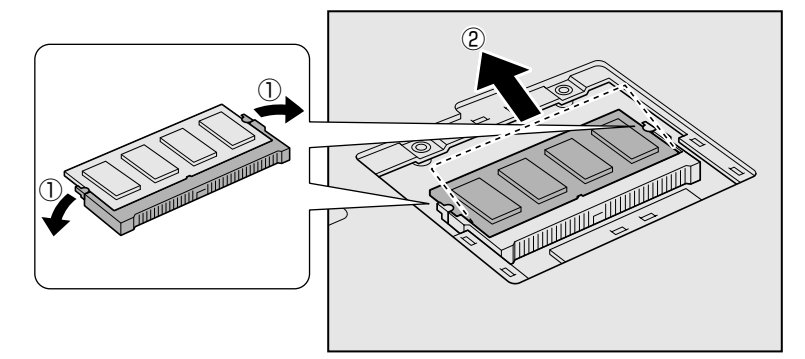

- 7 増設メモリカバーをはめる
- 8 手順4ではずしたネジ2本でとめる
- 9 バッテリパックを取り付ける

🖄 バッテリパックについて

▶ 『基本編 6章 7-3 バッテリパックを交換する』

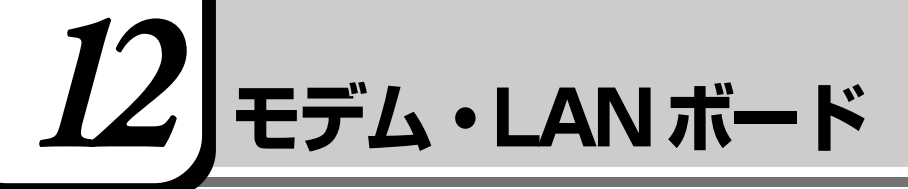

\*電話回線への接続や設定については、『インターネット編』をご覧ください。 LANへの接続や設定については、「本章 10 LANへ接続する」をご覧ください。 本節では、モデム・LANボードの取り付け/取りはずしについてのみ説明し ています。

モデム・LANボードを取り付けることによって、モデム機能とLAN機能を使用 できます。

あらかじめモデム・LAN ボードが取り付けられているモデルの場合は、取り付け/取りはずしの作業は必要ありません。また、モデム・LAN ボードを取りはずした状態で本製品を使用しないでください。

# ⚠ 警告

・本文中で説明されている部分以外は絶対に分解しないでください。内部には高電圧部分が数多くあり、万一触ると危険です。

# <u>∧</u>注意

- ・モデム・LAN ボードの取り付け/取りはずしは、必ず電源を切り、AC アダプタのプラグを抜き、バッテリパックを取りはずしてから作業を行なってください。電源を入れたまま取り付け/取りはずしを行うと感電、故障のおそれがあります。
- ・次のような場合、モデム・LANボードの取り付け/取りはずしは行わないでください。内部が熱くなって いるため、やけど、感電、故障のおそれがあります。
  - ・スタンバイ機能を実行中
  - ・Wake up on LAN 機能を設定しているとき
  - ・メディア切替スイッチでマルチドライブまたは CD-RW ドライブの電源を ON にしているとき
  - ・電源を切った直後

電源を切った後30分以上たってから、行うことをおすすめします。

・モデム・LAN ボードを強く押したり、曲げたり、落としたりしないでください。

## 取り付け

- 1 データを保存し、Windows を終了させて電源を切る
- 2 パソコン本体に接続されている AC アダプタとケーブル類をはずす
- 3 パソコン本体を裏返して、バッテリパックを取りはずす
- **4 モデム・LAN カバーのネジ2本を取りはずす** モデム・LAN カバーをはずします。
- old 5 モデム・LAN ボード (Mini-PCI) をパソコン本体に取り付ける
- 6 モデム・LAN カバーをはめ、手順4ではずしたネジ2本でと める
- 7 バッテリパックを取り付ける
#### 取りはずし

- 1 データを保存し、Windowsを終了させて電源を切る
- 2 パソコン本体に接続されている AC アダプタとケーブル類をはずす
- 3 パソコン本体を裏返して、バッテリパックを取りはずす
- **4 モデム・LAN カバーのネジ2本を取りはずす** モデム・LAN カバーをはずします。
- **5** モデム・LAN ボード(Mini-PCI)をパソコン本体から取りは ずす
- 6 モデム・LAN カバーをはめ、手順4 ではずしたネジ2本でと める
- 7 バッテリパックを取り付ける

3章-*12* モデム・LAN ボード

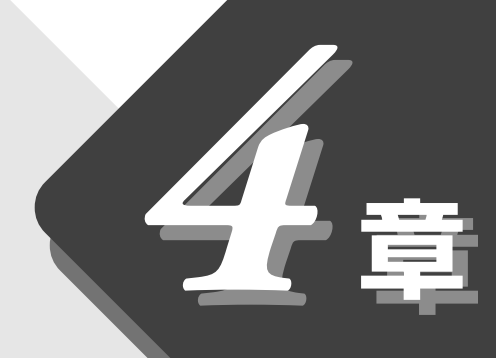

## セットアップシステム

パソコン本体のシステム構成の設定や、 パスワードについて説明します。

- *1* セットアップシステムとは? ...... 112
- **2** セットアッププログラム......113

## セットアップシステムとは?

パソコン本体のシステム構成の設定や、パスワードの登録/削除ができます。

●システム構成を設定する ♥「本章 2 セットアッププログラム」

●パスワードを設定する ◆「本章 3 パスワードについて」

セットアップシステムで設定できる項目には、Windows上の「東芝HWセットアップ」、「東芝省電力ユーティリティ」などで設定できる項目があります。

ノ」、「米之目电力ユーナイリナイ」なこと設定してる項目がのり

通常は Windows 上での設定をおすすめします。

また、設定が異なる場合、Windows上の設定が優先されますので、ご確認ください。

[ஊ] 東芝 HW セットアップ ●「1 章 2- 東芝 HW セットアップ」

🗺 東芝省電力ユーティリティ 爻「1 章 2-東芝省電力ユーティリティ」

## 2 セットアッププログラム

セットアッププログラムとは、パソコンのシステム構成をパソコン本体から設定 するプログラムのことです。BIOS と呼ばれる場合もあります。 次のような設定ができます。

- ●ハードウェア環境(パソコン本体、周辺機器接続ポート)の設定
- ●セキュリティの設定
- ●起動方法の設定
- ●省電力の設定

#### セットアッププログラムをご使用になる前に

●セットアッププログラムが用意されていますが、通常は Windows 上の、 「東芝 HW セットアップ」、「東芝省電力ユーティリティ」、システムの「デバ イスマネージャ」などで行なってください。

セットアッププログラムと Windows 上の設定が異なる場合、Windows 上の設定が優先されます。

- ●ご使用のシステムによっては、システム構成を変更しても、変更が反映され ない場合があります。
- ●セットアッププログラムで設定した内容は、電源を切っても消えません。 しかし、内蔵バッテリが消耗した場合は標準設定値に戻ります。

#### 1. 起動

#### 1 Esc キーを押しながら電源を入れる

「Password = 」と表示された場合は、パスワードが登録されています。 パスワードを入力し、(Enter)キーを押してください。

◆「1章 2-東芝 HW セットアップ」、「本章 3 パスワードについて」 「Check system. Then press [F1] key.」と表示されます。

**2**(F1)キーを押す

セットアッププログラムが起動します。

〇用語

・BIOS(バイオス:Basic Input Output System) パソコンを動作させるため に必要となる基本的なプロ グラムを集めたもの。

## 2. 終了

#### 終了方法

変更した内容を有効にして終了します。

**1** (End)キーを押す

画面にメッセージが表示されます。

#### **2**(Y)キーを押す

設定内容が有効になり、セットアッププログラムが終了します。 変更した項目によっては、再起動されます。

#### 途中で終了する方法

設定内容がよくわからなくなったり、途中で設定を中止する場合に行います。 この場合は変更した内容はすべて無効になります。設定値は変更前の状態のまま です。

**1** (Esc)キーを押す

画面にメッセージが表示されます。

**2** (Y)キーを押す

セットアッププログラムが終了します。

## 3. 画面と基本操作

セットアッププログラムには次の画面があります。

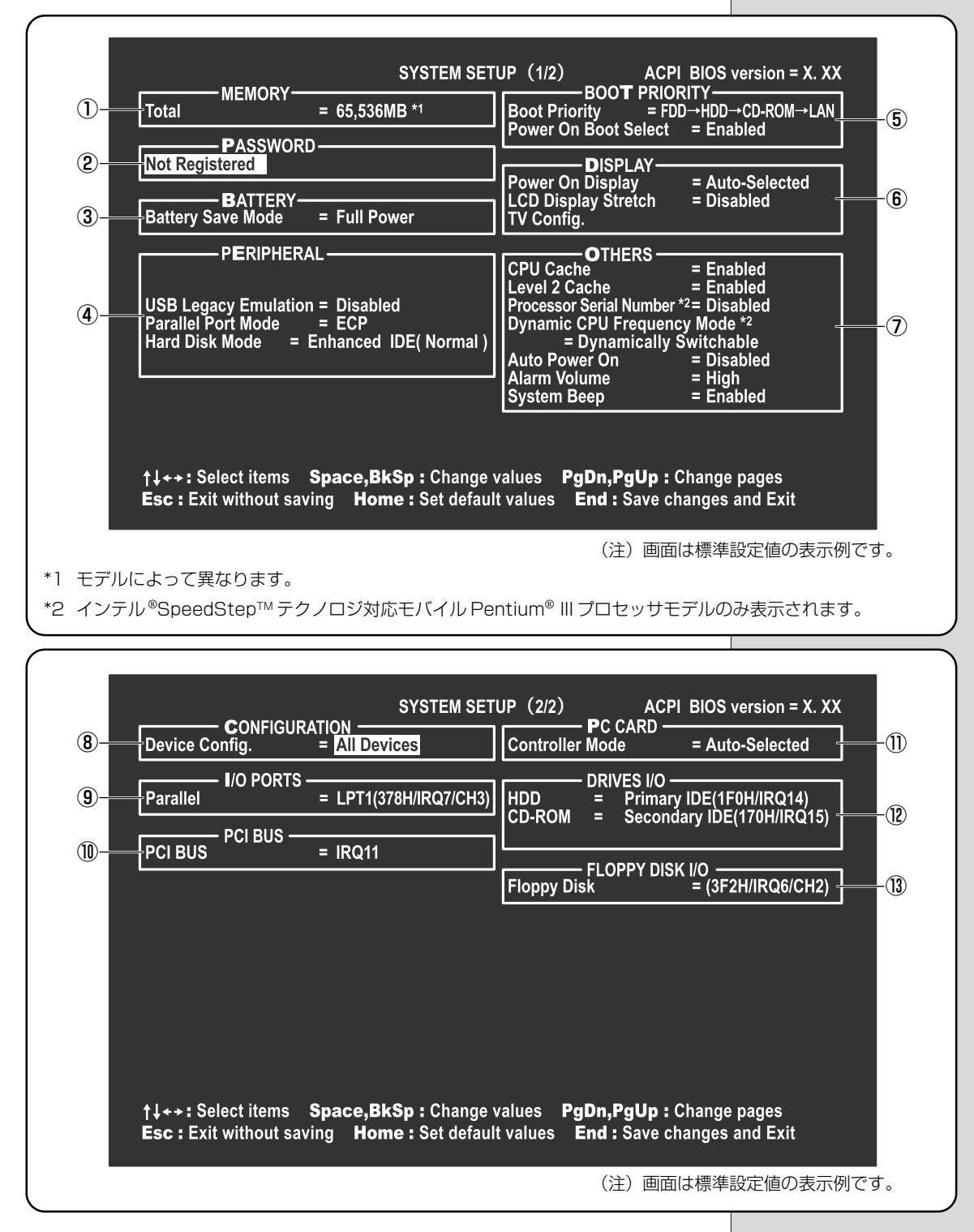

# セットアップシステム

基本操作は次のとおりです。

#### ■ 変更したい項目を選択する

↑、↓、、→、→+-を押す
 項目が移動します。
 画面中で反転している部分が現在変更できる項目です。

#### ■ 項目の内容を変更する

SpaceまたはBackSpaceキーを押す 項目の内容が変わります。

#### ■ 画面を切り替える

#### (PgDn)または(PgUp)キーを押す

次の画面または前の画面に切り替わります。

#### ■ 設定内容を標準値にする

#### (Home)キーを押す

次の項目以外は、設定が標準設定になります。

- PASSWORD
- Hard Disk Mode
- Write Policy

## 4. 設定項目

カーソルが移動しない項目は、変更できません(参照のみ)。 ここでは、標準設定値を「標準値」と記述します。

#### (1) MEMORY - メモリ容量を表示する

#### Total

本体に取り付けられているメモリの総メモリ容量が表示されます。

#### ② PASSWORD -パスワードの登録/削除をする

#### Not Registered

パスワードが設定されていないときに表示されます(標準値)。

#### Registered

パスワードが設定されているときに表示されます。

|惨!!!| パスワードの登録/削除の方法 ♥ 「本章 3-1 パスワード|

#### ③ BATTERY –バッテリで長く使用するための設定をする

#### Battery Save Mode

バッテリセーブモードを設定します。 「BATTERY SAVE OPTIONS」 ウィンドウが開きます。 「User Setting」を選択した場合のみ、設定の変更ができます。 「BATTERY SAVE OPTIONS」ウィンドウの設定項目は次のように表示され ます。

| ←●Full Power (標準値)───        | Output the second second | ←●User Settings (設定例)              |
|------------------------------|----------------------------------------------------------------------------------------------------|------------------------------------|
| Processing Speed = High      | Processing Speed = Low                                                                                                    | Processing Speed = Low             |
| CPU Sleep Mode = Enabled     | CPU Sleep Mode = Enabled                                                                                                    | CPU Sleep Mode = Enabled           |
| Display Auto Off = 30Min.    | Display Auto Off = 03Min.                                                                                                    | Display Auto Off = 03Min.          |
| HDD Auto Off = 30Min.        | HDD Auto Off = 03Min.                                                                                                    | HDD Auto Off = 03Min.              |
| LCD Brightness = Bright*1    | LCD Brightness = Semi-Bright*1                                                                                                    | LCD Brightness = Semi-Bright       |
| Super-Bright*2               | Bright*2                                                                                                    |                                    |
| Cooling Method = Performance | Cooling Method = Battery Optimized                                                                                                    | Cooling Method = Battery Optimized |
|                              |                                                                                                    |                                    |

(注) LCD Brightness (LCD 輝度)の表示は次の状態で変わります。

- \*1 バッテリ駆動時
- \*2 AC アダプタ使用時

次に「BATTERY SAVE OPTIONS」ウィンドウの項目について説明します。

#### Processing Speed

処理速度を設定します。

使用するアプリケーションソフトによっては設定を変更する必要があります。

High ...... 処理速度を高速に設定する

KER-

 Windowsを使用している場 合は「東芝省電力ユーティ リティ」の設定が有効にな り、「Battery Save Mode」 の設定は無効になります。

#### CPU Sleep Mode

CPUが処理待ち状態のとき、電力消費を低減します。

ー部のアプリケーションソフトでは「Enabled」に設定すると処理速度が遅く なることがあります。その場合は「Disabled」に設定してください。

·Enabled ...... 電力消費を低減する

・Disabled......電力消費を低減しない

#### ● Display Auto Off(表示自動停止時間)

時間を設定すると、設定した時間以上キーを押さない場合(マウスやアキュポ イントIIの操作も含む)にディスプレイを消灯して節電します。 画面に表示されている内容が見えなくなりますが、これは故障ではありません。 画面に表示するには、(Shift)キーを押すか、マウスを移動させてください。

自動停止時間の設定は「01Min.」「03Min.」「05Min.」「10Min.」「15Min.」 「20Min.」「30Min.」から選択します。

#### ● HDD Auto Off (HDD 自動停止時間)

設定した時間以上ハードディスクの読み書きをしない場合に、ハードディスクの回転を止めて節電します。

自動停止時間の設定は「01Min.」「03Min.」「05Min.」「10Min.」「15Min.」 「20Min.」「30Min.」から選択します。

ハードディスクドライブを保護するため、「Disabled」は設定できません。

#### ● LCD Brightness(LCD 輝度)

画面の明るさを選択します。

- ·Semi-Bright ...... 低輝度に設定する
- ·Bright ......高輝度に設定する
- ・Super-Bright ...... 最高輝度に設定する

#### ● Cooling Method(CPU 熱制御方式)

CPUの熱を冷ます方式を選択します。

CPUが高熱を帯びると故障の原因になります。

- ・Maximum Performance ...CPU温度が上昇したときに、本体内にあるファン を高速回転させてCPUに風を送り、冷やします。
- ・Performance …………… CPUが高温になったときに、本体内にあるファンが作動し CPU に風を送り、冷やします。
- Battery Optimized ......... CPU が高温になったときに、CPU の処理速度 を「Low」にして温度を下げます。「Low」にして も、温度が上がる場合はファンを作動させます。

「BATTERY SAVE OPTIONS」ウィンドウを閉じるには、 (↑↓+ーを押 して選択項目を「Cooling Method」の外に移動します。

#### ④ PERIPHERAL – HDD や外部装置の設定をする

#### USB Legacy Emulation

USB キーボード/マウスのエミュレーションを設定します。

・Disabled(標準値)……… USBキーボード/マウスのレガシーサポートを 行わない

・Enabled ......レガシーサポートを行う ドライバなしで USB キーボード/マウスが使 用可能になります。

「USB Legacy Emulation」の設定は、USB マウス、USB キーボードだけ に適用されます。USBマウスとUSBキーボードを使用する場合は、パソコン を起動する前にマウスとキーボードを接続しておく必要があります。

#### Parallel Port Mode

パラレルポートモードの設定をします。 Windows で使用する場合は、標準値のままで使用できます。

| ・ECP(標準値)       | ECP 対応に設定する           |
|-----------------|-----------------------|
|                 | 大半のプリンタでは、ECP に設定します。 |
| · Std.Bi-Direct | 双方向に設定する              |
|                 | 一部のプリンタおよび、プリンタ以外のパラレ |

ル装置を使用する場合に設定します。

#### Hard Disk Mode

ハードディスクのモードを設定します。

項目を変更する場合は、パーティションの再設定を行なってください。

· Enhanced IDE(Normal)(標準値)

|--|

 Standard IDE ..... Enhanced IDE に対応していない OS を使用 する場合に選択する この場合、528MB までが使用可能となり、 残りの容量は使用できません。 XERS-

 ・Windows を使用している 場合は「東芝HWセットアッ プ」の設定が有効になり、 「Parallel Port Mode」の 設定は無効になります。

#### (5) BOOT PRIORITY - ブート優先順位を設定する Boot Priority システムを起動するディスクドライブの順番を設定します。 通常は $[FDD \rightarrow HDD \rightarrow CD-ROM \rightarrow LAN]$ に設定してください。 · FDD → HDD → CD-ROM → LAN (標準値) $\cdot$ HDD $\rightarrow$ FDD $\rightarrow$ CD-ROM $\rightarrow$ LAN - $\cdot$ FDD $\rightarrow$ CD-ROM $\rightarrow$ LAN $\rightarrow$ HDD - 指定のドライブ順に起動する $\cdot$ HDD $\rightarrow$ CD-ROM $\rightarrow$ LAN $\rightarrow$ FDD $\cdot$ CD-ROM $\rightarrow$ LAN $\rightarrow$ FDD $\rightarrow$ HDD $\cdot$ CD-ROM $\rightarrow$ LAN $\rightarrow$ HDD $\rightarrow$ FDD -電源を入れたときや再起動時に、次のキーを押し続けると、一時的に設定内容 と違うドライブから起動できます。 これらのキーによって設定は変更されません。 ·(F)キー ..... フロッピーディスクドライブから起動する · (B)キー ..... パソコン本体のハードディスクドライブから起動する · (C)キー ..... マルチドライブまたは CD-RW ドライブから起動する ·(N)キー..... 内蔵 LAN から起動する Power On Boot Select 電源を入れたときに、メニュー起動メッセージを表示するかどうかを設定します。 ·Enabled (標準値)......メニュー起動メッセージを表示する ・Disabled......メニュー起動メッセージを表示しない 「Enabled」を選択すると、電源を入れたときに次の「メニュー起動メッセー ジ」が1、2秒間表示されます。 "Press [F2] for the boot drive selection menu." このメッセージが表示されている間に(F2)キーを押すと、次のメニューが表 示されますので、起動したいドライブのキーを押します。キーを押すと一時的 に起動優先順位を最上位に設定し、システムを起動します。下記以外のキーを 押しても、システムは起動しません。 Select boot device [C]: CD-ROM [N]: Network (LAN) [F] : FDD

- [B] : Built-in HDD
- [D]: Default SYSTEM SETUP Device
- Press [C] , [N] , [F] , [B] or [D] .

・ ① キー ..... マルチドライブまたは CD-RW ドライブから起動する

- Nキー……内蔵LANから起動する
- ・ 「 トキー …… フロッピーディスクドライブから起動する
- ・ ⑧キー…… 内蔵ハードディスクドライブから起動する
- ・ ①キー…… セットアッププログラムの設定に従って起動する

#### ⑥ DISPLAY –表示装置の設定をする

#### Power On Display

#### 表示装置を選択します。

- ・Auto-Selected(標準値)... システム起動時に外部CRTディスプレイを接続 しているときは外部 CRT ディスプレイだけに、 接続していないときは本体のディスプレイだけ に表示する
- ・Simultaneous...... 外部CRTディスプレイと本体のディスプレイに 同時表示する

#### LCD Display Stretch

内部ディスプレイの表示機能を選択します。

- ・Enabled ....... 解像度の小さい表示モードを伸張して表示する 表示モードによっては伸張しない場合があります。
- ・Disabled(標準値)………… 解像度の小さい表示モードは伸張せずにそのまま表示する

#### TV Config.

TV 受信機の種類を選択します。

#### • TV Type

- ・NTSC (JAPAN)(標準値) ... 日本仕様の TV 受像機
- ・NTSC (US) ...... 米国仕様の TV 受像機
- PAL.....ヨーロッパ仕様のTV 受像機

#### TV Output Signal

ビデオ出力信号の設定を表示します。変更できません。

・Composite(標準値)……ビデオ出力。コンポジット信号を出力する

#### ER.

·SVGAモードに対応していな い外部 CRT ディスプレイを 接続して、「Simultaneous」 に設定した場合、外部 CRT ディスプレイには画面が表 示されません。

#### ⑦ OTHERS – その他の設定をする

#### ■ CPU Cache (キャッシュ)

CPU内のキャッシュメモリを使用するかどうかの設定をします。 使用するアプリケーションソフトによっては設定を変更する必要があります。

- ・Disabled.....キャッシュメモリを使用しない
- ・Enabled (標準値).....キャッシュメモリを使用する

「Enabled」を選択すると「OPTION」ウィンドウが開きます。

次に「OPTION」ウィンドウの項目について説明します。

#### Write Policy

- キャッシュメモリへの書き込み方式を設定します。
- ・Write-back(標準値)…… 書き込み方式を「Write-back」に設定する キャッシュメモリにデータを書き込み、キャッ シュメモリの状態に応じてメインメモリに書き 込みます。
- ・Write-through ...... 書き込み方式を「Write-through」に設定する キャッシュメモリとメインメモリに、同時に データを書き込みます。

#### Level 2 Cache

2次キャッシュを使用するかどうかの設定をします。

「CPU Cache」が「Disabled」に設定されている場合は変更できません。

- ·Enabled (標準値)......2次キャッシュを使用する
- ・Disabled......2次キャッシュを使用しない

#### Processor Serial Number

インテル<sup>®</sup>SpeedStep™テクノロジ対応モバイルPentium<sup>®</sup> IIIプロセッサモデ ルのみ表示されます。

プロセッサシリアル番号の機能を有効にするかどうかの設定をします。

- ·Disabled (標準値) .......... 無効にする
- ·Enabled ......有効にする

#### Dynamic CPU Frequency Mode

インテル<sup>®</sup>SpeedStep™テクノロジ対応モバイルPentium<sup>®</sup> IIIプロセッサモデ ルのみ表示されます。

· Dynamically Switchable (標準値)

| C  | PUO | D消費電力·周波数 | 如自動 | 動切り替え機能を有効 |
|----|-----|-----------|-----|------------|
| (7 | こし、 | パソコンを使用中  | Þ、纟 | 必要に応じて自動的に |
| り  | りり替 | わるようにします  | す。  |            |
|    |     |           |     |            |

・Always High ……………… CPU の消費電力・周波数自動切り替え機能を無 効にし、常時、高周波数で動作します。

・Always Low ………………… CPU の消費電力・周波数自動切り替え機能を無効にし、常時、低消費電力・低周波数で動作します。

#### ■ Auto Power On (タイマ・オン機能)

タイマ・オン機能の設定状態を示します。タイマ・オン機能は1回のみ有効です。 起動後は設定が解除されます。

Windows Meを使用している場合は「Auto Power On」の設定は無効になります。Windowsのタスクスケジューラを使用してください。

- ・Disabled(標準値)……… タイマ・オン機能が設定されていない
- ・Enabled ...... タイマ・オン機能が設定されている

タイマ・オン機能の設定は「OPTIONS」ウィンドウで行います。 次に「OPTIONS」ウィンドウの項目について説明します。 アラームの時刻の設定は(Space)または(BackSpace)キーで行います。 時と分、月と日の切り替えは(↑)↓)キーで行います。

#### Alarm Time

自動的に電源を入れる時間を設定します。

· Disabled ......時間を設定しない

#### Alarm Date Option

自動的に電源を入れる月日を設定します。 「Alarm Time」が「Disabled」の場合は、設定できません。 ・Disabled...................................月日を設定しない

#### • Wake-up on LAN

ネットワークで接続された管理者のパソコンからの呼び出しにより、自動的に 電源を入れます。

Wake up on LAN機能を使用する場合は、必ずACアダプタを接続してください。

・Enabled ...... Wake up on LAN 機能を使用する

・Disabled...... Wake up on LAN 機能を使用しない

・パスワードと休止状態が設

定してある状態で、タイマ・ オン機能(Auto Power On)を設定してシステムを 起動させた場合、インスタ ントセキュリティ状態で起 動します。解除するには起 動時に入力したパスワード を使用します。 セットアップシステム

#### 〇月語 -

 インスタントセキュリティ 画面の表示をオフにし、キー 入力(アキュポイントI、マ ウスを含む)もできない状 態のこと。

#### Alarm Volume

アラームの音量を設定します。

- ・High(標準値)…………… 大きな音でアラーム音を鳴らす
- Medium ...... High と Low の中間レベルの音でアラーム音を 鳴らす
- ·Low ...... 小さな音でアラーム音を鳴らす
- ·Off.....アラーム音を鳴らさない

「ALARM VOLUME OPTIONS」ウィンドウが開きます。

次に「ALARM VOLUME OPTIONS」 ウィンドウの項目について説明します。

#### Low Battery Alarm

バッテリ消耗時の警告音を設定します。

- ·Enabled (標準値)...... 警告音を鳴らす
- · Disabled ...... 警告音を鳴らさない

#### Panel Close Alarm

ディスプレイが閉じられたことを知らせる警告音を設定します。

- ·Enabled (標準値)...... 警告音を鳴らす
- · Disabled...... 警告音を鳴らさない

#### System Beep

「Low Battery Alarm」「Panel Close Alarm」以外のビープ音を鳴らすかどうかを設定します。

- ・Enabled(標準値)…………システムビープ音を鳴らす
- ・Disabled.....システムビープ音を鳴らさない

#### **8** CONFIGURATION

#### ■ Device Config. (デバイス・コンフィグ)

ブート時に BIOS が初期化する装置を指定します。

 Setup by OS ..... OS をロードするのに必要な装置のみ初期化 する

それ以外の装置は OS が初期化します。

· All Devices (標準値) ...... すべての装置を初期化する

プレインストールされている OS を使用する場合は、「All Devices」を選択 してください。

#### ⑨ I/O PORTS (I/O ポート)

#### Parallel

パラレルポートの割り当てを設定します。 「Not Used」以外を選択すると、「OPTION」ウィンドウが開きます。

次に「OPTION」ウィンドウの項目について説明します。

#### • DMA

DMA チャネルを設定します。 「Parallel Port Mode」が「ECP」の場合に設定できます。

#### ① PCI BUS – PCIバスの割り込みレベルを表示する

#### PCI BUS

PCIバスの割り込みレベルを表示します。 変更はできません。

#### PC CARD – PC カードのモードを選択する

#### Controller Mode

PC カードのモードを選択します。

| ·Auto-Selected(標準値) | Windows Me, Windows 98, Windows 95, |
|---------------------|-------------------------------------|
|                     | Windows 2000 などの、Plug & Play に対応    |
|                     | した OS を使用している場合、選択します。              |
| · Card Bus/16-bit   | Windows NT を使用しているとき、または、           |
|                     | Auto-Selectedで正常に動作しないCard Bus      |
|                     | 対応のPCカードを使用する場合に選択します。              |
| · PCIC Compatible   | Windows NT を使用しているとき、または、           |
|                     | Auto-SelectedやCardBus/16-bitで正常に    |
|                     | 動作しない 16 - bit PC カードを使用する場合        |
|                     | に選択します。                             |

#### 12 DRIVES I/O – HDD やCD--ROMの設定

#### HDD

ハードディスクドライブのアドレス、割り込みレベルの設定を表示します。 変更はできません。

#### CD-ROM

マルチドライブまたはCD-RWドライブのアドレス、割り込みレベルの設定を表示します。 変更はできません。

#### **13 FLOPPY DISK I/O**

#### Floppy Disk

フロッピーディスクドライブのアドレス、割り込みレベル、チャネルの設定を表示します。変更はできません。

・内蔵されているドライブが CD-ROMドライブではない 場合も、すべて「CD-ROM」 と表示されます。

## 

パスワードを設定すると、パソコンの電源を入れたときにパスワードの入力が必要となります。

パスワードを知っているユーザだけがパソコンを使うことができるようになるの で、データやさまざまな設定の管理をするときに便利です。

#### パスワードに使用できる文字

パスワードに使用できる文字は次のとおりです。 パスワードは「\*\*\*\*\*(アスタリスク)」で表示されますので画面で確認で きません。よく確認してから入力してください。

|             | アルファベット (半角) ABCDEFGHIJKLM<br>OPQRSTUVWXYZ                                                                                                    |                                                                                                    |
|-------------|----------------------------------------------------------------------------------------------------|----------------------------------------------------------------------------------------------------|
| 使用できる文字<br> | 数字(半角)                                                                                                    | 0123456789                                                                                                   |
|             | 記号(単独のキーで入<br>力できる文字の一部)                                                                                                    | -^@[];:,./ (スペ <del>ー</del> ス)                                                                               |
| 使用できない文字    | <ul> <li>・全角文字(2バイト文字)</li> <li>・日本語入力システムの<br/>【例】漢字、カタカナ<br/>が供給する記号</li> <li>・単独のキーで入力でき<br/>などを使用する)文字<br/>【例】   (バーチカル<br/>~ (チルダ)な</li> <li>・¥(エン)</li> <li>↓ = キーや 、 ま キーを</li> </ul> | 字)<br>:起動が必要な文字<br>、ひらがな、日本語入力システム<br>: など<br>ない(入力するときに[Shift]キー<br>:<br>·ライン)、&(アンド)、<br>ど<br>押すと¥が入力されます。 |

## 1. パスワード

パスワードの設定は「東芝HWセットアップ」またはセットアッププログラムで 設定します。 設定するとき、通常は「東芝HWセットアップ」で行なってください。 「創東芝HWセットアップからの登録 ○「1章 2-東芝HWセットアップ」 キーフロッピーディスクを作成したい場合は、セットアッププログラムで行なっ てください。

#### パスワードの登録

キーフロッピーディスクを作成する場合は、フォーマット済みの 2DD または 2HD (1.44MB) フロッピーディスクが必要です。あらかじめご用意ください。

- **1** Esc)キーを押したまま電源を入れ、F1)キーを押す セットアッププログラムが起動します。
- 2 カーソルバーを「PASSWORD」の「Not Registered」に 合わせ、SpaceまたはBackSpaceキーを押す

パスワード入力画面が表示されます。

パスワードが登録されている場合は、「PASSWORD」に「Registered」 と表示されます。その場合は、パスワードを削除してから、登録してくだ さい。

|| パスワードの削除方法 ♥「本節 1-パスワードの削除」

#### **3** パスワードを入力する

パスワードは10文字以内で入力します。入力すると1文字ごとに\*が 表示されます。

[ ● 入力できる文字 🛇 「本節 - パスワードに使用できる文字」

**4** Enter キーを押す

1回目のパスワードが確認され、パスワードの再入力画面が表示されます。

#### 52回目のパスワードを入力する

パスワードは手順3と同じパスワードを入力してください。入力すると 1文字ごとに\*が表示されます。

#### 6 (Enter)キーを押す

パスワードが登録されます。2回目のパスワードが1回目のパスワード と異なる場合は、再度パスワードの入力画面が表示されます。手順3か らやり直してください。

#### 7 パスワードの設定が終了したら、End)キーを押す

次のようなメッセージが表示されます。

Are you sure ? (Y/N) The changes you made will cause the system to reboot. Insert password service disk if necessary.  ・キーフロッピーディスク パスワードを忘れた場合に 使用するフロッピーディス クのこと。

#### 

 ・キーフロッピーディスクを 作成すると、そのフロッ ピーディスクに保存されて いた内容はすべて消去され ます。フロッピーディスク の内容をよくご確認のうえ、 ご使用ください。

#### 8 キーフロッピーディスクを作成する場合は、フロッピーディス クをセットして(Y)キーを押す

作成しないでそのまま終了する場合はフロッピーディスクをセットせずに (ア)キーを押します。

セットアッププロブラムの画面に戻るには(N)キーを押します。

手順9はキーフロッピーディスクを作成する場合の手順です。

#### 9 キーフロッピーディスクを作成する

と
響
キーフロッピーディスクの使いかた

●「本節 1-パスワードを忘れてしまった場合」

次のメッセージが表示されます。

Password Service Disk Type ? (1:2HD,2:2DD)

セットされているフロッピーディスクが 2HD の場合は
 キーを、
 2DD の場合は(2)キーを押す

フロッピーディスクへの書き込みを開始します(フロッピーディスクが セットされていない場合は、そのまま終了します)。

フロッピーディスクへの書き込みが終了すると、次のメッセージが表示 されます。

Remove the password service disk, then press any key.

②フロッピーディスクを取り出し、何かキーを押して終了する

#### パスワードの削除

「東芝 HW セットアップ」からの削除については「1 章 2-東芝 HW セットアップ」をご覧ください。

- **1** Esc キーを押したまま電源を入れ、F1 キーを押す セットアッププログラムが起動します。
- 2 カーソルバーを「PASSWORD」の「Registered」に合わせ、 (Space)または(BackSpace)キーを押す パスワード入力画面が表示されます。
- **3** 登録してあるパスワードを入力する

入力すると1文字ごとに\*が表示されます。

**4** (Enter)キーを押す

#### パスワードが削除されます。 入力したパスワードが登録したパスワードと異なる場合は、ビープ音が鳴 りエラーメッセージが表示された後、パスワードの入力画面が表示されま す。手順3からやり直してください。

VER.

入力エラーが3回続いた場合は、以後パスワードの項目にカーソルが移動できなくなります。この場合は、パソコン本体の電源を入れ直し、再度設定を行なってください。

#### パスワードを忘れてしまった場合

キーフロッピーディスクを使用して、登録したパスワードの解除と再設定ができ ます。また、再設定したパスワードのキーフロッピーディスクも作成できます。 キーフロッピーディスクを作成していなかったときにパスワードを忘れてしまっ た場合は、お近くの保守サービスにご相談ください。パスワードの解除を保守 サービスにご依頼される場合は、有償です。またそのとき、身分証明書(お客様 ご自身を確認できる物)の提示が必要となります。

 Password=」と表示されたら、キーフロッピーディスクを フロッピーディスクドライブにセットして、(Enter)キーを押す パスワードが解除され、次のメッセージが表示されます。

Set Password Again ? (Y/N)

#### 2 パスワードを再設定する場合は、(Y)キーを押す

セットアップ画面が表示されます。「本節 1-セットアッププログラムからの登録」の手順2以降を行なってください。再設定後、システムが再起動します。

#### パスワードを再設定しない場合は、Nキーを押す

次のメッセージが表示されます。

Remove the Disk, then press any key.

フロッピーディスクを取り出し、何かキーを押すと、システムが再起動します。

#### パスワードの変更

パスワードの削除を行なってから、登録を行なってください。

- じ
  割
  パスワードの削除と登録について
  - ●「本節 1-パスワードの削除」、「本節 1-パスワードの登録」

## 2. パスワードの入力

パスワードが設定されている場合、電源を入れると「Password=」と表示されます。

この場合は、次のようにするとパソコン本体が起動します。

 設定したとおりにパスワードを入力し、Enterキーを押す Arrow Mode → LED、Numeric Mode ■ LEDは、パスワードを設 定したときと同じ状態にしてください。 パスワードの入力ミスを3回繰り返した場合は、自動的に電源が切れま す。電源を入れ直してください。

🕅 パスワードを忘れた場合

●「本節1-パスワードを忘れてしまった場合」

インスタントセキュリティ状態にして電源を切った場合、再びパソコン本体を起動するにはパスワードを入力してください。インスタントセキュリティ状態にしたときに、パスワードを忘れてしまった場合、キーフロッピーディスクは使用できません。

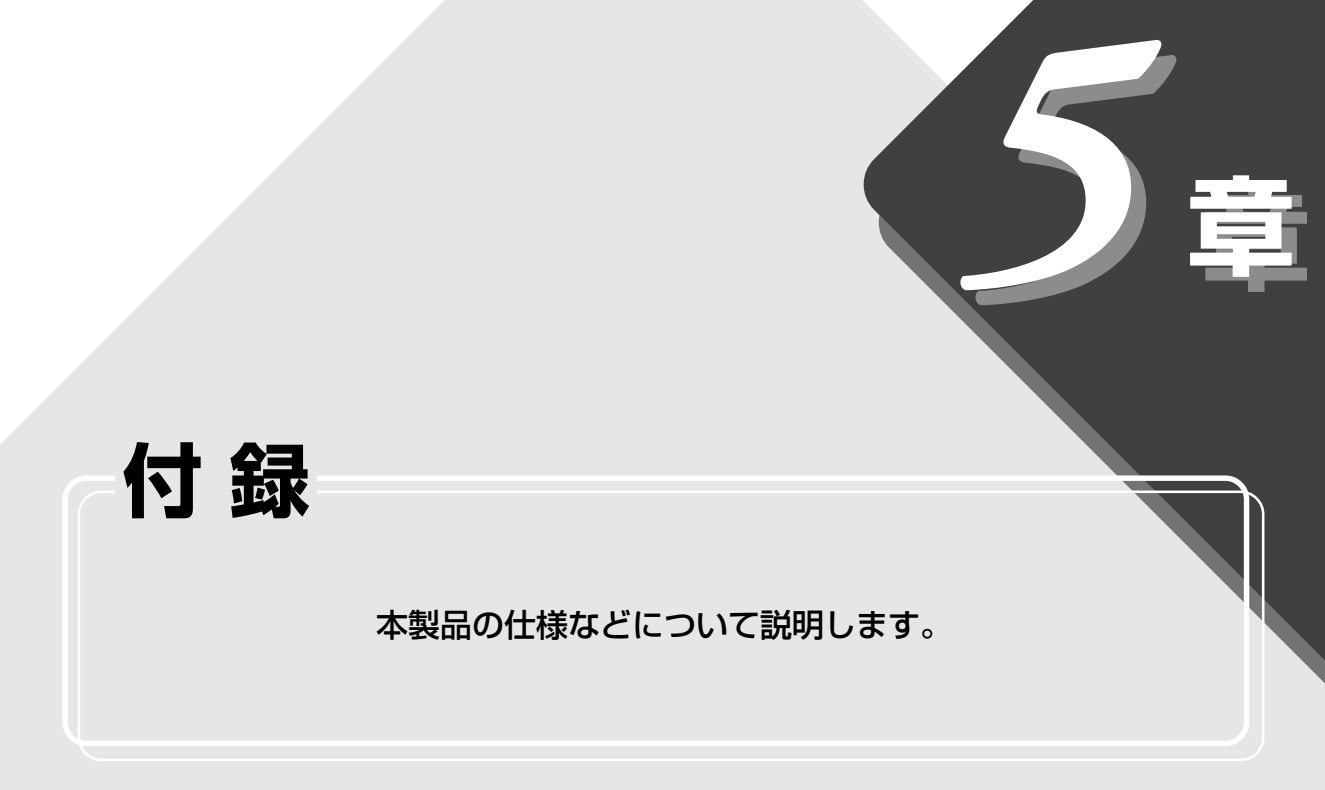

| 1 | 製品仕様        | 132 |
|---|-------------|-----|
| 2 | 各インタフェースの仕様 | 138 |

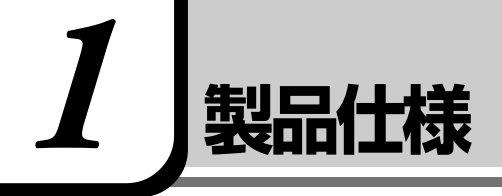

## 1. 外形寸法図

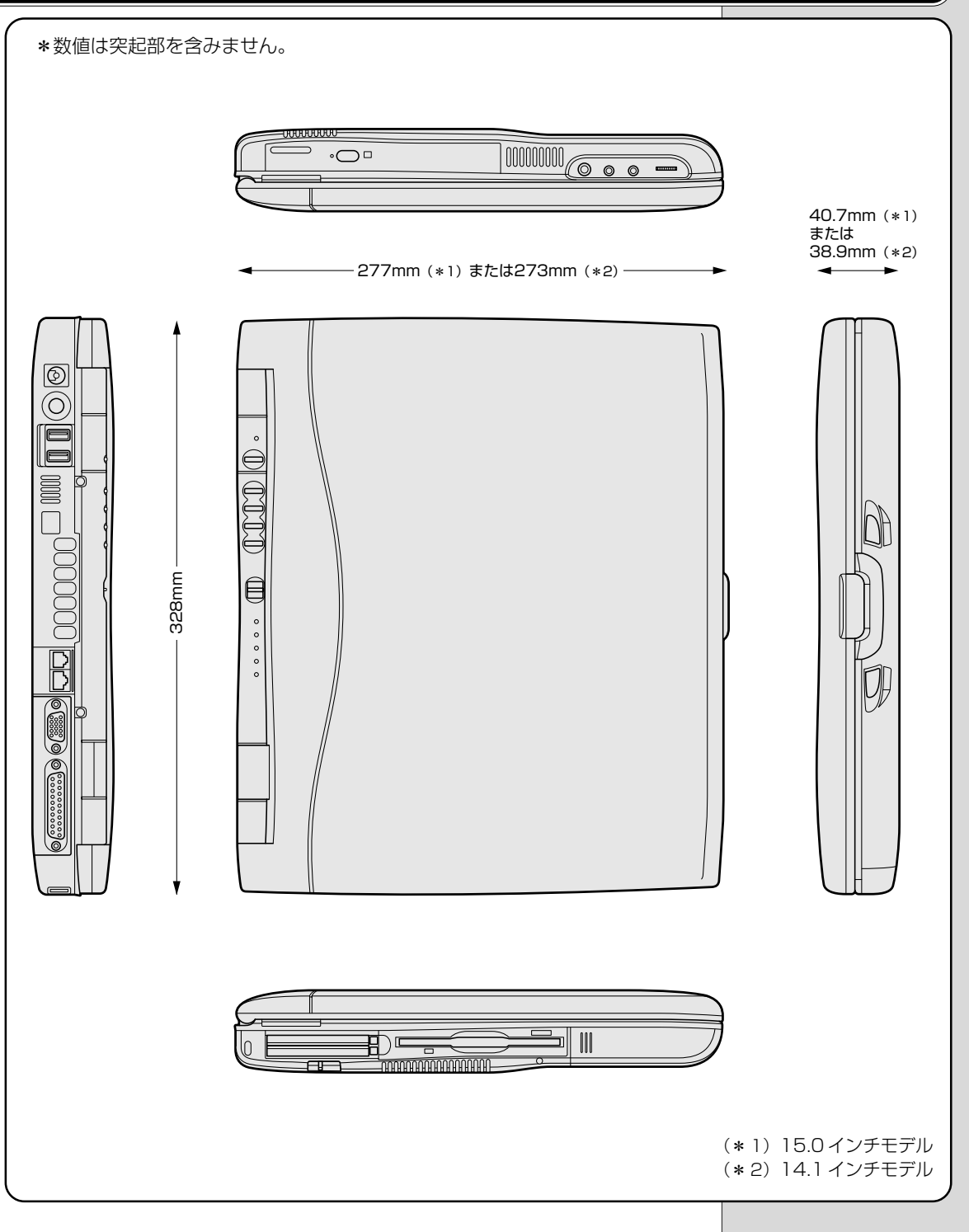

## 2. サポートしているビデオモード

ディスプレイコントローラによって制御される画面の解像度と表示可能な最大色数を定めた規格をビデオモードを呼びます。

本製品でサポートしている英語モード時のすべてのビデオモードを次に示します。 モードナンバは一般に、プログラマがそれぞれのモードを識別するのに用いられ ます。アプリケーションソフトがモードナンバによってモードを指定してくる場 合、そのナンバが図のナンバと一致していないことがあります。この場合は解像 度とフォントサイズと色の数をもとに選択し直してください。  ・本製品のディスプレイは 640 x 480 ドットのモー ドを選択しても、SVGAの タイミングで動作していま す。そのため、VGA専用の CRT ディスプレイとの同時 表示はできません。同時表 示をする場合は、SVGAの CRT ディスプレイを使用し てください。

| ビデオ<br>モード | 形式          | 解像度             | フォント<br>サイズ | LCDの表示        | CRTの表示   | CRTリフレッシュ<br>レート(Hz) |
|------------|-------------|-----------------|-------------|---------------|----------|----------------------|
| 0,1        | VGAテキスト     | 40 x 25字        | 8x8         | 16/25         | 56K      | 70                   |
| 2,3        | VGAテキスト     | 80 x 25字        | 8x8         | 16/25         | 56K      | 70                   |
| 0*,1*      | VGAテキスト     | 40 x 25字        | 8x14        | 16/25         | 56K      | 70                   |
| 2*,3*      | VGAテキスト     | 80 x 25字        | 8x14        | 16/25         | 56K      | 70                   |
| 0+,1+      | VGAテキスト     | 40 x 25字        | 8(9) x 16   | 16/25         | 56K      | 70                   |
| 2+,3+      | VGAテキスト     | 80 x 25字        | 8(9) x 16   | 16/25         | 56K      | 70                   |
| 4,5        | VGAグラフィックス  | 320 x 200 ドット   | 8x8         | 4/25          | 6K       | 70                   |
| 6          | VGAグラフィックス  | 640 x 200 ドット   | 8x8         | 2/25          | 6K       | 70                   |
| 7          | VGAテキスト     | 80 x 25字        | 8(9) x 14   | モノク           | 7 🗖      | 70                   |
| 7+         | VGAテキスト     | 80 x 25字        | 8(9) x 16   | モノク           | 7 🗖      | 70                   |
| D          | VGAグラフィックス  | 320×200ドット      | 8x8         | 16/25         | 56K      | 70                   |
| E          | VGAグラフィックス  | 640 x 200 ドット   | 8x8         | 16/25         | 56K      | 70                   |
| F          | VGAグラフィックス  | 640 x 350 ドット   | 8x14        | モノク           | 7 🗖      | 70                   |
| 10         | VGAグラフィックス  | 640 x 350 ドット   | 8x14        | 16/25         | 56K      | 70                   |
| 11         | VGAグラフィックス  | 640 x 480 ドット   | 8x16        | 2/25          | 6K       | 60                   |
| 12         | VGAグラフィックス  | 640 x 480 ドット   | 8x16        | 16/25         | 56K      | 60                   |
| 13         | VGAグラフィックス  | 320×200ドット      | 8x8         | 256/256K      |          | 70                   |
| _          | SVGAグラフィックス | 640 x 480 ドット   | —           | 256/256K      |          | 60/75/85             |
| _          | SVGAグラフィックス | 800 x 600 ドット   | _           | 256/2         | 56K      | 60/75/85             |
| _          | SVGAグラフィックス | 1024x768ドット     | —           | 256/2         | 56K      | 60/75/85             |
| -          | SVGAグラフィックス | 1280 x 1024 ドット | —           | 256/256K*1    | 256/256K | 60/75/85             |
| -          | SVGAグラフィックス | 1600 x 1200 ドット | —           | 256/256K*1/*2 | 256/256K | 60/75                |
| -          | SVGAグラフィックス | 1400 x 1050 ドット | —           | 256/256K      | 256/256K | 60/75                |
| -          | SVGAグラフィックス | 640 x 480 ドット   | —           | 64K/6         | 64K      | 60/75/85             |
| -          | SVGAグラフィックス | 800 x 600 ドット   | —           | 64K/6         | 64K      | 60/75/85             |
| -          | SVGAグラフィックス | 1024x768ドット     | _           | 64K/64K       |          | 60/75/85             |
|            | SVGAグラフィックス | 1280 x 1024 ドット | _           | 64K/64K*1     | 64K/64K  | 60/75                |
|            | SVGAグラフィックス | 1400 x 1050 ドット |             | 64K/64K       | 64K/64K  | 60/75                |
| _          | SVGAグラフィックス | 1600 x 1200 ドット | _           | 64K/64K*1/*2  | 64K/64K  | 60/75                |
|            | SVGAグラフィックス | 640×480ドット      | _           | 16M/1         | 6M       | 60/75/85             |
|            | SVGAグラフィックス | 800×600ドット      |             | 16M/1         | 6M       | 60/75/85             |
|            | SVGAグラフィックス | 1024x768ドット     |             | 16M/16M       |          | 60/75                |
| _          | SVGAグラフィックス | 1280 x 1024 ドット | _           | 16M/16M*1     | 16M/16M  | 60                   |

\* 1: 実際の画面(1024 x 768)内に、仮想スクリーン表示しますが、画面が一部表示できない場合があります(A1/570P モデルまたは A1/465C モデルの場合)。

\*2:実際の画面(1400 x 1050)内に、仮想スクリーン表示しますが、画面が一部表示できない場合があ ります(A1/X85Pモデルの場合)。

## 3. メモリマップ

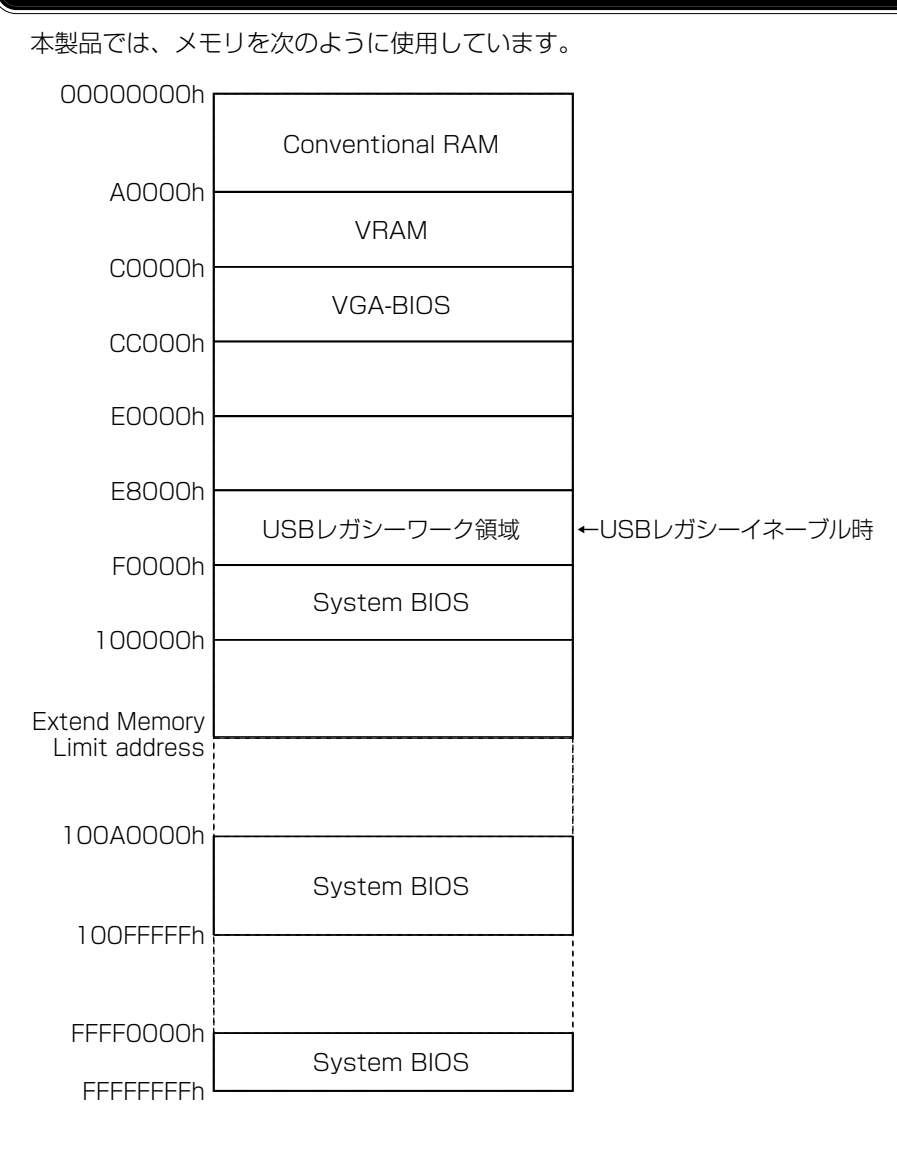

## 4. I/Oポートマップ

本製品を、標準のハードウェア構成で使用した場合のマップです。

| UUUUI                                                                                                    |                                                                                                    |
|----------------------------------------------------------------------------------------------------|----------------------------------------------------------------------------------------------------|
| 020h                                                                                                    | DMAコントローラ # I                                                                                                    |
|                                                                                                    | IRQコントローラ #1                                                                                                    |
| 04011                                                                                                    | タイマ                                                                                                    |
| 06011                                                                                                    | КВС                                                                                                    |
| 0/0h                                                                                                    | NIMIマスクレバスタ                                                                                                    |
|                                                                                                    |                                                                                                    |
| 080h                                                                                                    |                                                                                                    |
| OAOh                                                                                                    | DMAページレジスタ                                                                                                    |
| OCOh                                                                                                    | IRQコントローラ #2                                                                                                    |
| OCON                                                                                                    | DMAコントローラ #2                                                                                                    |
|                                                                                                    | NDP                                                                                                    |
| TUUN                                                                                                    |                                                                                                    |
| 170h                                                                                                    |                                                                                                    |
| 178h                                                                                                    |                                                                                                    |
| 1 FOh                                                                                                    | HDC                                                                                                    |
| 1E8h                                                                                                    |                                                                                                    |
| 200h                                                                                                    | (Joystick)                                                                                                    |
| 20011                                                                                                    | サウンド(SB Pro)                                                                                                    |
| 220h                                                                                                    | サウンド (SB Pro)                                                                                                    |
| 240h                                                                                                    |                                                                                                    |
| 260h                                                                                                    |                                                                                                    |
| 278h                                                                                                    | フリンダホート #2                                                                                                    |
| 280h                                                                                                    |                                                                                                    |
| 2406                                                                                                    |                                                                                                    |
|                                                                                                    | シリアルポート #4                                                                                                    |
| 2E8U                                                                                                    |                                                                                                    |
| 2F()hl                                                                                                    |                                                                                                    |
|                                                                                                    | シリアルポート #2(モデム)                                                                                                    |
| 2F8h                                                                                                    | シリアルポート #2(モデム)                                                                                                    |
| 2F8h<br>300h                                                                                                    | シリアルポート #2 (モデム)                                                                                                    |
| 2F8h<br>300h<br>376h                                                                                                    | シリアルポート #2(モデム)<br>マルチドライブ、CD-RWドライブ                                                                                                    |
| 2F8h<br>300h<br>376h<br>378h                                                                                                    | シリアルポート #2(モデム)<br>マルチドライブ、CD-RWドライブ<br>プリンタポート #1                                                                                                    |
| 2F8h<br>300h<br>376h<br>378h                                                                                                    | シリアルポート #2(モデム)<br>                                                                                                    |
| 2F8h<br>300h<br>376h<br>378h<br>380h                                                                                                    | シリアルポート #2(モデム)<br>マルチドライブ、CD-RWドライブ<br>プリンタポート #1<br>VGA                                                                                                    |
| 2F8h<br>300h<br>376h<br>378h<br>380h<br>380h                                                                                                    | シリアルポート #2 (モデム)<br>マルチドライブ、CD-RWドライブ<br>プリンタポート #1<br>VGA<br>プリンタポート #3                                                                                                    |
| 2F8h<br>300h<br>376h<br>378h<br>380h<br>3B0h<br>3B0h                                                                                                    | シリアルポート #2 (モデム)<br>マルチドライブ、CD-RWドライブ<br>プリンタポート #1<br>VGA<br>プリンタポート #3<br>VGA                                                                                                    |
| 2F8h<br>300h<br>376h<br>378h<br>380h<br>380h<br>3B0h<br>3BCh<br>3C0h                                                                                                    | シリアルポート #2 (モデム)<br>マルチドライブ、CD-RWドライブ<br>プリンタポート #1<br>VGA<br>プリンタポート #3<br>VGA<br>車共PCカードインタフェース コントローラ                                                                                                    |
| 2F8h<br>300h<br>376h<br>378h<br>380h<br>380h<br>3B0h<br>3B0h<br>3C0h<br>3E0h                                                                                                    | シリアルポート #2 (モデム)<br>マルチドライブ、CD-RWドライブ<br>プリンタポート #1<br>VGA<br>プリンタポート #3<br>VGA<br>東芝PCカード インタフェース コントローラ                                                                                                    |
| 2F8h<br>300h<br>376h<br>378h<br>380h<br>380h<br>3B0h<br>3BCh<br>3C0h<br>3E0h<br>3E0h<br>3E8h                                                                                         | シリアルポート #2 (モデム)<br>マルチドライブ、CD-RWドライブ<br>プリンタポート #1<br>VGA<br>プリンタポート #3<br>VGA<br>東芝PCカードインタフェース コントローラ<br>シリアルポート #3                                                                                                    |
| 2F8h<br>300h<br>376h<br>378h<br>380h<br>380h<br>380h<br>380h<br>380h<br>360h<br>3E0h<br>3E8h<br>350h                                                                                 | シリアルポート #2 (モデム)<br>マルチドライブ、CD-RWドライブ<br>プリンタポート #1<br>VGA<br>プリンタポート #3<br>VGA<br>東芝PCカードインタフェース コントローラ<br>シリアルポート #3<br>FDC/HDC                                                                                                    |
| 2F8h<br>300h<br>376h<br>378h<br>380h<br>380h<br>380h<br>380h<br>380h<br>380h<br>360h<br>350h<br>358h<br>350h                                                                         | シリアルポート #2 (モデム)<br>マルチドライブ、CD-RWドライブ<br>プリンタポート #1<br>VGA<br>プリンタポート #3<br>VGA<br>東芝PCカードインタフェース コントローラ<br>シリアルポート #3<br>FDC/HDC<br>シリアルポート #1                                                                                                    |
| 2F8h<br>300h<br>376h<br>378h<br>380h<br>380h<br>380h<br>380h<br>380h<br>380h<br>380h<br>38                                                                                           | シリアルポート #2 (モデム)<br>マルチドライブ、CD-RWドライブ<br>プリンタポート #1<br>VGA<br>プリンタポート #3<br>VGA<br>東芝PCカードインタフェースコントローラ<br>シリアルポート #3<br>FDC/HDC<br>シリアルポート #1                                                                                                    |
| 2F8h<br>300h<br>376h<br>378h<br>380h<br>380h<br>380h<br>380h<br>380h<br>380h<br>380h<br>360h<br>358h<br>379h<br>378h<br>378h                                                         | シリアルポート #2 (モデム)<br>マルチドライブ、CD-RWドライブ<br>プリンタポート #1<br>VGA<br>プリンタポート #3<br>VGA<br>東芝PCカードインタフェース コントローラ<br>シリアルポート #3<br>FDC/HDC<br>シリアルポート #1                                                                                                    |
| 2F8h<br>300h<br>376h<br>378h<br>380h<br>3B0h<br>3B0h<br>3C0h<br>3E0h<br>3E0h<br>3F8h<br>400h<br>480h                                                                                 | シリアルポート #2 (モデム)<br>マルチドライブ、CD-RWドライブ<br>プリンタポート #1<br>VGA<br>プリンタポート #3<br>VGA<br>東芝PCカードインタフェース コントローラ<br>シリアルポート #3<br>FDC/HDC<br>シリアルポート #1<br>DMA Hiページレジスタ                                                                                                    |
| 2F8h<br>300h<br>376h<br>378h<br>380h<br>3B0h<br>3B0h<br>3B0h<br>3E0h<br>3E0h<br>3F8h<br>400h<br>480h<br>4A0h                                                                         | シリアルポート #2 (モデム)<br>マルチドライブ、CD-RWドライブ<br>プリンタポート #1<br>VGA<br>プリンタポート #3<br>VGA<br>東芝PCカードインタフェース コントローラ<br>シリアルポート #3<br>FDC/HDC<br>シリアルポート #1<br>DMA Hiページレジスタ                                                                                                    |
| 2F8h<br>300h<br>376h<br>378h<br>380h<br>3B0h<br>3B0h<br>3B0h<br>3E0h<br>3E0h<br>3F8h<br>400h<br>480h<br>480h<br>530h                                                                 | シリアルポート #2 (モデム)<br>マルチドライブ、CD-RWドライブ<br>プリンタポート #1<br>VGA<br>プリンタポート #3<br>VGA<br>東芝PCカードインタフェース コントローラ<br>シリアルポート #3<br>FDC/HDC<br>シリアルポート #1<br>DMA Hiページレジスタ<br>サウンド (WSS)                                                                                                    |
| 2F8h<br>300h<br>376h<br>378h<br>380h<br>3B0h<br>3B0h<br>3B0h<br>3E0h<br>3E0h<br>3E8h<br>3F0h<br>3F8h<br>400h<br>480h<br>480h<br>530h<br>538h                                         | シリアルポート #2 (モデム)         マルチドライブ、CD-RWドライブ         プリンタポート #1         VGA         プリンタポート #3         VGA         東芝PCカードインタフェース コントローラ         シリアルポート #3         FDC/HDC         シリアルポート #1         DMA Hiページレジスタ         サウンド (WSS)                                                          |
| 2F8h<br>300h<br>376h<br>380h<br>380h<br>380h<br>380h<br>380h<br>380h<br>380h<br>380                                                                                                  | シリアルポート #2 (モデム)         マルチドライブ、CD-RWドライブ         プリンタポート #1         VGA         プリンタポート #3         VGA         東芝PCカードインタフェース コントローラ         シリアルポート #3         FDC/HDC         シリアルポート #1         DMA Hiページレジスタ         サウンド (WSS)         サウンド (WSS)                                       |
| 2F8h<br>300h<br>376h<br>378h<br>380h<br>3B0h<br>3B0h<br>3B0h<br>3B0h<br>3E0h<br>3E0h<br>3E8h<br>3F0h<br>3F8h<br>400h<br>480h<br>480h<br>538h<br>604h                                 | シリアルポート #2 (モデム)         マルチドライブ、CD-RWドライブ         プリンタポート #1         VGA         プリンタポート #3         VGA         東芝PCカードインタフェース コントローラ         シリアルポート #3         FDC/HDC         シリアルポート #1         DMA Hiページレジスタ         サウンド (WSS)                                                          |
| 2F8h<br>300h<br>376h<br>378h<br>380h<br>380h<br>380h<br>380h<br>360h<br>358h<br>358h<br>400h<br>480h<br>480h<br>530h<br>538h<br>604h<br>600c                                         | シリアルポート #2 (モデム)         マルチドライブ、CD-RWドライブ         プリンタポート #1         VGA         プリンタポート #3         VGA         東芝PCカードインタフェース コントローラ         シリアルポート #3         FDC/HDC         シリアルポート #1         DMA Hiページレジスタ         サウンド (WSS)         サウンド (WSS)                                       |
| 2F8h<br>300h<br>376h<br>378h<br>380h<br>380h<br>380h<br>380h<br>360h<br>358h<br>400h<br>480h<br>480h<br>480h<br>538h<br>604h<br>60Ch<br>E80h                                         | シリアルポート #2 (モデム)<br>マルチドライブ、CD-RWドライブ<br>プリンタポート #1<br>VGA<br>プリンタポート #3<br>VGA<br>東芝PCカードインタフェースコントローラ<br>シリアルポート #3<br>FDC/HDC<br>シリアルポート #1<br>DMA Hiページレジスタ<br>サウンド (WSS)<br>サウンド (WSS)                                                                                                    |
| 2F8h<br>300h<br>376h<br>378h<br>380h<br>380h<br>380h<br>380h<br>380h<br>380h<br>360h<br>360h<br>480h<br>480h<br>480h<br>538h<br>604h<br>60Ch<br>880h<br>888h                         | シリアルポート #2 (モデム)         マルチドライブ、CD-RWドライブ         プリンタポート #1         VGA         プリンタポート #3         VGA         東芝PCカードインタフェース コントローラ         シリアルポート #3         FDC/HDC         シリアルポート #1         DMA Hiページレジスタ         サウンド (WSS)         サウンド (WSS)         サウンド (WSS)                    |
| 2F8h<br>300h<br>376h<br>378h<br>380h<br>380h<br>380h<br>380h<br>380h<br>380h<br>360h<br>360h<br>378h<br>400h<br>480h<br>480h<br>480h<br>538h<br>604h<br>60Ch<br>880h<br>538h<br>604h | シリアルポート #2 (モデム)         マルチドライブ、CD-RWドライブ         プリンタポート #1         VGA         プリンタポート #3         VGA         東芝PCカードインタフェース コントローラ         シリアルポート #3         FDC/HDC         シリアルポート #1         DMA Hiページレジスタ         サウンド (WSS)         サウンド (WSS)         サウンド (WSS)         サウンド (WSS) |

## 5. DMA使用リソース

| DMA |                       | PIT |
|-----|-----------------------|-----|
| 0   | サウンド*1                |     |
| 1   | プリンタポート(ECP)*2、サウンド*1 | 1   |
| 2   | FDC                   |     |
| З   | プリンタポート(ECP)*2、サウンド*1 |     |
| 4   | Cascade for CTLR1     |     |
| 5   | なし                    | 0   |
| 6   | なし                    |     |
| 7   | なし                    |     |

\* <sup>1</sup> サウンドドライバにより設定されます。 \* <sup>2</sup> プリンタドドライバにより設定されます。

## 6. IRQ 使用リソース

| IRQ |                                | PIT    |
|-----|--------------------------------|--------|
| 0   | タイマ (PIT)                      |        |
| 1   | キーボード(KBC)                     |        |
| 2   | IRQ8~15 PIT#2入力                |        |
| З   | COM1~COM4、PCカード                | <br>#1 |
| 4   | COM1~COM4、PCカード                | #1     |
| 5   | サウンド、PCカード、COM1~COM4、プリンタポート#2 |        |
| 6   | FDC                            |        |
| 7   | プリンタポート#1、サウンド、PCカード、COM1~COM4 |        |
| 8   | RTC                            |        |
| 9   | ACPI                           |        |
| 10  | PCカード、COM1~COM4、サウンド           |        |
| 11  | PCI、モデム                        | #0     |
| 12  | マウス                            | #2     |
| 13  | NDP                            |        |
| 14  | HDC                            |        |
| 15  | CD-RW/DVD-ROM、CD-RW            |        |

**5**章 付録

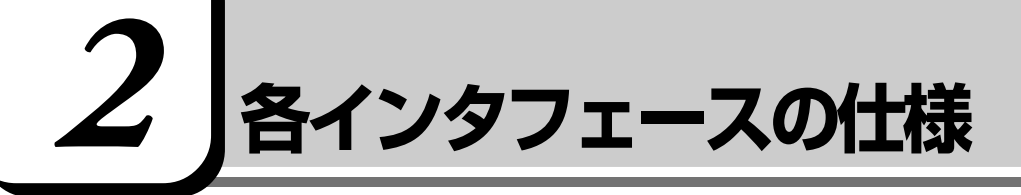

## 1. PRTインタフェース

| ピン番号                                            | 信号名                                                                    | 意味                      | 信号方向 |  |
|-------------------------------------------------|------------------------------------------------------------------------|-------------------------|------|--|
| 1                                               | -STROBE                                                                | PDO~7のデータを書き込むための同期出力信号 | 0    |  |
| 2                                               | PDO                                                                    | PD0のデータを送信する信号          | I/O  |  |
| 3                                               | PD1                                                                    | PD1のデータを送信する信号          | I/O  |  |
| 4                                               | PD2                                                                    | PD2のデータを送信する信号          | I/O  |  |
| 5                                               | PD3                                                                    | PD3のデータを送信する信号          | I/O  |  |
| 6                                               | PD4                                                                    | PD4のデータを送信する信号          | I/O  |  |
| 7                                               | PD5                                                                    | PD5のデータを送信する信号          | I/O  |  |
| 8                                               | PD6                                                                    | PD6のデータを送信する信号          | I/O  |  |
| 9                                               | PD7                                                                    | PD7のデータを送信する信号          | I/O  |  |
| 10                                              | -ACK                                                                   | -STROBEに対するデータ受信完了信号    | I    |  |
| 11                                              | BUSY                                                                   | データ受信できるかどうかを示すステータス信号  | I    |  |
| 12                                              | PE                                                                     | 用紙切れを知らせるステータス信号        | I    |  |
| 13                                              | SELCT                                                                  | セレクト/ディセレクト状態を示すステータス信号 | I    |  |
| 14                                              | -AUTFD                                                                 | 自動用紙送り機構用信号             | 0    |  |
| 15                                              | -ERROR                                                                 | アラーム状態を示すステータス信号        | I    |  |
| 16                                              | -PINT                                                                  | 初期状態に戻す信号               | 0    |  |
| 17                                              | -SLIN                                                                  | 未使用                     | 0    |  |
| 18                                              | GND                                                                    | 信号グランド                  |      |  |
| 19                                              | GND                                                                    | 信号グランド                  |      |  |
| 20                                              | GND                                                                    | 信号グランド                  |      |  |
| 21                                              | GND                                                                    | 信号グランド                  |      |  |
| 22                                              | GND                                                                    | 信号グランド                  |      |  |
| 23                                              | GND                                                                    | 信号グランド                  |      |  |
| 24                                              | GND                                                                    | 信号グランド                  |      |  |
| 25                                              | GND                                                                    | 信号グランド                  |      |  |
|                                                 |                                                                        | コネクタ図                   |      |  |
| 13 1<br>〇 ( ○ ○ ○ ○ ○ ○ ○ ○ ○ ○ ○ ○ ○ ○ ○ ○ ○ ○ |                                                                        |                         |      |  |
|                                                 | 信号名: – がついているのは、負論理値の信号です<br>信号方向(I):パソコン本体への入力<br>信号方向(O):パソコン本体からの出力 |                         |      |  |

## 2. i.LINK (IEEE1394) インタフェース

| ピン番号 | 信号名  | 意味                         | 信号方向 |
|------|------|----------------------------|------|
| 1    | TPB- | ストローブ受信/データ送信<br>(2対の差動信号) |      |
| 2    | TPB+ | ストローブ受信/データ送信<br>(2対の差動信号) |      |
| 3    | TPA- | データ受信/ストローブ送信<br>(2対の差動信号) |      |
| 4    | TPA+ | データ受信/ストローブ送信<br>(2対の差動信号) |      |
|      |      | コネクタ図                      |      |
|      |      |                            |      |

信号方向(I):パソコン本体への入力 信号方向(O):パソコン本体からの出力

## 3. RGBインタフェース

| ピン番号  | 信号名      | 意味           | 信号方向 |
|-------|----------|--------------|------|
| 1     | CRV      | 赤色ビデオ信号      | 0    |
| 2     | CGV      | 緑色ビデオ信号      | 0    |
| 3     | CBV      | 青色ビデオ信号      | 0    |
| 4     | ID2      | モニタID2       |      |
| 5     | GND      | 信号グランド       |      |
| 6     | GND      | 信号グランド       |      |
| 7     | GND      | 信号グランド       |      |
| 8     | GND      | 信号グランド       |      |
| 9     | Reserved | 予約           |      |
| 10    | GND      | 信号グランド       |      |
| 11    | IDO      | モニタID        |      |
| 12    | SDA      | SDA通信信号      | I/O  |
| 13    | -CHSYNC  | 水平同期信号       | 0    |
| 14    | -CVSYNC  | 垂直同期信号       | 0    |
| 15    | SCL      | SCLデータクロック信号 | I/O  |
| コネクタ図 |          |              |      |
| 5 1   |          |              |      |

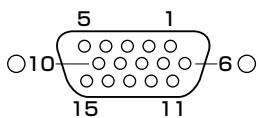

#### 高密度D-SUB 3列15ピンメス

信号名:-がついているのは、負論理値の信号です 信号方向(I):パソコン本体への入力 信号方向(O):パソコン本体からの出力

## 4. USBインタフェース

| ピン番号 | 信号名   | 意味      | 信号方向 |
|------|-------|---------|------|
| 1    | VCC   | +5V     |      |
| 2    | -Data | マイナスデータ | I/O  |
| 3    | +Data | プラスデータ  | I/O  |
| 4    | GND   | 信号グランド  |      |
|      |       | コネクタ図   | •    |
|      |       |         |      |

信号名:-がついているのは、負論理値の信号です 信号方向(I):パソコン本体への入力 信号方向(O):パソコン本体からの出力

## 5. モデムインタフェース

| ピン番号 | 信号名  | 意味      | 信号方向 |
|------|------|---------|------|
| 1    | —    | ノーコンタクト |      |
| 2    | _    | ノーコンタクト |      |
| 3    | TIP  | 電話回線    | I/O  |
| 4    | RING | 電話回線    | I/O  |
| 5    | —    | ノーコンタクト |      |
| 6    | —    | ノーコンタクト |      |
|      |      | コネクタ図   |      |
|      |      |         |      |

信号方向(I):パソコン本体への入力 信号方向(O):パソコン本体からの出力 **5** 章 付録

## 6. LANインタフェース

| ピン番号 | 信号名    | 意味       | 信号方向 |
|------|--------|----------|------|
| 1    | ТХ     | 送信データ(+) | 0    |
| 2    | -TX    | 送信データ(-) | 0    |
| З    | RX     | 受信データ(+) | I    |
| 4    | Unused | 未使用      |      |
| 5    | Unused | 未使用      |      |
| 6    | -RX    | 受信データ(-) | I    |
| 7    | Unused | 未使用      |      |
| 8    | Unused | 未使用      |      |
|      |        | コネクタ図    |      |
|      |        |          |      |
|      |        |          |      |

信号方向(0):パソコン本体からの出力

## さくいん

#### 記号

@ nifty ...... 43

#### Α

| Adobe® Acrobat® Reader | 68  |
|------------------------|-----|
| Alarm Volume           | 124 |
| AOL                    | 42  |
| Auto Power On          | 123 |

#### В

| BATTERY               | 117 |
|-----------------------|-----|
| Battery Save Mode     | 117 |
| BIGLOBE               | 44  |
| BIOS                  | 113 |
| BOOT PRIORITY         | 120 |
| Boot Priority         | 120 |
| Boot Priority Options | 17  |
| [Boot Priority] タブ    | 17  |

#### С

| CardBus         | 83  |
|-----------------|-----|
| CD-ROM          | 125 |
| CONFIGURATION   | 124 |
| Controller Mode | 125 |
| CPU Cache       | 122 |
| [CPU] タブ        | 16  |
| CRT ディスプレイの接続   | 98  |

#### D

| Device Config 124                  |
|------------------------------------|
| Device Configuration               |
| [Device Config] タブ15               |
| DION                               |
| DirectCD                           |
| DISPLAY 121                        |
| [Display] タブ15                     |
| DreamNet                           |
| DRIVES I/O 125                     |
| Dynamic CPU Frequency Mode 16, 123 |
|                                    |

#### Ε

| Easy CD Creator 63 | 3 |
|--------------------|---|
|--------------------|---|

#### F

| Floppy Disk     | 125 |
|-----------------|-----|
| FLOPPY DISK I/O | 125 |
| Fn-esse         | 24  |

#### G

[General] タブ ...... 14

#### Н

| Hard Disk Mode         | 1 | 19 |
|------------------------|---|----|
| Hardware Alarm Options |   | 18 |
| [Hardware Alarm] タブ    |   | 18 |
| HDD                    | 1 | 25 |

#### I

| i.LINK コネクタ        | 80, 93 |
|--------------------|--------|
| i.LINK 対応機器の取り付け   |        |
| i.LINK 対応機器の取りはずし  |        |
| I/O PORTS          | 125    |
| IEEE1394 コネクタ      | 80, 93 |
| IEEE1394対応機器の取り付け  |        |
| IEEE1394対応機器の取りはずし |        |
| infoPepper         |        |

## Κ

#### L

| LaLaVoice           | 57  |
|---------------------|-----|
| LAN ケーブルの接続         | 100 |
| LAN コネクタ80,         | 100 |
| [LAN] タブ            | 17  |
| LCD Display Stretch | 121 |
| Level 2 Cache       | 122 |
|                     |     |

#### Μ

| McAfee VirusScan                         | 73 |
|------------------------------------------|----|
| Mediamatics DVD Player                   | 65 |
| Mediapresso                              | 61 |
| MEMORY 1                                 | 17 |
| Microsoft <sup>®</sup> Excel 2000        | 34 |
| Microsoft <sup>®</sup> Internet Explorer | 51 |
| Microsoft <sup>®</sup> Outlook Express   | 54 |
| Microsoft® Outlook® 2000                 | 35 |
| Microsoft® Word 2000                     | 33 |
| Microsoft <sup>®</sup> /Shogakukan       |    |
| Bookshelf <sup>®</sup> Basic             | 37 |

#### Ν

|  | Registered 11 | 7 |
|--|---------------|---|
|--|---------------|---|

## 0

| OCN    | 48  |
|--------|-----|
| 0DN    | 46  |
| OTHERS | 122 |

#### Ρ

| Parallel                |         |
|-------------------------|---------|
| Parallel Port Mode      |         |
| [Parallel/Printer] タブ   |         |
| PASSWORD                |         |
| [Password] タブ           | 14      |
| PC CARD                 |         |
| PCI BUS                 |         |
| PC カードスロット              |         |
| PC カードの取り付け             |         |
| PC カードの取りはずし            |         |
| PC カードをロックする            |         |
| PC 診断ツール                |         |
| People                  |         |
| PERIPHERAL              |         |
| PostPet                 |         |
| Power On Boot Select    |         |
| Power On Display        | 15, 121 |
| Processor Serial Number |         |
| PRT コネクタ                | 80, 89  |
|                         |         |

### R

| Registered | 1  | 1 | 7  |
|------------|----|---|----|
| RGB コネクタ   | ١, | S | 98 |

#### S

| SCSI        | 80  | 3 |
|-------------|-----|---|
| System Beep | 124 | 4 |
| Smartface   | 72  | 2 |
| So-net      | 47  | 7 |
|             |     |   |

### Т

| The 翻訳インターネット         | 53  |
|-----------------------|-----|
| TOSHIBA Audio Manager | 59  |
| Total                 | 117 |
| TV Config             | 121 |

## U

| Ulead Photo Express  | 60         |
|----------------------|------------|
| Ulead VideoStudio    | 94         |
| USB Legacy Emulation | 19         |
| USB コネクタ 80          | 88         |
| USB 対応機関の取り付け        | 20         |
|                      | 00         |
| USB 対応機器の取りは 9°U     | 88         |
| [USB] タノ             | 17         |
| 14/                  |            |
| vv                   |            |
| Wake-up on LAN       | 17         |
| _                    |            |
| ア                    |            |
| アンインストール             | 76         |
|                      |            |
| 1                    |            |
| インスタントセキュリティ 1       | 23         |
|                      | 01         |
|                      | 01         |
| 1 29 21-2            | 80         |
| <b>–</b>             |            |
| <b>–</b>             |            |
| 駅すぱあと                | 67         |
| -                    |            |
| オ                    |            |
| オンラインマニュアル           | 74         |
|                      |            |
| カ                    |            |
| 顔付き MusicDance       | 71         |
| 簡単インターネット            | 40         |
|                      | 10         |
| +                    |            |
| *                    | 70         |
|                      | <i>_</i> / |
| = ,                  |            |
|                      | 00         |
| シノクロ録首機能             | 96         |
| +                    |            |
| Ľ                    |            |
| セットアッププログラム1         | 13         |
|                      |            |
| <b>9</b>             |            |
| 増設メモリスロット            | 04         |
|                      |            |
| テ                    |            |
| てきばき家計簿マム 2Plus/2000 | 70         |
| テレビに表示する             | 91         |
|                      | <u> </u>   |
| テレビの取り付け  | 91 |
|-----------|----|
| テレビの取りはずし | 92 |

## ۲

| 東芝 HW セットアップ         | 14 |
|----------------------|----|
| 東芝 LIVE MEDIA EDIT   | 32 |
| 東芝 LIVE MEDIA PLAYER | 28 |
| 東芝 LIVE MEDIA STILL  | 30 |
| 東芝 LIVE MEDIA VIDEO  | 31 |
| 東芝 LIVE MEDIA VOICE  | 29 |
| 東芝サービス               | 26 |
| 東芝省電力ユーティリティ         | 19 |
| 東芝ネットメニュー            | 52 |
| ドライバ                 | 81 |
| ドライバをインストールする        | 81 |

# ナ

# ネ

| ネットワーク設定 | 1 | С | ) | ] |
|----------|---|---|---|---|
|----------|---|---|---|---|

# Л

| パスワードに使用できる文字14, | 126 |
|------------------|-----|
| パスワードの削除15,      | 128 |
| パスワードの登録14,      | 127 |
| パスワードの変更         | 129 |
| パスワードを忘れてしまった場合  | 129 |

## Ł

| 光デジタルオーディオ出力端子  | 95 |
|-----------------|----|
| 光デジタル対応機器の取り付け  | 95 |
| 光デジタル対応機器の取りはずし | 96 |
| 光デジタル対応機器へ録音する  | 96 |
| ビデオ出力端子80,      | 91 |
| 表示装置を切り替える      | 98 |

#### フ

| 筆ぐるめ        |  |
|-------------|--|
| プラグアンドプレイ   |  |
| プリンタの設定     |  |
| プリンタの取り付け   |  |
| プリンタの取りはずし  |  |
| プレインストール    |  |
| プロアトラス 2001 |  |

#### **^**

| ヘッドホン出力端子8 | 30, | 97 |
|------------|-----|----|
| ヘッドホンの接続   |     | 97 |

## 木

| ホットインサーション | <br>82 |
|------------|--------|
|            |        |

### マ

| マイク入力端子80, | 97 |
|------------|----|
| マイクロホンの接続  | 97 |

## X

| メール着信ユーティリティ | 56  |
|--------------|-----|
| メモリの取り付け     | 105 |
| メモリの取りはずし    | 107 |

さくいん